# NetSure<sup>™</sup> -48V DC Power System

User Instructions, UM582127000 (Issue AH, February 17, 2015)

Specification Number: 582127000 Model Number: 721NPBB

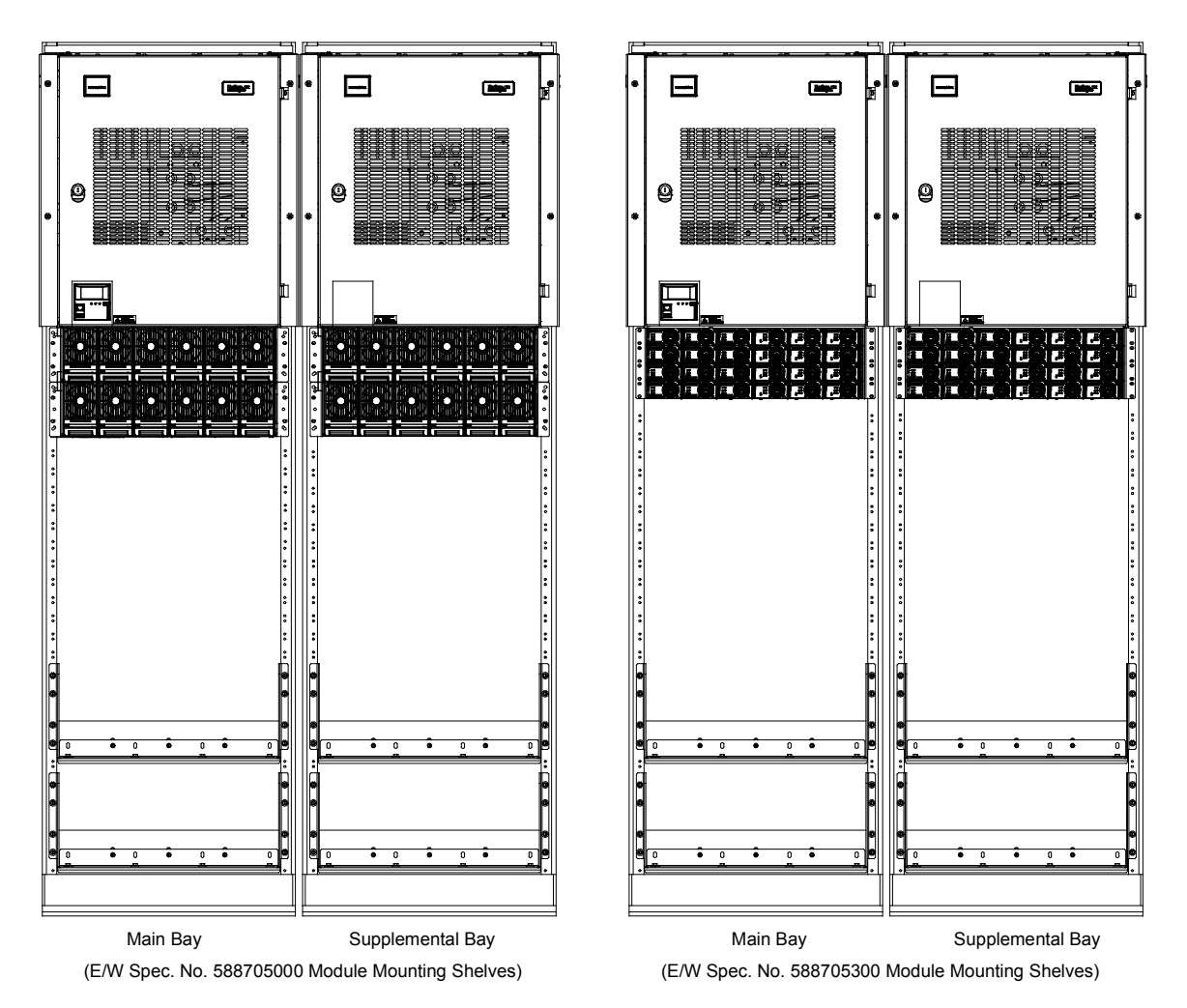

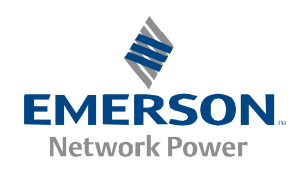

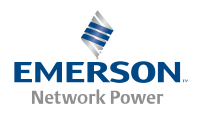

This page is intentionally blank.

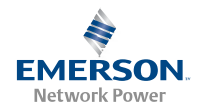

# Table of Contents

| Admonishments Used in this Document                                                                                                    | ii                                                                                                    |
|----------------------------------------------------------------------------------------------------|----------------------------------------------------------------------------------------------------|
| Important Safety Instructions                                                                                                    | iii                                                                                                    |
| General Safety                                                                                                    | iii                                                                                                    |
| Voltages                                                                                                    | iii                                                                                                    |
| Battery                                                                                                    | iii                                                                                                    |
| Personal Protective Equipment (PPE)                                                                                                    | iv                                                                                                    |
| Hazardous Voltage                                                                                                    | iv                                                                                                    |
| Handling Equipment Containing Static Sensitive Components                                                                                                    | iv                                                                                                    |
| Static Warning                                                                                                    | v                                                                                                    |
| System Overview                                                                                                    | 1                                                                                                    |
| Customer Documentation Package                                                                                                    | 1                                                                                                    |
| System Description                                                                                                    | 1                                                                                                    |
| Operating Procedures                                                                                                    | 2                                                                                                    |
| Controller, Rectifiers, and Converters                                                                                                    | 2                                                                                                    |
| ESTOP Function                                                                                                    | 2                                                                                                    |
| Controller Battery Charge Current Limit Feature                                                                                                    | 2                                                                                                    |
| Local Controls and Indicators                                                                                                    | 3                                                                                                    |
|                                                                                                    |                                                                                                    |
| Maintenance                                                                                                    | 10                                                                                                    |
| Maintenance<br>System Maintenance Procedures                                                                                                    | <b>10</b><br>10                                                                                                    |
| Maintenance<br>System Maintenance Procedures<br>Adding a Rectifier or Converter Module to an Existing Module Mounting Shelf Spec. No. 588705000                                                                                                    | <b>10</b><br>10<br>10                                                                                                    |
| Maintenance<br>System Maintenance Procedures<br>Adding a Rectifier or Converter Module to an Existing Module Mounting Shelf Spec. No. 588705000<br>Adding a Rectifier or Converter Module to an Existing Module Mounting Shelf Spec. No. 588705300                                                                                                    | <b>10</b><br>10<br>                                                                                                    |
| Maintenance<br>System Maintenance Procedures<br>Adding a Rectifier or Converter Module to an Existing Module Mounting Shelf Spec. No. 588705000<br>Adding a Rectifier or Converter Module to an Existing Module Mounting Shelf Spec. No. 588705300<br>Installing a Field Expansion Module Mounting Shelf Spec. No. 588705000                                                                                                    | <b>10</b><br>                                                                                                    |
| Maintenance<br>System Maintenance Procedures<br>Adding a Rectifier or Converter Module to an Existing Module Mounting Shelf Spec. No. 588705000<br>Adding a Rectifier or Converter Module to an Existing Module Mounting Shelf Spec. No. 588705300<br>Installing a Field Expansion Module Mounting Shelf Spec. No. 588705000<br>Installing a Field Expansion Module Mounting Shelf Spec. No. 588705300                                                                                                    |                                                                                                    |
| Maintenance<br>System Maintenance Procedures<br>Adding a Rectifier or Converter Module to an Existing Module Mounting Shelf Spec. No. 588705000<br>Adding a Rectifier or Converter Module to an Existing Module Mounting Shelf Spec. No. 588705300<br>Installing a Field Expansion Module Mounting Shelf Spec. No. 588705000<br>Installing a Field Expansion Module Mounting Shelf Spec. No. 588705300<br>Reconfiguring a Dual Voltage Distribution Panel                                                                                                    |                                                                                                    |
| MaintenanceSystem Maintenance ProceduresAdding a Rectifier or Converter Module to an Existing Module Mounting Shelf Spec. No. 588705000Adding a Rectifier or Converter Module to an Existing Module Mounting Shelf Spec. No. 588705300Installing a Field Expansion Module Mounting Shelf Spec. No. 588705000Installing a Field Expansion Module Mounting Shelf Spec. No. 588705300Reconfiguring a Dual Voltage Distribution PanelChanging the Controller's LVD Control Level for a Contactor.                                                                                                    |                                                                                                    |
| MaintenanceSystem Maintenance ProceduresAdding a Rectifier or Converter Module to an Existing Module Mounting Shelf Spec. No. 588705000Adding a Rectifier or Converter Module to an Existing Module Mounting Shelf Spec. No. 588705300Installing a Field Expansion Module Mounting Shelf Spec. No. 588705000Installing a Field Expansion Module Mounting Shelf Spec. No. 588705300Reconfiguring a Dual Voltage Distribution PanelChanging the Controller's LVD Control Level for a ContactorAdding a Supplemental Bay in the Field                                                                                                    |                                                                                                    |
| Maintenance   System Maintenance Procedures   Adding a Rectifier or Converter Module to an Existing Module Mounting Shelf Spec. No. 588705000   Adding a Rectifier or Converter Module to an Existing Module Mounting Shelf Spec. No. 588705300   Installing a Field Expansion Module Mounting Shelf Spec. No. 588705000   Installing a Field Expansion Module Mounting Shelf Spec. No. 588705300   Reconfiguring a Dual Voltage Distribution Panel.   Changing the Controller's LVD Control Level for a Contactor.   Adding a Supplemental Bay in the Field                                                                                                    |                                                                                                    |
| Maintenance   System Maintenance Procedures   Adding a Rectifier or Converter Module to an Existing Module Mounting Shelf Spec. No. 588705000   Adding a Rectifier or Converter Module to an Existing Module Mounting Shelf Spec. No. 588705300   Installing a Field Expansion Module Mounting Shelf Spec. No. 588705000   Installing a Field Expansion Module Mounting Shelf Spec. No. 588705000   Installing a Field Expansion Module Mounting Shelf Spec. No. 588705300   Reconfiguring a Dual Voltage Distribution Panel   Changing the Controller's LVD Control Level for a Contactor   Adding a Supplemental Bay in the Field   Troubleshooting and Repair   Contact Information                                                                                                    |                                                                                                    |
| Maintenance   System Maintenance Procedures   Adding a Rectifier or Converter Module to an Existing Module Mounting Shelf Spec. No. 588705000   Adding a Rectifier or Converter Module to an Existing Module Mounting Shelf Spec. No. 588705300   Installing a Field Expansion Module Mounting Shelf Spec. No. 588705000   Installing a Field Expansion Module Mounting Shelf Spec. No. 588705300   Reconfiguring a Dual Voltage Distribution Panel   Changing the Controller's LVD Control Level for a Contactor.   Adding a Supplemental Bay in the Field   Contact Information   Controller, Rectifiers, and Converters                                                                                                    | 10   10   10   10   10   10   10   10   10   10   10   10   10   10   10   10   10   10   10   10   10   10   10   10   12   16   19   28   28   28   28   28   28   28   28   28   28   28   28   28   28   28   28   28   28   28   28   28   28   28   28   28   28   28   28 |
| Maintenance   System Maintenance Procedures   Adding a Rectifier or Converter Module to an Existing Module Mounting Shelf Spec. No. 588705000   Adding a Rectifier or Converter Module to an Existing Module Mounting Shelf Spec. No. 588705300   Installing a Field Expansion Module Mounting Shelf Spec. No. 588705000   Installing a Field Expansion Module Mounting Shelf Spec. No. 588705300   Installing a Field Expansion Module Mounting Shelf Spec. No. 588705300   Reconfiguring a Dual Voltage Distribution Panel.   Changing the Controller's LVD Control Level for a Contactor.   Adding a Supplemental Bay in the Field   Troubleshooting and Repair   Contact Information   Controller, Rectifiers, and Converters   Controller Configuration                                                                                                    |                                                                                                    |
| Maintenance   System Maintenance Procedures   Adding a Rectifier or Converter Module to an Existing Module Mounting Shelf Spec. No. 588705000   Adding a Rectifier or Converter Module to an Existing Module Mounting Shelf Spec. No. 588705300   Installing a Field Expansion Module Mounting Shelf Spec. No. 588705000   Installing a Field Expansion Module Mounting Shelf Spec. No. 588705300   Installing a Field Expansion Module Mounting Shelf Spec. No. 588705300   Installing a Field Expansion Module Mounting Shelf Spec. No. 588705300   Reconfiguring a Dual Voltage Distribution Panel.   Changing the Controller's LVD Control Level for a Contactor.   Adding a Supplemental Bay in the Field   Troubleshooting and Repair   Contact Information   Controller, Rectifiers, and Converters.   Controller Configuration   System Troubleshooting Information | 10   10   10   10   10   10   10   10   10   10   10   10   10   10   10   10   10   10   10   10   10   10   10   10   10   10   10   12   13   14   15   16   19   28   28   28   28   28   28   28   28   28   28   28   28   28   28   28   28   28   28   28   28   28   28 |
| Maintenance   System Maintenance Procedures   Adding a Rectifier or Converter Module to an Existing Module Mounting Shelf Spec. No. 588705000   Adding a Rectifier or Converter Module to an Existing Module Mounting Shelf Spec. No. 588705300   Installing a Field Expansion Module Mounting Shelf Spec. No. 588705000   Installing a Field Expansion Module Mounting Shelf Spec. No. 588705300   Installing a Field Expansion Module Mounting Shelf Spec. No. 588705300   Reconfiguring a Dual Voltage Distribution Panel.   Changing the Controller's LVD Control Level for a Contactor.   Adding a Supplemental Bay in the Field   Troubleshooting and Repair   Contact Information   Controller, Rectifiers, and Converters   Controller Configuration   System Troubleshooting Information   Replacement Information                                                 | 10   10   10   10   10   10   10   10   10   10   10   10   10   10   10   10   12   16   19   28   28   28   28   28   28   28   28   28   28   28   28   28   28   28   28   28   28   28   28   28   28   28   28   28   28   28   28   28   28   28   28   28   28   28   28 |
| Maintenance   System Maintenance Procedures   Adding a Rectifier or Converter Module to an Existing Module Mounting Shelf Spec. No. 588705000   Adding a Rectifier or Converter Module to an Existing Module Mounting Shelf Spec. No. 588705300   Installing a Field Expansion Module Mounting Shelf Spec. No. 588705000   Installing a Field Expansion Module Mounting Shelf Spec. No. 588705000   Installing a Field Expansion Module Mounting Shelf Spec. No. 588705300   Reconfiguring a Dual Voltage Distribution Panel.   Changing the Controller's LVD Control Level for a Contactor.   Adding a Supplemental Bay in the Field   Troubleshooting and Repair   Contact Information   Controller, Rectifiers, and Converters   Controller Configuration   System Troubleshooting Information   Replacement Information   Replacement Procedures                        | 10   10   10   10   10   10   10   10   10   10   10   10   10   10   10   10   10   10   10   10   10   10   10   10   10   10   10   10   10   10   10   12   12   13   14   15   16   19   28   28   28   28   28   28   28   28   28   28   28   28   28   28   28   28   28 |

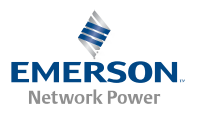

# Admonishments Used in this Document

| Danger      | <b>DANGER!</b> Warns of a hazard the reader <b>will</b> be exposed to that will <b>likely</b> result in death or serious injury if not avoided. (ANSI, OSHA)                                                                                                    |
|-------------|----------------------------------------------------------------------------------------------------|
| Warning     | <b>WARNING!</b> Warns of a potential hazard the reader <b>may</b> be exposed to that <b>could</b> result in death or serious injury if not avoided. This admonition is not used for situations that pose a risk only to equipment, software, data, or service. (ANSI)                                                                                   |
| Caution     | <b>CAUTION!</b> Warns of a potential hazard the reader <b>may</b> be exposed to that <b>could</b> result in minor or moderate injury if not avoided. (ANSI, OSHA) This admonition is not used for situations that pose a risk only to equipment, data, or service, even if such use appears to be permitted in some of the applicable standards. (OSHA) |
| Alert       | <b>ALERT!</b> Alerts the reader to an action that <b>must be avoided</b> in order to protect equipment, software, data, or service. (ISO)                                                                                                    |
| Alert       | <b>ALERT!</b> Alerts the reader to an action that <b>must be performed</b> in order to prevent equipment damage, software corruption, data loss, or service interruption. (ISO)                                                                                                    |
| Fire Safety | <b>FIRE SAFETY!</b> Informs the reader of fire safety information, reminders, precautions, or policies, or of the locations of fire-fighting and fire-safety equipment. (ISO)                                                                                                    |
| Safety      | <b>SAFETY!</b> Informs the reader of general safety information, reminders, precautions, or policies not related to a particular source of hazard or to fire safety. (ISO, ANSI, OSHA)                                                                                                    |

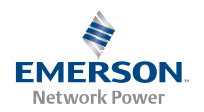

# Important Safety Instructions

## General Safety

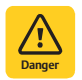

## DANGER!

YOU MUST FOLLOW APPROVED SAFETY PROCEDURES.

Performing the following procedures may expose you to hazards. These procedures should be performed by qualified technicians familiar with the hazards associated with this type of equipment. These hazards may include shock, energy, and/or burns. To avoid these hazards:

- a) The tasks should be performed in the order indicated.
- b) Remove watches, rings, and other metal objects.
- c) Prior to contacting any uninsulated surface or termination, use a voltmeter to verify that no voltage or the expected voltage is present. Check for voltage with both AC and DC voltmeters prior to making contact.
- d) Wear eye protection.
- e) Use double insulated tools appropriately rated for the work to be performed.
- For 400V DC input systems, do not work on an energized system without full arc flash and PPE protection.

## Voltages

## **AC Input Voltages**

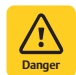

**DANGER!** This system may operate from AC input voltage capable of producing fatal electrical shock. AC input power must be completely disconnected from the branch circuits wiring used to provide power to the system before any AC electrical connections are made. Follow local lockout/tagout procedures to ensure upstream branch circuit breakers remain de-energized during installation. DO NOT apply AC input power to the system until all electrical connections have been completed and checked.

## **DC Input Voltages**

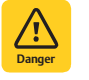

**DANGER!** This system may operate from 400V DC input voltage capable of producing fatal electrical shock. DC input power must be completely disconnected from the branch circuits wiring used to provide power to the system before any DC electrical connections are made. Follow local lockout/tagout procedures to ensure upstream branch circuit breakers remain de-energized during installation. DO NOT apply DC input power to the system until all electrical connections have been completed and checked.

## DC Output and Battery Voltages

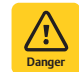

**DANGER!** This system produces DC Power and may have a battery source connected to it. Although the DC voltage is not hazardously high, the rectifiers/converters and/or battery can deliver large amounts of current. Exercise extreme caution not to inadvertently contact or have any tool inadvertently contact an output terminal or battery terminal or exposed wire connected to an output terminal or battery terminal. NEVER allow a metal object, such as a tool, to contact more than one termination or battery terminal at a time, or to simultaneously contact a termination or battery terminal and a grounded object. Even a momentary short circuit can cause sparking, explosion, and injury.

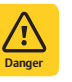

**DANGER!** Follow local lockout/tagout procedures to ensure DC branch circuit protection devices remain deenergized during installation at loads, as required.

## Battery

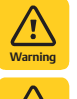

**WARNING!** Correct polarity must be observed when connecting battery leads.

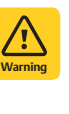

**WARNING!** Special safety precautions are required for procedures involving handling, installing, and servicing batteries. Observe all battery safety precautions in this manual and in the battery instruction manual. These

precautions should be followed implicitly at all times.

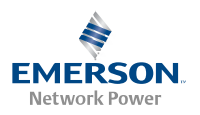

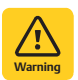

**WARNING!** A battery can present a risk of electrical shock and high short circuit current. Servicing of batteries should be performed or supervised only by properly trained and qualified personnel knowledgeable about batteries and the required precautions.

The following precautions should be observed when working on batteries:

- Remove watches, rings, and other metal objects.
- Eye protection should be worn to prevent injury from accidental electrical arcs.
- Use certified and well maintained insulated tools. Use double insulated tools appropriately rated for the work to be performed. Ensure that wrenches with more than one working end have only one end exposed.
- Do not lay tools or metal parts on top of batteries.
- Disconnect charging source prior to connecting or disconnecting battery terminals.
- Risk of explosion if battery is replaced with an incorrect type or if polarity is reversed. When replacing batteries, replace with the same manufacturer and type, or equivalent.
- Dispose of used batteries according to the instructions provided with the batteries. Do not dispose of batteries in a fire. They may explode.
- ALWAYS FOLLOW THE BATTERY MANUFACTURER'S RECOMMENDATIONS AND SAFETY INSTRUCTIONS.

In addition to the hazard of electric shock, gas produced by batteries can be explosive and sulfuric acid can cause severe burns. Do not open or mutilate batteries. Released electrolyte is harmful to the skin and eyes, and is toxic. If electrolyte comes into contact with skin, the affected area should be washed immediately with large amounts of water.

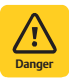

**DANGER!** This equipment may be used in conjunction with lead-acid batteries. Working near lead-acid batteries is dangerous!

- Batteries contain sulfuric acid.
- Batteries generate explosive gases during normal operation. Systems containing batteries should never be installed in an airtight room or space. Only install in a ventilated environment.
- Batteries are an energy source that can produce high amounts of electrical current.

FOR THESE REASONS, IT IS OF CRITICAL IMPORTANCE THAT YOU READ THESE INSTRUCTIONS AND FOLLOW THEM EXACTLY.

## WHEN WORKING WITH LEAD-ACID BATTERIES:

- Wear complete protection for eyes, face, hands, and clothing. Examples are safety goggles or face shield, a rubber apron and gloves.
- If battery acid enters your eye, immediately flush your eye with running cold water for at least 15 minutes. Get medical attention immediately.
- If battery acid contacts skin or clothing, wash immediately with soap and water.

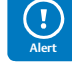

**ALERT!** Performing maintenance and/or troubleshooting procedures may interrupt power to the loads, if battery reserve is not sufficient.

## Personal Protective Equipment (PPE)

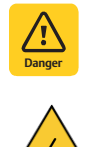

## **DANGER!** ARC FLASH AND SHOCK HAZARD. Appropriate PPE and tools required when working on this equipment. An appropriate flash protection boundary analysis should be done determine the "hazard/risk" category, and to select proper PPE.

This product is intended only for installation in a Restricted Access Location.

Only authorized and properly trained personnel should be allowed to install, inspect, operate, or maintain the equipment.

Do not work on LIVE parts. If required to work or operate live parts, obtain appropriate Energized Work Permits as required by the local authority, per NFPA 70E "Standard for Electrical Safety in the Workplace".

## Hazardous Voltage

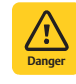

**DANGER!** Hazard of electrical shock. More than one disconnect may be required to de-energize the system before servicing.

## Handling Equipment Containing Static Sensitive Components

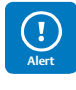

**ALERT!** Installation or removal of equipment containing static sensitive components requires careful handling. Before handling any equipment containing static sensitive components, read and follow the instructions contained on the Static Warning Page.

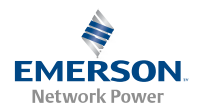

## Static Warning

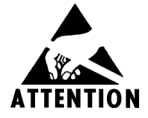

This equipment contains static sensitive components. The warnings listed below must be observed to prevent damage to these components. Disregarding any of these warnings may result in personal injury or damage to the equipment.

- 1. Strictly adhere to the procedures provided in this document.
- 2. Before touching any equipment containing static sensitive components, discharge all static electricity from yourself by wearing a wrist strap grounded through a one megohm resistor. Some wrist straps, such as Emerson Network Power Part Number 631810600, have a built-in one megohm resistor; no external resistor is necessary. Read and follow wrist strap manufacturer's instructions outlining use of a specific wrist strap.
- Do not touch traces or components on equipment containing static sensitive components. Handle equipment containing static sensitive components only by the edges that do not have connector pads.
- 4. After removing equipment containing static sensitive components, place the equipment only on conductive or anti-static material such as conductive foam, conductive plastic, or aluminum foil. Do not use ordinary Styrofoam<sup>™</sup> or ordinary plastic.
- 5. Store and ship equipment containing static sensitive components only in static shielding containers.
- 6. If necessary to repair equipment containing static sensitive components, wear an appropriately grounded wrist strap, work on a conductive surface, use a grounded soldering iron, and use grounded test equipment.

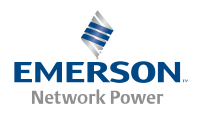

This page is intentionally blank.

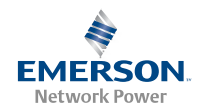

## System Overview

## Customer Documentation Package

This document (UM582127000) provides *User Instructions* for NetSure<sup>™</sup> -48V DC Power System Model 721NPBB, Spec. No. 582127000.

The complete Customer Documentation Package consists of...

## NetSure<sup>™</sup> -48V DC Power System Installation Manual

- NetSure<sup>™</sup> -48V DC Power System Quick Start Guide: QS582127000
- NetSure<sup>™</sup> -48V DC Power System Installation Instructions: IM582127000

## NetSure<sup>™</sup> ACU+ Controller User Manual

 NetSure<sup>™</sup> ACU+ Controller User Instructions: UM1M820BNA (AC Input Voltage Systems) or UM1M820DNA400 (DC Input Voltage Systems)

## NetSure<sup>™</sup> NCU Controller User Manual

• NetSure<sup>™</sup> NCU Controller User Instructions: UM1M830BNA (AC Input Voltage Systems)

## **USB Drive with All Customer Documentation**

- Power System Quick Start Guide: QS582127000
- Power System Installation Instructions: IM582127000
- Power System User Instructions: UM582127000
- ACU+ Controller User Instructions: UM1M820BNA
- NCU Controller User Instructions: UM1M830BNA
- ACU+ Controller User Instructions: UM1M820DNA400
- Power System "System Application Guide": SAG582127000
- Module Mounting Shelf Power Data Sheet: PD588705000
  - Rectifier Instructions: UM1R483500E
  - Converter Instructions: UM1C400483500E
- Module Mounting Shelf Power Data Sheet: PD588705300
  - Rectifier Instructions: UM1R482000E3
  - Converter Instructions: UM1C48241500
- NCU Controller 2nd Ethernet Port Add-On Kit Instructions: IM559252

- NCU Controller 2nd Ethernet Port Retrofit Kit Instructions: IM559251
- Engineering Drawings
- Also provided on the USB drive is a controller configuration drawing and the controller configuration files loaded into the controller as shipped.

## System Description

## -48V DC @ up to 4000 Amperes Power System

The NetSure<sup>™</sup> 721NPBB DC Power System is a complete integrated power system containing -48V DC rectifiers or converters, optional +24V DC converters, intelligent control, metering, monitoring, and distribution.

This power system is designed to power a load while charging a positive grounded battery. This power system is capable of operating in a batteryless installation or off battery for maintenance purposes. The power system is designed for operation with the positive output grounded.

This system consists of the following components.

## **Distribution Cabinet**

The system always includes a minimum of one distribution cabinet, which provides DC distribution through fuses and/or circuit breakers. The distribution cabinet is factory mounted in the relay rack or shipping brackets specified when ordered.

Four different sizes of distribution cabinets are available to accept from one (1) to four (4) distribution panels. A variety of distribution panels are available that provide load distribution, battery distribution, and dual voltage load distribution for use with +24V converters. These distribution panels are configured to accept either bullet nose type circuit breakers and TPS/TLS fuseholders, TPH fuses, TPL-B fuses, or GJ/218 circuit breakers.

The distribution cabinet may be equipped with low voltage load disconnect (LVLD), low voltage battery disconnect (LVBD), and manual battery disconnect.

## Controller

The controller controls the operation of the rectifier and converter modules. The controller also provides power system control, metering, monitoring, and alarm functions.

ACU+ (Advanced Control Unit Plus): The ACU+ Controller provides power system control (including optional low voltage battery disconnect (LVBD) and low voltage load disconnect (LVLD) control), rectifier control (including a charge control function), converter control, metering functions, monitoring functions, and local/remote alarm functions. The controller also supports

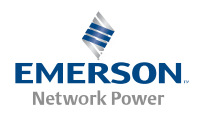

rectifier temperature compensation if the system is equipped with a temperature probe(s). Temperature probe(s) may also be designated to monitor ambient temperature and/or battery temperature. The controller also provides data acquisition, system alarm management, and advanced battery and energy management. The controller contains an LCD display and keypad for local access. The controller provides an Ethernet port and comes with comprehensive webpages for remote access. The controller has SNMP capability for remote system management. The controller supports software upgrade via its USB port. Refer to the ACU+ Controller Instructions (UM1M820BNA or UM1M820DNA400) for more information.

NCU (NetSure Control Unit): The NCU Controller provides power system control (including optional low voltage battery disconnect (LVBD) and low voltage load disconnect (LVLD) control), rectifier control (including a charge control function), converter control, metering functions, monitoring functions, and local/remote alarm functions. The controller also supports rectifier temperature compensation if the system is equipped with a temperature probe(s). Temperature probe(s) may also be designated to monitor ambient temperature and/or battery temperature. The controller also provides data acquisition, system alarm management, and advanced battery and energy management. The controller contains a color LCD display and keypad for local access. The controller provides an Ethernet port and comes with comprehensive webpages for remote access. The controller has SNMP capability for remote system management. The controller supports software upgrade via its USB port. Refer to the NCU Controller Instructions (UM1M830BNA) for more information.

## Module Mounting Shelf (Spec. No. 588705000)

The system may contain one or more Spec. No. 588705000 module mounting shelves, each of which houses up to six (6) rectifier modules or six (6) converter modules. Refer to Power Data Sheet PD588705000 for more information.

## • Rectifier Modules (for use in Spec. No. 588705000)

The system may contain rectifier modules; which provide load power, battery float current, and battery recharge current during normal operating conditions. Refer to the Rectifier Instructions (UM1R483500E) for more information.

• Converter Modules (for use in Spec. No. 588705000)

The system may contain converter modules; which provide load power, battery float current, and battery recharge current during normal operating conditions. Refer to the Converter Instructions (UM1C400483500E) for more information.

#### Module Mounting Shelf (Spec. No. 588705300)

The system may contain one or more Spec. No. 588705300 module mounting shelves, each of which houses rectifier modules and optional DC-DC converter modules. Refer to Power Data Sheet PD588705300 for more information.

• Rectifier Modules (for use in Spec. No. 588705300)

The system contains rectifier modules, which provide load power, battery float current, and battery recharge current during normal operating conditions. Refer to the Rectifier Instructions (UM1R482000E3) for more information.

• Optional DC-DC Converter Modules (for use in Spec. No. 588705300)

Where +24V DC load power is also required, DC-DC converter modules are available. Refer to the Converter Instructions (UM1C48241500) for more information.

## **Operating Procedures**

## Controller, Rectifiers, and Converters

For operation instructions on these units, refer to the following documents.

- ACU+ Controller Instructions (UM1M820BNA or UM1M820DNA400)
- NCU Controller Instructions (UM1M830BNA)
- Rectifier Instructions (UM1R483500E or UM1R482000E3)
- Converter Instructions (UM1C400483500E or UM1C48241500)

## **ESTOP Function**

If an ESTOP switch is wired to the IB2 Controller Interface Board, customer-furnished system ground applied to terminal DI8+ activates the ESTOP function. The ESTOP function shuts down and locks out the rectifiers or 400V DC input converters, opens the LVD's, and shuts down the optional -48V to +24V DC converters. When the ESTOP signal is removed, LVD's close (if battery present) and -48V to +24V DC converters; turn input power to the rectifiers/converters OFF, wait 30 seconds or more (until the LEDs on the module extinguish), then turn input power to the rectifiers/converters ON.

## Controller Battery Charge Current Limit Feature

<u>Functionality:</u> After a failure of the input source (commercial AC or DC) or when some battery cells are permanently damaged, the current to the batteries can be quite extensive. To avoid overheating or further damages to the battery, the controller can

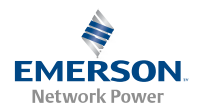

be programmed to limit the battery current to a preset level by limiting the charging voltage of the rectifiers/converters. Should the battery current still exceed a higher preset value, an alarm is issued.

The controller limits the current going to the batteries based on the "Battery Current Limit" set point which is a percentage of the battery capacity in C10. For example, 0.1C10 would mean 10% of the battery capacity.

Refer to the ACU+ Instructions (UM1M820BNA or UM1M820DNA400) or NCU Instructions (UM1M830BNA) to program this feature. Battery charge current is limited to the value set in the controller, as long as battery voltage is above 47V DC.

## Local Controls and Indicators

Refer to the Controller, Rectifier, and Converter Instructions for descriptions of the local controls and indicators located on these units.

Refer to this section for descriptions of the local controls and indicators located on the circuit cards installed in the distribution cabinet.

**Circuit Card Locations** 

Refer to Figure 1.

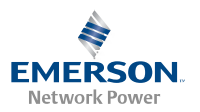

## *Figure 1. Circuit Card Locations*

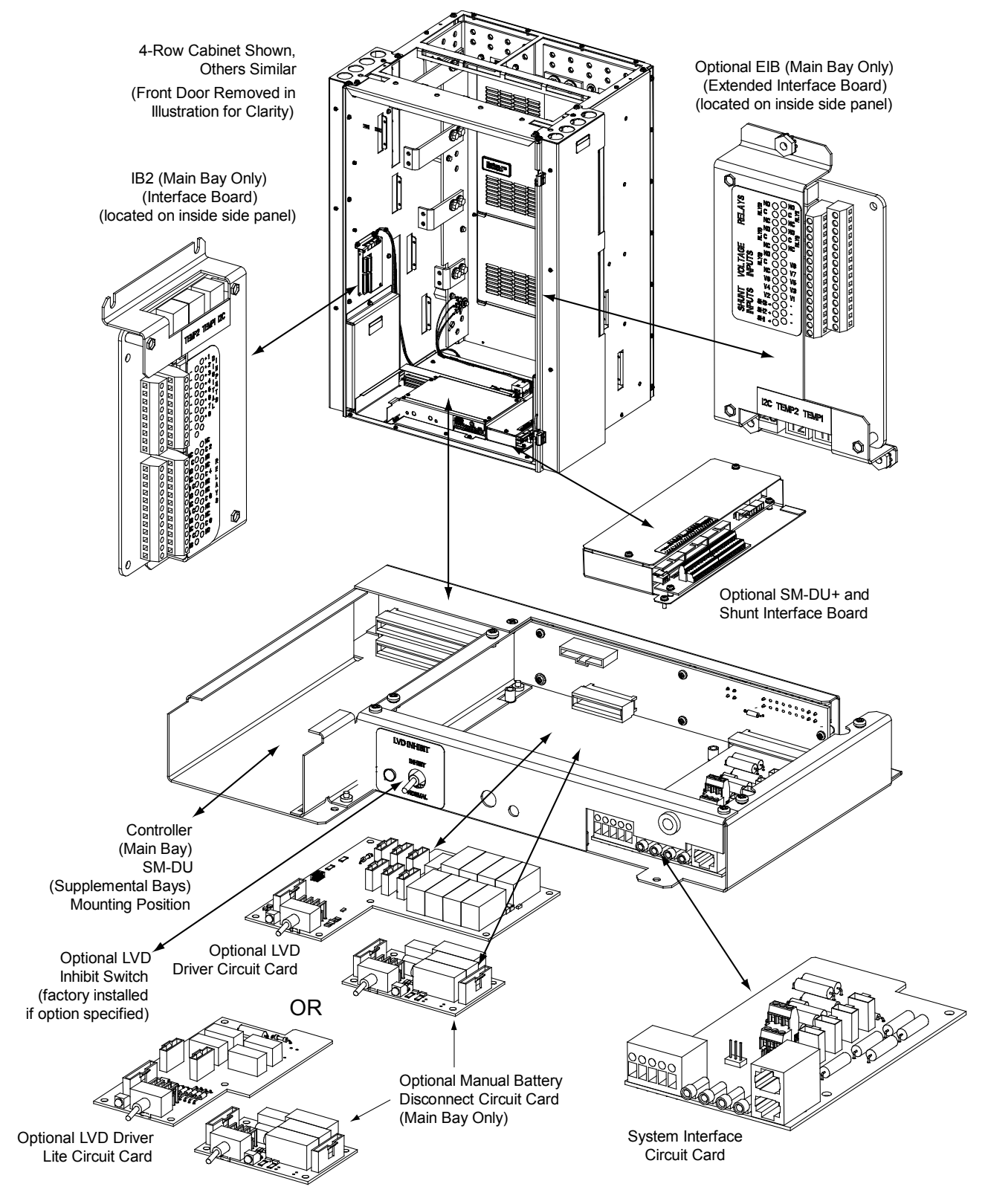

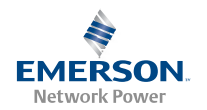

## System Interface Circuit Card

The system interface circuit card contains test points to externally monitor bay voltage and bay load. Refer to Figure 2.

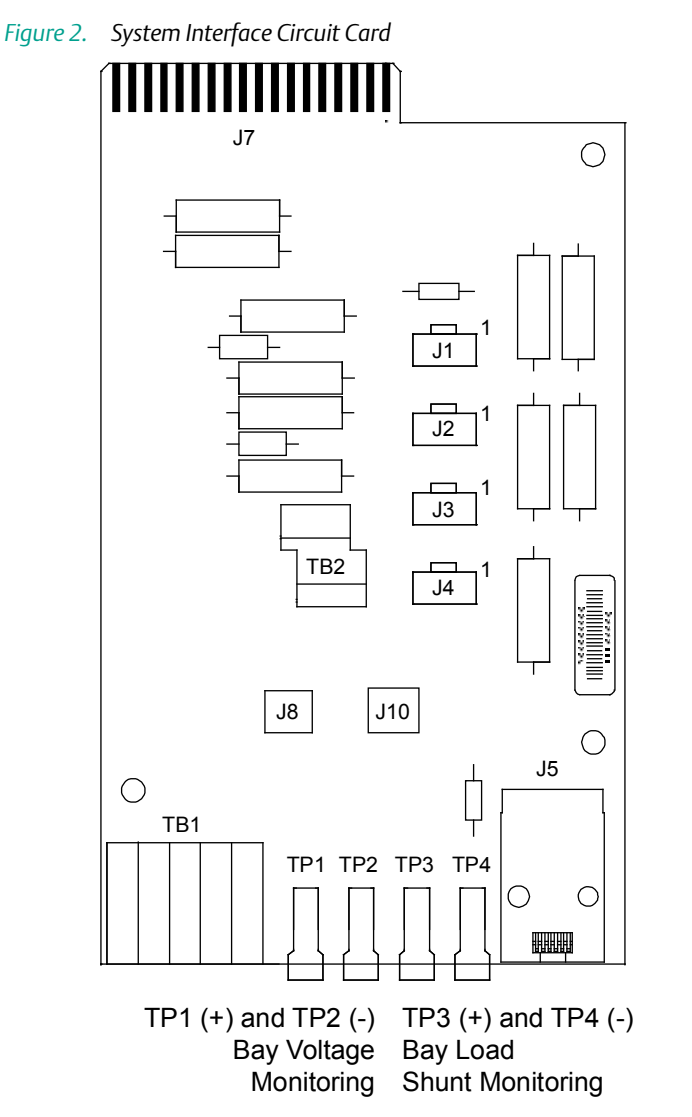

Bay Load Shunt Scale List 21, 1-Row Cabinet 800A / 25mV 32A per mV List 22, 2-Row Cabinet 2000A / 25mV 80A per mV List 23, 3-Row Cabinet 2500A / 25mV 100A per mV List 24, 4-Row Cabinet 2500A / 25mV 100A per mV

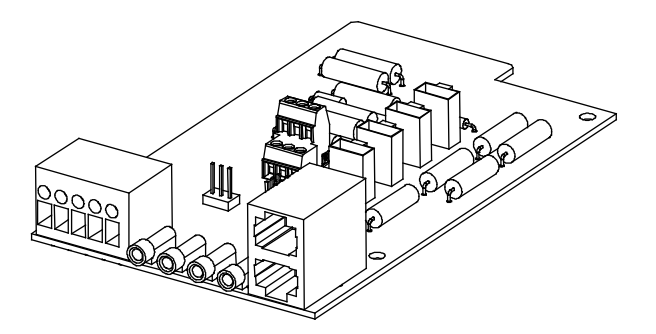

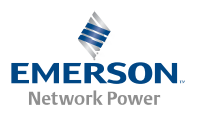

## **Optional LVD Driver Circuit Card**

The optional LVD driver circuit card installed in the main bay contains an LVD inhibit switch and indicator. Refer to Figure 3. LVD driver circuit cards are required for 2-, 3-, or 4-row distribution cabinets that contain three or more LVD contactors (LVBD and/or LVLD); or if the distribution cabinet is equipped with an LVBD contactor rated 1200A or higher.

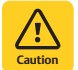

**CAUTION!** If the switch is returned to the ON (normal) position when low voltage disconnect alarms are active, a low voltage disconnection will occur.

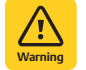

**WARNING!** While the LVD inhibit switch is in the OFF (inhibit) position, a low voltage disconnection will not occur if battery or load voltage decreases below the low voltage disconnect setpoint. For maximum battery protection, this switch should <u>NOT</u> be left in the OFF (inhibit) position.

Figure 3. Optional LVD Driver Circuit Card

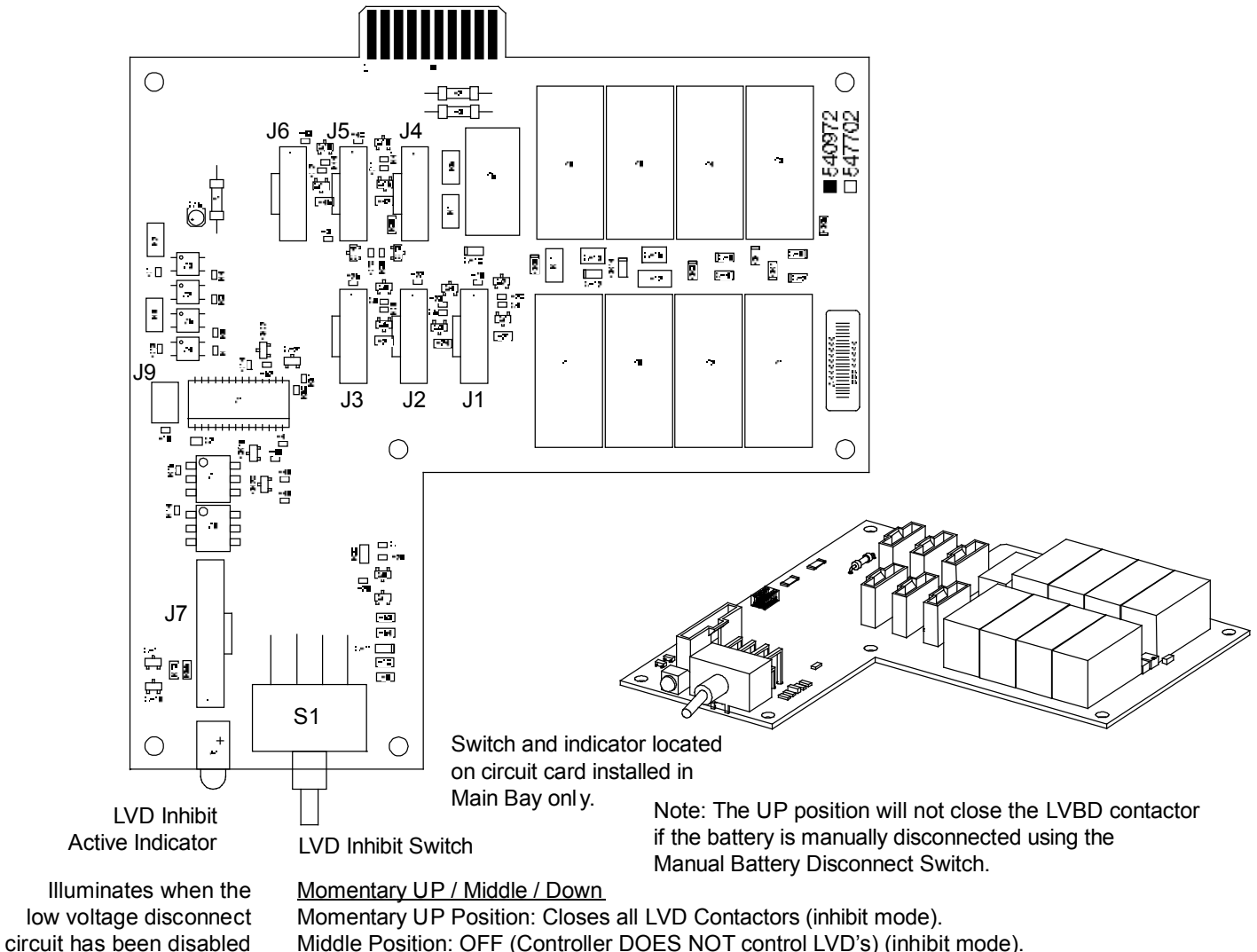

Middle Position: OFF (Controller DOES NOT control LVD's) (inhibit mode). DOWN Position: ON (Controller controls LVD's).

Spec. No: 582127000 Model No: 721NPBB

through the use of the

LVD Inhibit switch.

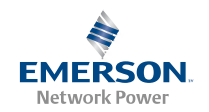

#### **Optional LVD Driver Lite Circuit Card**

The optional LVD driver lite circuit card installed in the main bay contains an LVD inhibit switch and indicator. Refer to Figure 4. LVD driver lite circuit cards are required for distribution cabinets that contain two LVLD contactors or one LVLD contactor and one LVBD contactor. LVBD contactor must be rated at 600A or lower.

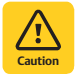

**CAUTION!** If the switch is returned to the ON (normal) position when low voltage disconnect alarms are active, a low voltage disconnection will occur.

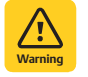

**WARNING!** While the LVD inhibit switch is in the OFF (inhibit) position, a low voltage disconnection will not occur if battery or load voltage decreases below the low voltage disconnect setpoint. For maximum battery protection, this switch should <u>NOT</u> be left in the OFF (inhibit) position.

Figure 4. Optional LVD Driver Lite Circuit Card

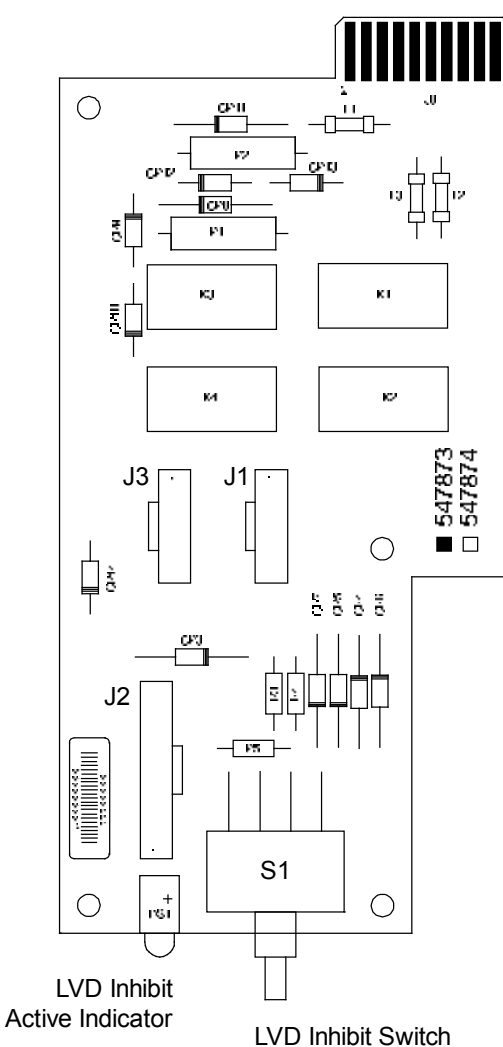

Switch and indicator located on circuit card installed in Main Bay only.

Note: The UP position will not close the LVBD contactor if the battery is manually disconnected using the Manual Battery Disconnect Switch.

Illuminates when the low voltage disconnect circuit has been disabled through the use of the LVD Inhibit switch.

## Momentary UP / Middle / Down

Momentary UP Position: Closes all LVD Contactors (inhibit mode). Middle Position: OFF (Controller DOES NOT control LVD's) (inhibit mode). DOWN Position: ON (Controller controls LVD's).

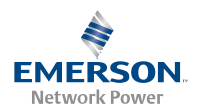

## Optional Manual Battery Disconnect Circuit Card (Main Bay Only)

The optional manual battery disconnect circuit card contains a manual battery disconnect switch and indicator. Refer to Figure 5.

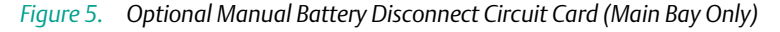

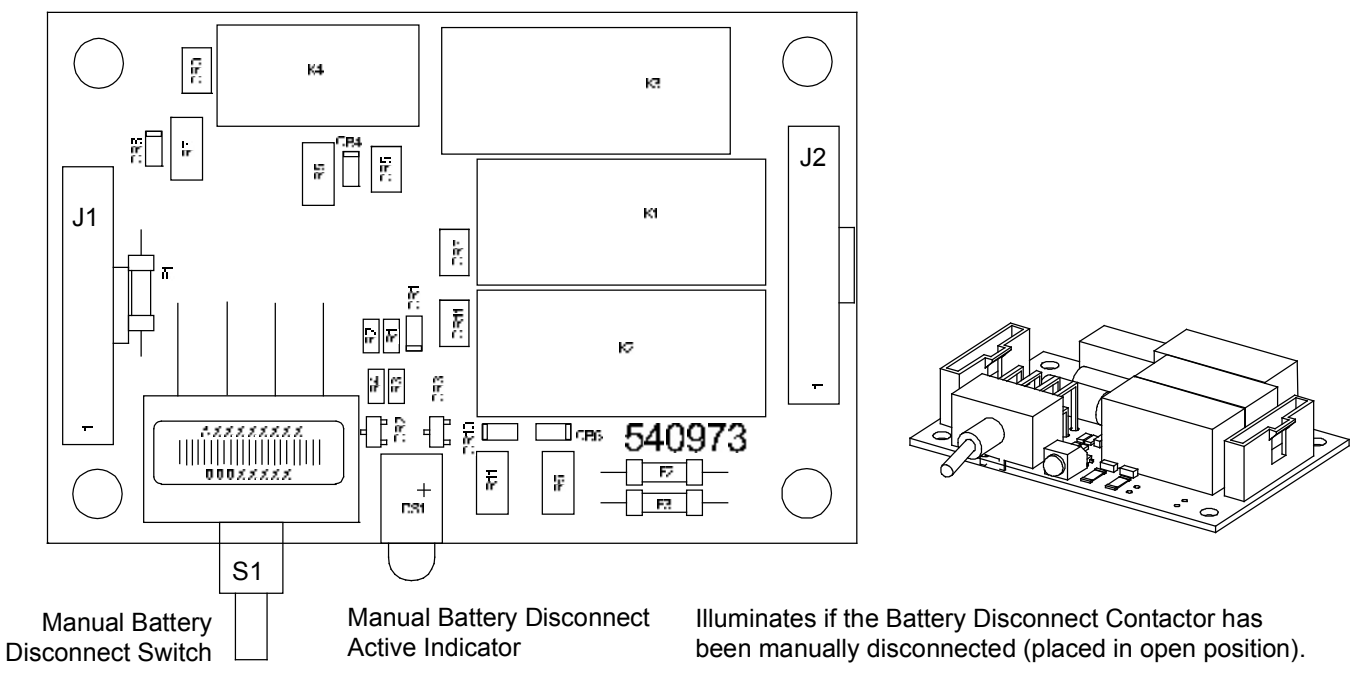

Momentary UP / Middle / Momentary Down

Momentary UP Position:Closes (latches in close position) the Battery Disconnect Contactor.Middle Position:Normal Operation.Momentary DOWN Position:Opens (latches in open position) the Battery Disconnect Contactor.

Momentarily place switch in the UP position to close the contactor.

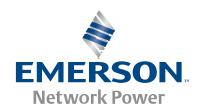

## SM-DU Circuit Card

The SM-DU is used in supplemental bays in place of a controller. The SM-DU monitors the bay and reports to the controller. The controller sends commands to the SM-DU to fulfill battery management and load control functions according to the received data.

There are three (3) status and alarm indicators located on the SM-DU. The functions of these indicators (from top to bottom as shown in the illustration) are as shown in Table 1. Refer to Figure 6 for location.

Table 1. SM-DU Indicators

| Indicator            | Normal State | Fault State | Fault Cause                                                                                                    |
|----------------------|--------------|-------------|----------------------------------------------------------------------------------------------------|
| Alarm<br>(Red)       | Off          | On          | A critical or major alarm.                                                                                                    |
| Alarm<br>(Yellow)    | Off          | On          | A minor alarm.                                                                                                    |
|                      |              | Off         | SM-DU is non-operational.                                                                                                    |
| Operation<br>(Green) | On           | Flashing    | A 1/3Hz flashing indicates the<br>SM-DU is being identified by the<br>Controller.<br>A 1Hz flashing indicates a<br>communication failure. |

*Figure 6. SM-DU Circuit Card* 

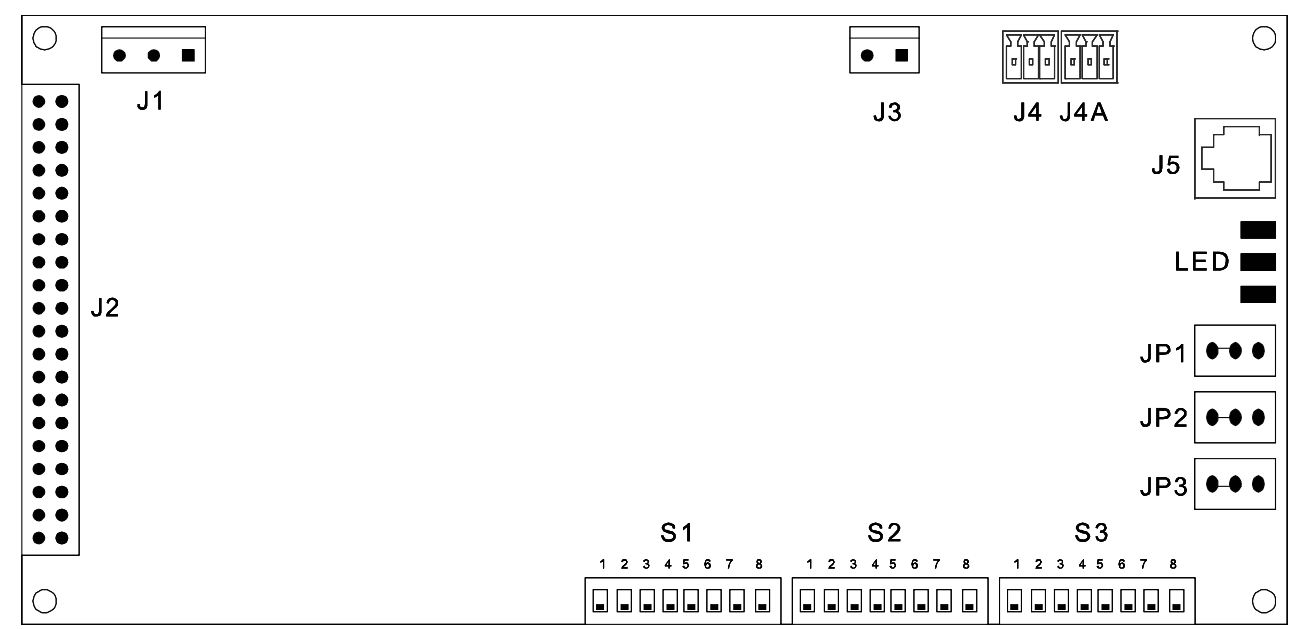

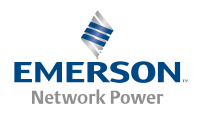

## Maintenance

## *System Maintenance Procedures*

It is recommended to perform the maintenance procedures listed in Table 2 every 6-months to ensure continual system operation.

Table 2.Maintenance Procedures to be Performed at 6-Month<br/>Intervals

| PROCEDURE                                                                                   | <b>REFERENCED IN</b>                                           | COMPLETED ( $\checkmark$ ) |
|---------------------------------------------------------------------------------------------|----------------------------------------------------------------|----------------------------|
| Check ventilation<br>openings for<br>obstructions such<br>as dust, papers,<br>manuals, etc. |                                                                |                            |
| Inspect and tighten<br>all installer's<br>connections.                                      | IM582127000,<br>"Making Electrical<br>Connections"<br>section. |                            |

*Note:* This table may be reproduced as necessary to record and document system performance.

## Adding a Rectifier or Converter Module to an Existing Module Mounting Shelf Spec. No. 588705000

To increase system current capacity, a rectifier or converter module can easily be added to an existing module mounting shelf Spec. No. 588705000 that contains an empty rectifier or converter module mounting position.

It is recommended that the current limit point be checked whenever a rectifier or converter module is added to or removed from a 588705000 shelf in the power system. Refer to "Checking the Controller's Current Limit Point after Adding or Removing a Rectifier Module or Converter Module" on page 28.

The rectifier or converter module being added is assigned by the controller the lowest available identification number. If desired, you can change the identification number. Refer to the ACU+ Instructions (UM1M820BNA or UM1M820DNA400) or NCU Instructions (UM1M830BNA) for a procedure.

- For rectifier module installation instructions, refer to Rectifier Instructions (UM1R483500E).
- For converter module installation instructions, refer to Converter Instructions (UM1C400483500E).

## Adding a Rectifier or Converter Module to an Existing Module Mounting Shelf Spec. No. 588705300

To increase system current capacity, a rectifier module can easily be added to an existing module mounting shelf Spec. No. 588705300 that contains an empty rectifier module mounting position. Likewise, to increase subsystem capacity a DC-DC converter module can be added to a module mounting shelf Spec. No. 588705300 that contains an empty converter module mounting position.

Rectifier and converter modules can be inserted or removed with power applied (hot swappable).

Rectifiers modules can be installed in any mounting position of each module mounting shelf. Converters modules can be installed in any of the three far right mounting positions of each module mounting shelf (as viewed from the front). See Figure 7.

*Note:* Each rectifier and converter module locks into the module mounting shelf by means of a latch located on the bottom of the module. The latch and module handle are interactive. Pushing the handle up into the module's front panel causes the latch to extend to the locking position; pulling the handle down out from the module's front panel causes the latch to retract. See Figure 7.

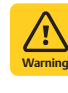

**WARNING!** To prevent damage to the latching mechanism, ensure the handle is in the open position when installing or removing a module. NEVER hold the handle in the closed position when installing a module into a shelf.

## PROCEDURE

- 1. Unpack the modules.
- 2. Note the model number located on the front of each module. Model numbers starting with the letter "R" are rectifier modules. Model numbers starting with the letter "C" are converter modules.
- 3. Place the module into an unoccupied mounting position without sliding it in completely. Rectifiers modules can be installed in any mounting position of each module mounting shelf. Converters modules can be installed in any of the three far right mounting positions of each module mounting shelf (as viewed from the front). See Figure 7.
- 4. Loosen the captive screw on the module's handle. Pull the handle down out from the module's front panel (this will also retract the latch mechanism). See Figure 7.
- 5. Push the module completely into the shelf.

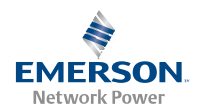

- 6. Push the handle up into the module's front panel. This will lock the module securely to the shelf. Tighten the captive screw on the handle.
- 7. Repeat the above steps for each module being installed in the system.
- 8. After the modules are physically installed in the mounting shelf(s), they are ready for operation immediately after power is supplied to them.
- *Note:* It is recommended that the current limit point be checked whenever a rectifier is added to or removed from the power system. Refer "Checking the Controller's Current Limit Point after Adding or Removing a Rectifier Module or Converter Module" on page 28.
- *Note:* The rectifier or converter being added is assigned by the controller the lowest available identification number. If desired, you can change the identification number. Refer to the ACU+ Instructions (UM1M820BNA or UM1M820DNA400) or NCU Instructions (UM1M830BNA) for a procedure.
- Figure 7. Installing Rectifier and Converter Modules in a Spec. No. 588705300 Shelf

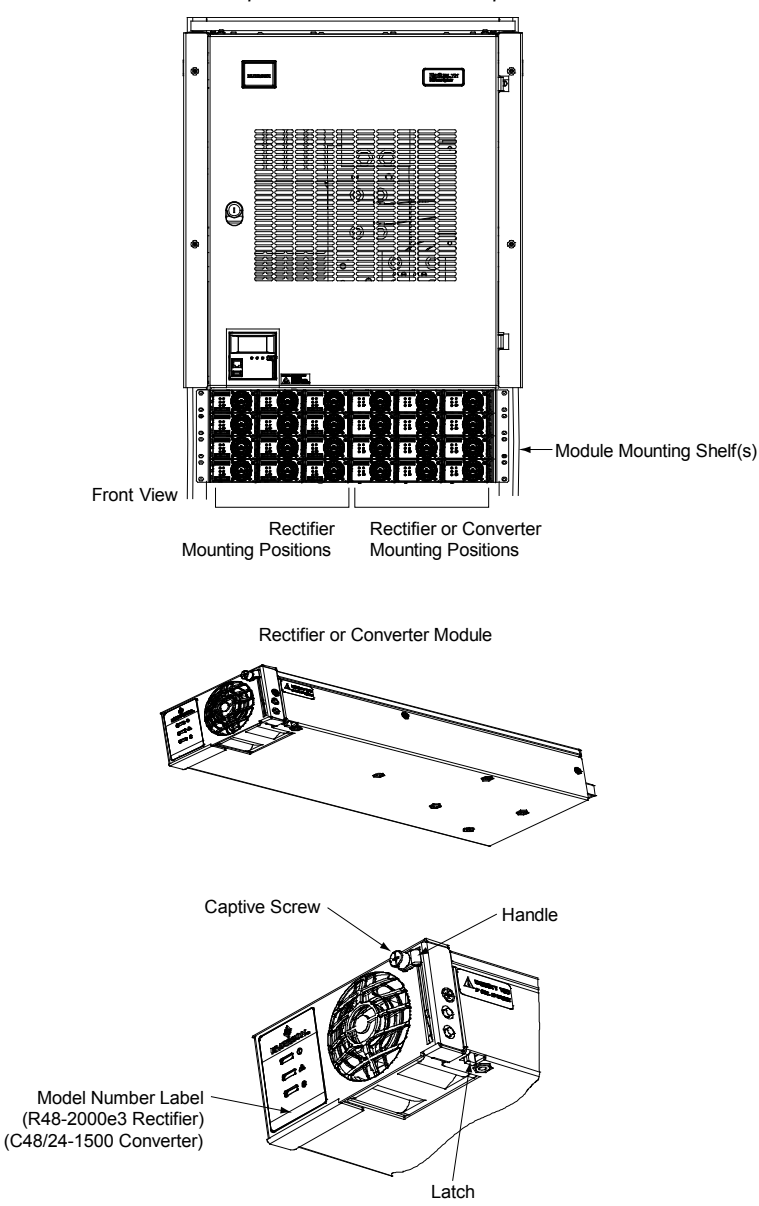

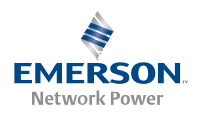

## Installing a Field Expansion Module Mounting Shelf Spec. No. 588705000

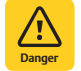

**DANGER!** Adhere to the "Important Safety Instructions" presented at the front of this document.

*Note:* Refer to *Figure 8* and *Figure 9* as this procedure is performed.

## PROCEDURE

1. Install the expansion module mounting shelf directly below the bottom-most module mounting shelf in the rack. Use the mounting hardware provided in the expansion busbar kit.

Hardware build-up is:

12-24 x 3/4" screw and flat washer, (1) set per side. 12-24 x 3/4" screw and ground washer, (1) set per side.

- *Note:* Install the ground washers so the teeth make contact with the metal on the mounting angles. Torque all screws to 65 in-lbs.
- 2. On the rear of the expansion module mounting shelf and the existing shelf installed directly above it, remove the rear shield that covers the output busbars.
- *Note:* Apply electrical anti-oxidizing compound to busbar mating surfaces before performing the next step.
- 3. Secure the existing shelf's busbars to the expansion shelf's mating busbars with the supplied interconnect busbars and hardware.

Hardware build-up for these connections are: 1/4-20 x 1" bolt, 1/4" Belleville lock washer, 1/4" flat washer.

Install the Belleville lock washer so the concave side is towards the busbar. Torque all connections to 60 in-lbs.

If installing a second expansion module mounting shelf, 1/4-20 nuts (included) are required in lieu of the 1/4-20 x 1" bolts (see Figure 8).

- 4. Disconnect the cable coming from the distribution cabinet from the bottom connector on the bottom-most existing module mounting shelf.
- 5. Connect the bottom connector on the bottom-most existing module mounting shelf to the top connector on the expansion module mounting shelf.
- 6. Connect the cable disconnected in step 4) (coming from distribution cabinet) to the bottom connector on expansion module mounting shelf.
- 7. Replace the rear covers removed in step 2) above.
- 8. Refer to the Power System Installation Instructions (IM582127000) and connect AC or DC input power to the expansion module mounting shelf.
- 9. Refer to the Rectifier or Converter Instructions and install rectifier or converter modules into the expansion module mounting shelf as required.

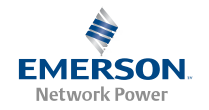

*Figure 8.* Installing a Field Expansion Module Mounting Shelf Spec. No. 588705000 (cont'd on next page)

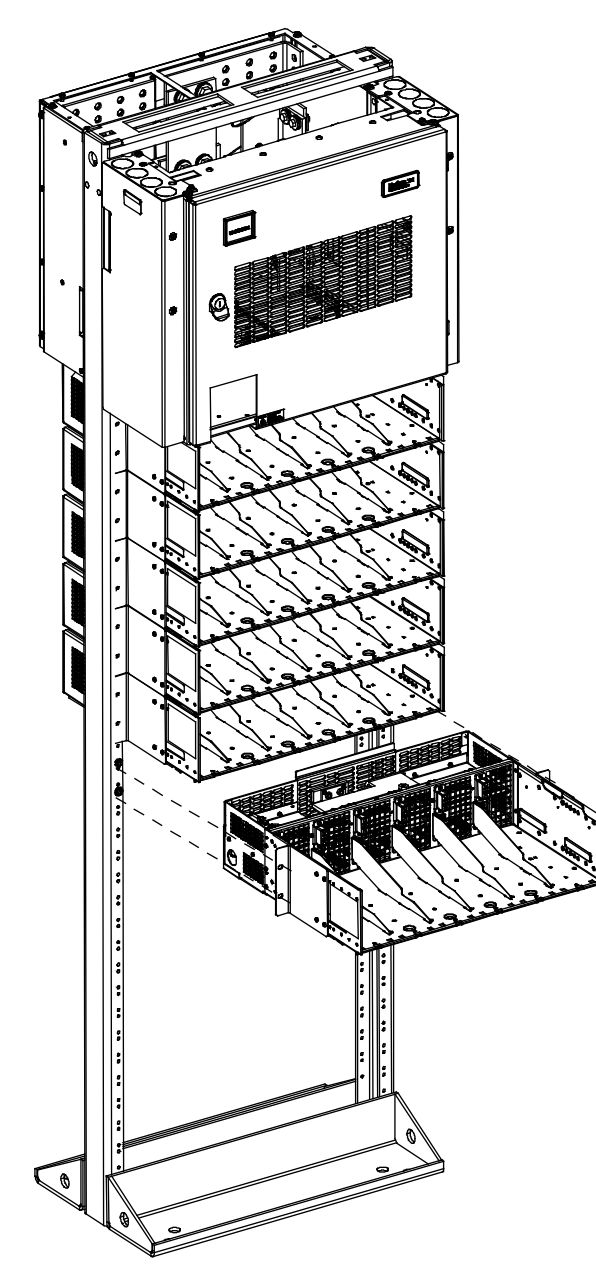

Front View (Install Expansion Module Mounting Shelf)

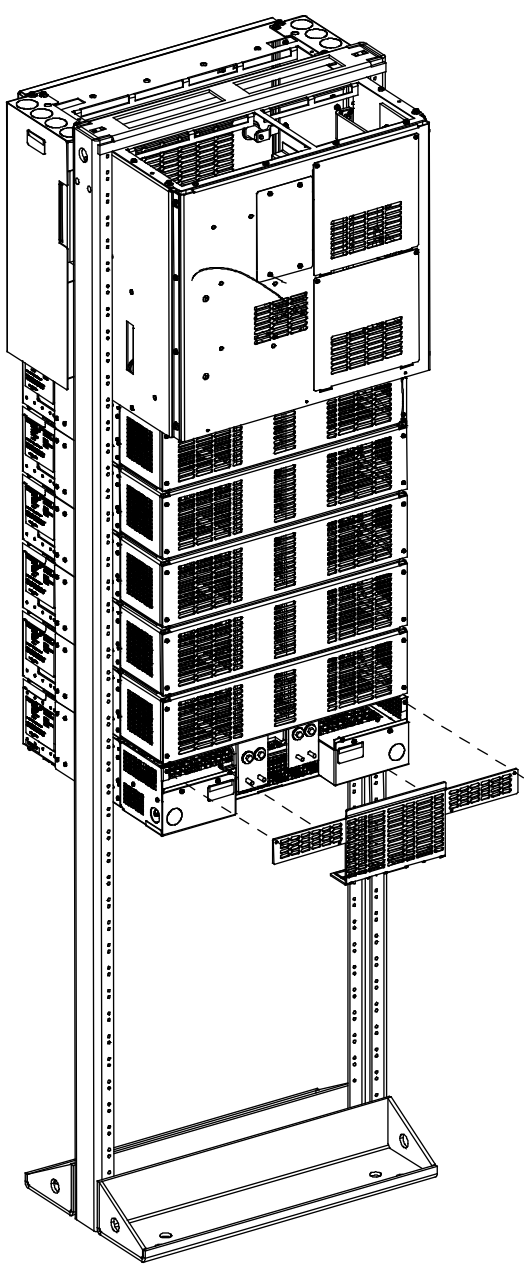

Rear View (Remove Rear Shield from Module Mounting Shelf and Shelf Above It)

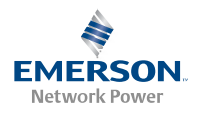

Figure 8. Installing a Field Expansion Module Mounting Shelf Spec. No. 588705000 (cont'd from previous page)

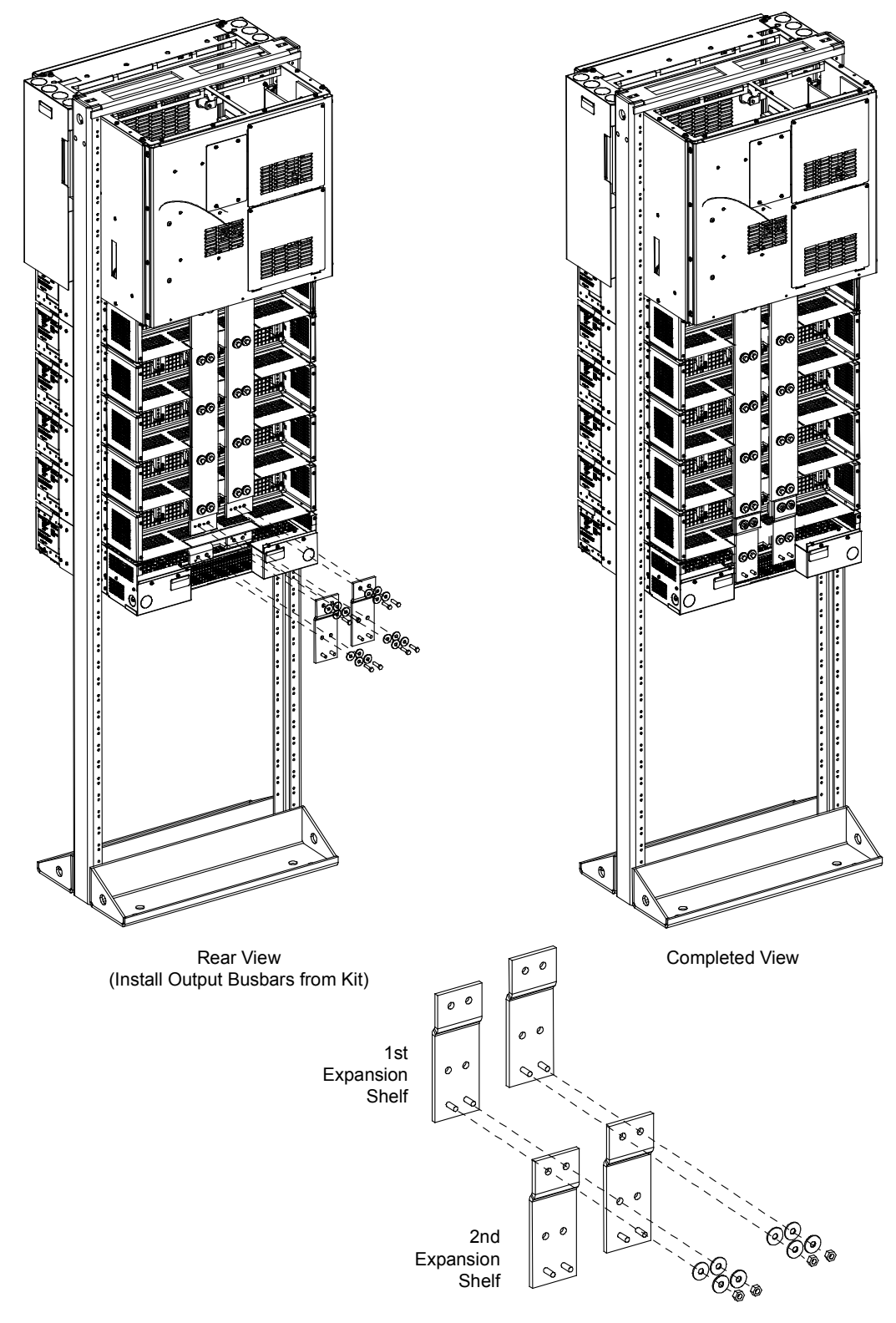

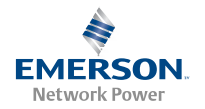

Figure 9. Controller CAN Bus, Module Mounting Shelf Spec. No. 588705000

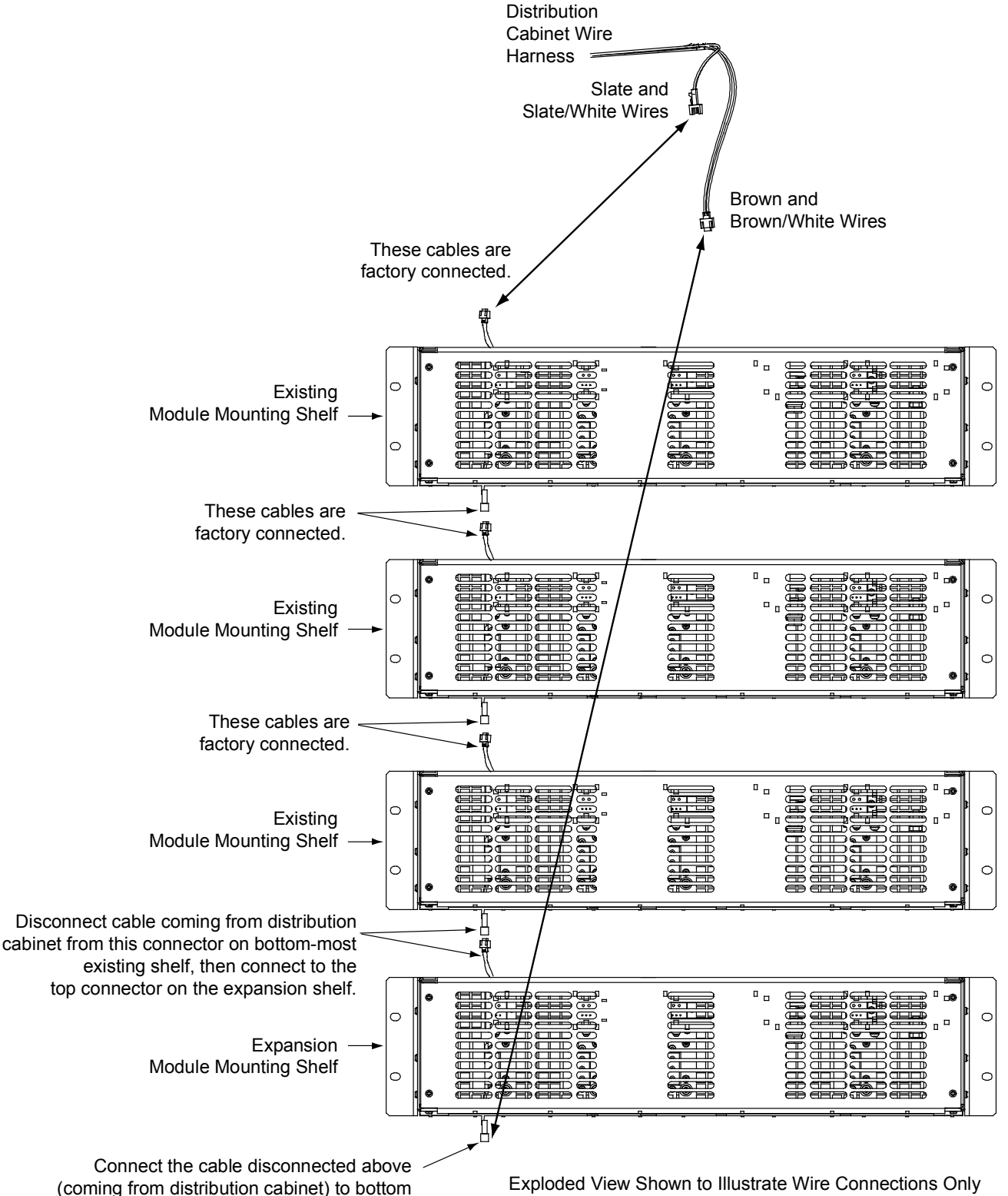

connector on expansion shelf.

Exploded View Shown to Illustrate Wire Connections Only

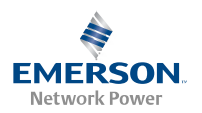

## Installing a Field Expansion Module Mounting Shelf Spec. No. 588705300

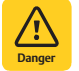

**DANGER!** Adhere to the "Important Safety Instructions" presented at the front of this document.

*Note:* Refer to *Figure 10* and *Figure 11* as this procedure is performed.

## PROCEDURE

- 1. Remove the busbar rear shield from the existing module mounting shelves. Remove the cut-out panel from the busbar rear shield by gently bending the panel until it snaps from the busbar rear shield.
- 2. Remove the hardware from the lowest module mounting shelf's -48V, return, and +24V (if present) busbars.
- 3. Install the expansion module mounting shelf directly below the bottom-most module mounting shelf in the rack. Use the mounting hardware provided with the expansion module mounting shelf.

Hardware build-up is: 12-24 x 3/4" screw and flat washer, (1) set per side. 12-24 x 3/4" screw and ground washer, (1) set per side.

- *Note:* Install the ground washers so the teeth make contact with the metal on the mounting angles. Torque all screws to 65 in-lbs.
- 4. Remove the busbar rear shield from the expansion module mounting shelf.
- *Note:* Apply electrical anti-oxidizing compound to busbar mating surfaces before performing the next step.
- 5. Install the busbars provided with the expansion module mounting shelf between the studs on the expansion

module mounting shelf and the studs on the shelf above it. Secure these busbars to the expansion module mounting shelf with the hardware provided with the expansion module mounting shelf. Secure these busbars to the shelf above the expansion module mounting shelf with the hardware previously removed. Torque to 60 in-lbs.

Hardware build-up for these connections are: M6 Nut, M6 Belleville lock washer, M6 flat washer.

- 6. Disconnect the cable coming from the distribution cabinet from the connector on the bottom-most existing module mounting shelf and connect this cable to the same connector on the expansion module mounting shelf.
- 7. Connect the open connector on the bottom-most existing module mounting shelf to the open connector on the expansion module mounting shelf.
- 8. Re-install the rear busbar shield previously removed from the existing module mounting shelf. Re-install the rear busbar shield previously removed from the expansion module mounting shelf.
- 9. Refer to the Power System Installation Instructions (IM582127000) and connect AC input power to the expansion module mounting shelf.
- 10. Refer to the Power System Installation Instructions (IM582127000) and install rectifier and converter modules into the expansion module mounting shelf as required.

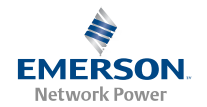

## Figure 10. Installing a Field Expansion Module Mounting Shelf Spec. No. 588705300

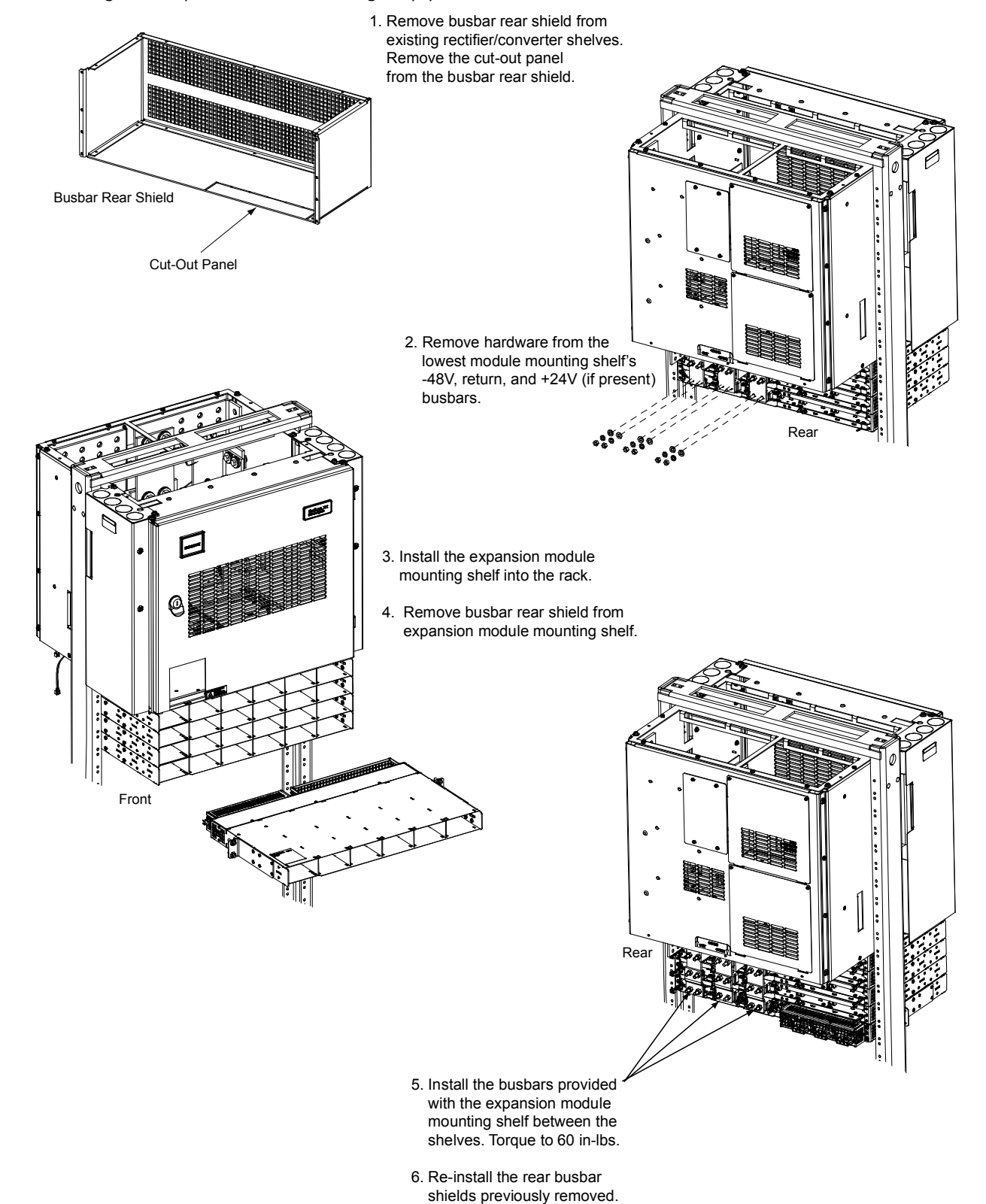

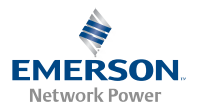

Figure 11. Controller CAN Bus, Module Mounting Shelf Spec. No. 588705300

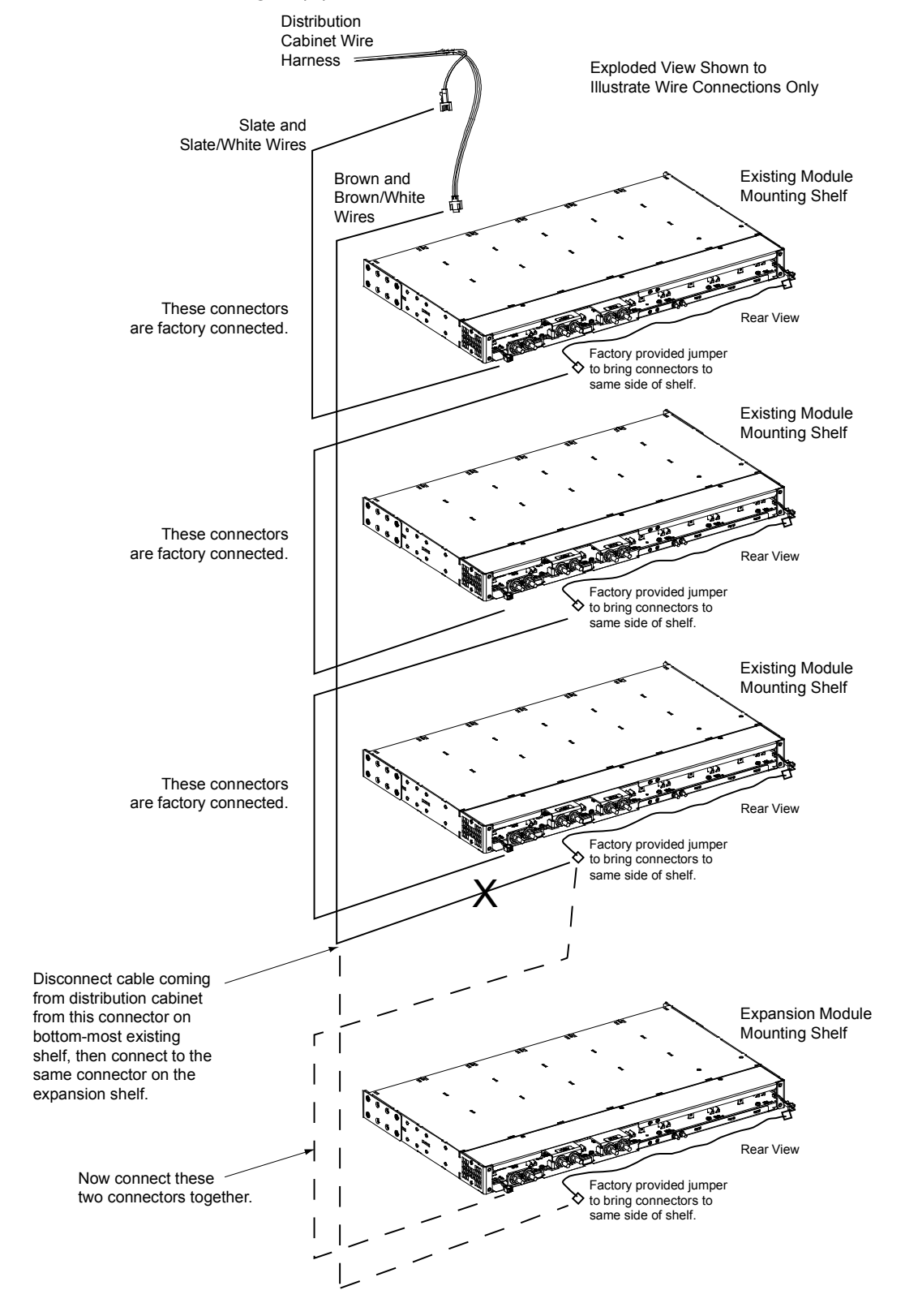

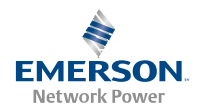

## Reconfiguring a Dual Voltage Distribution Panel

Perform the following procedure to reconfigure a dual voltage distribution panel (List DA, DB, DC, DD) to move distribution positions from one voltage to the other.

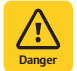

**DANGERI** Performing this procedure exposes service personnel to battery potential. Exercise extreme caution not to inadvertently contact or have any tool inadvertently contact any energized electrical termination.

*Note:* Save all removed hardware. Hardware will be re-used.

## **Removing the Distribution Panel**

## PROCEDURE

- 1. Performing this procedure may activate external alarms. Do one of the following. If possible, disable these alarms. If these alarms cannot be easily disabled, notify the appropriate personnel to disregard any future alarms associated with this system while the procedure is being performed.
- 2. Open the distribution cabinet's front door by turning the latch in the counterclockwise position.
- 3. Remove the plastic shield covering the circuit breakers and/or fuseholders on the distribution panel to be removed by loosening the screws holding the shield and sliding the shield upwards.
- 4. Record circuit breaker and/or fuse positions and sizes.
- 5. Remove circuit breakers and/or fuseholders.
- 6. Label the load leads.
- 7. Disconnect all load leads from the circuit breaker and/or fuse positions.
- 8. Disconnect all load return leads from the ground busbar.
- 9. Refer to Figure 12 and remove the hardware securing the +24V jumper leads. Insulate and tie back these leads.
- 10. Refer to Figure 12 and locate the in-line FA/CBA connector located near the back of the distribution panel. Separate the connector halves.
- 11. Refer to Figure 12 and remove the hardware securing the distribution panel's ground busbar to the distribution cabinet's busbar.
- 12. Refer to Figure 12 and remove the hardware securing the distribution panel's system load distribution busbar to the distribution cabinet's busbar.
- 13. Refer to Figure 12 and remove the hardware securing the distribution panel to the distribution cabinet. Remove the distribution panel from the distribution cabinet.

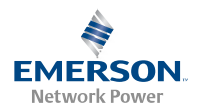

## Figure 12. Removing/Installing the Distribution Panel

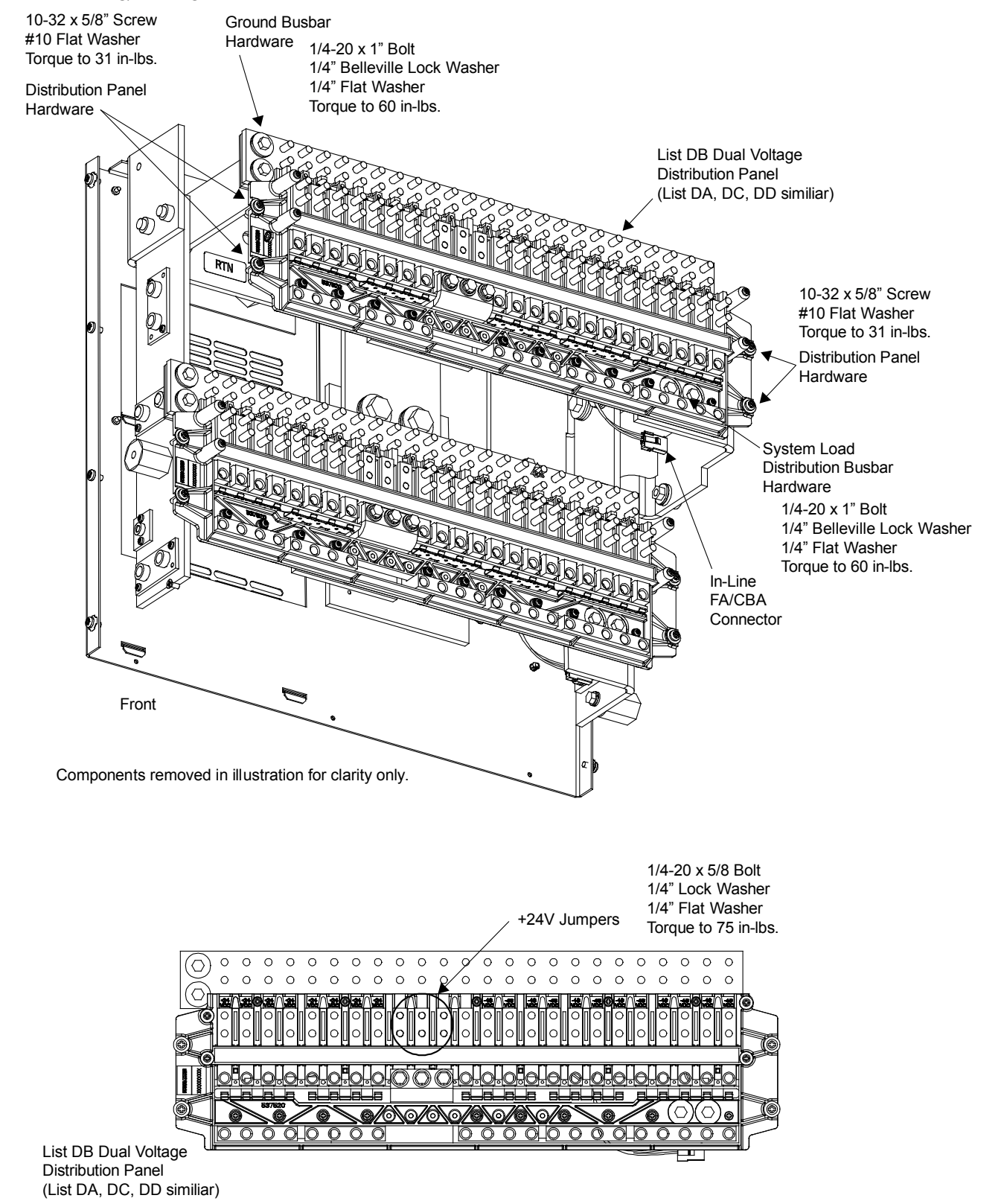

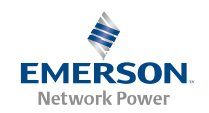

## **Reworking the Distribution Panel Introduction**

You can reconfigure the distribution panel to swap +24V distribution positions for -48V distribution positions, and vice versa, in groups of four. The resulting assembly can have (5) +24V and (16) -48V, (9) +24V and (12) -48V, (13) +24V and (8) -48V, or (17) +24V and (4) -48V positions.

You do this by removing the subsystem input power busbar and associated input lead busbars, then moving the appropriate distribution device busbar and associated distribution device lead busbars left or right in increments of four (4) positions, then re-installing the subsystem input power busbar and associated input lead busbars. The distribution devices alarm spring most also be appropriately moved. Refer to the following procedures to reconfigure the distribution panel.

## Figure 13. Reworking the Distribution Panel Introduction

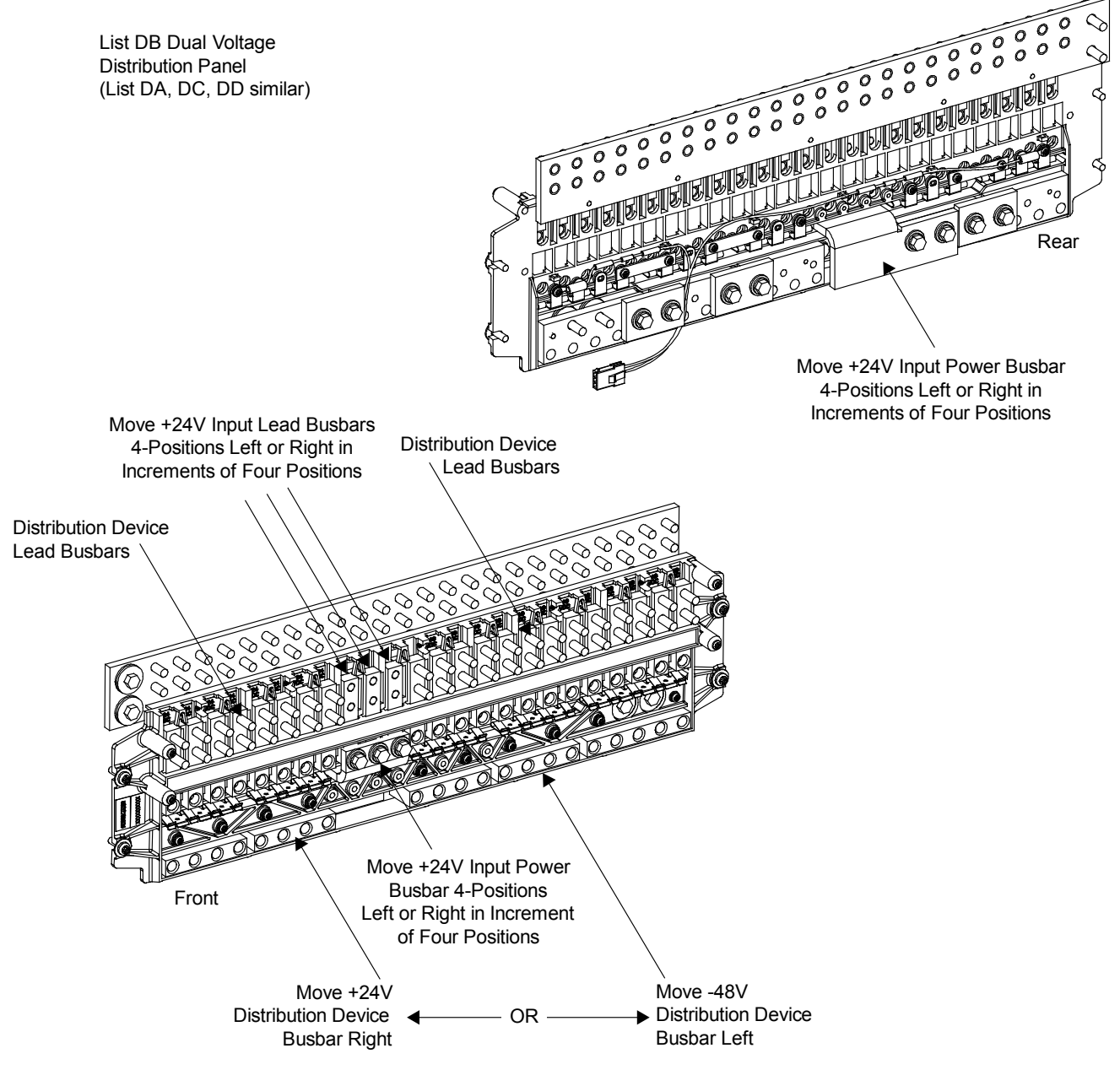

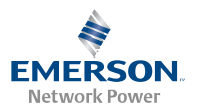

#### Removing the +24V Input Power Busbar and Input Lead Busbars

#### PROCEDURE

- 1. From the front of the distribution panel, remove the three bolts and hardware from the +24V input power busbar.
- 2. From the rear of the distribution panel, remove the two bolts and hardware from the +24V input power busbar.
- 3. Remove the +24V input power busbar from the distribution panel. Set aside for later re-installation.
- 4. Remove the three +24V input lead busbars from the distribution panel. Refer to Figure 14 and press in the tab to release a +24V input lead busbar. Slide the +24V input lead busbar up and out of the distribution panel. Repeat for all three busbars. Set aside for later re-installation.

Figure 14. Removing the +24V Input Power Busbar and Input Lead Busbars

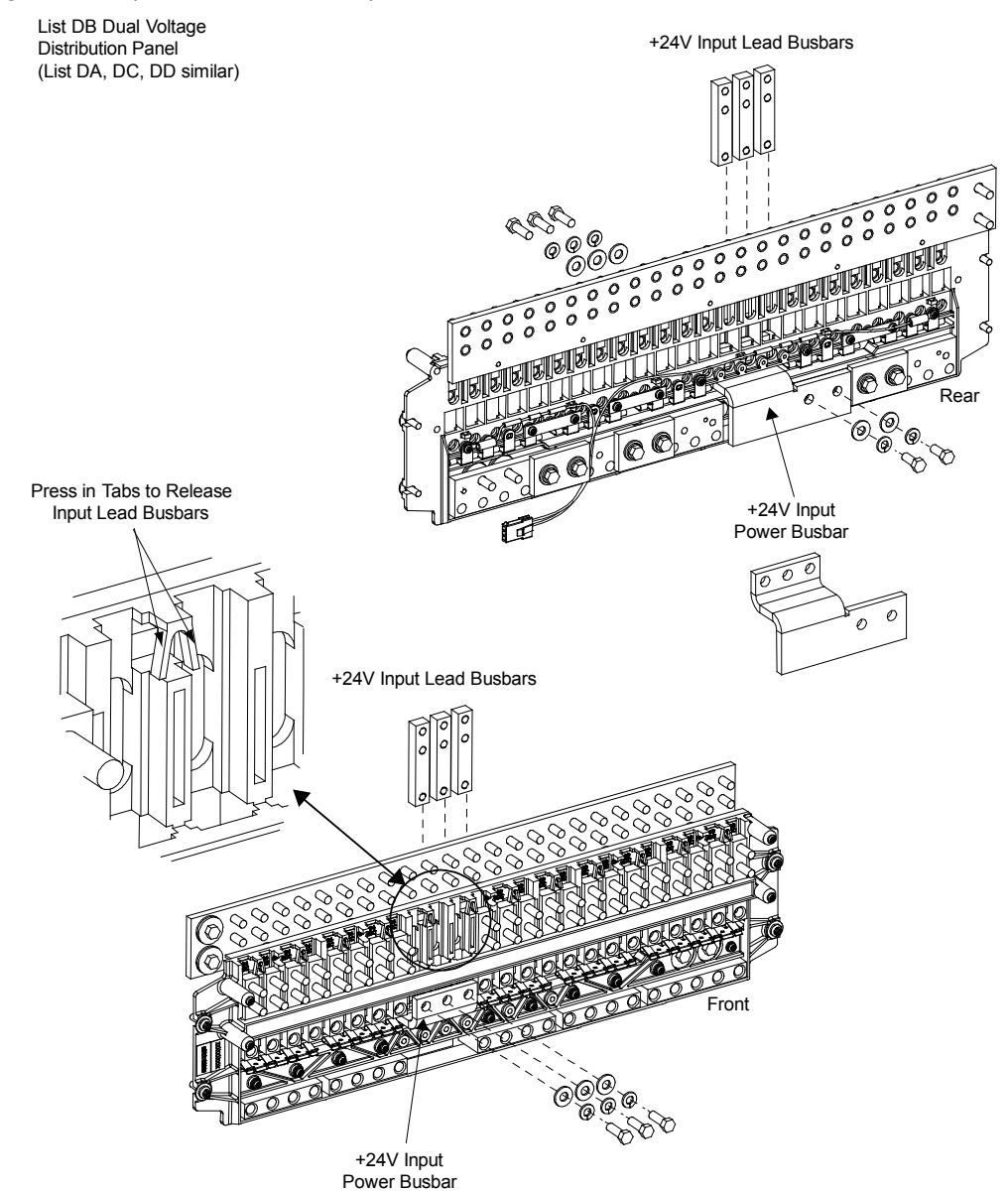

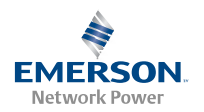

#### Moving the Distribution Device Busbar and Distribution Lead Busbars Left or Right

## PROCEDURE

- 1. Determine how you are reconfiguring the distribution panel (adding -48V or +24V distribution positions). Locate the distribution device busbars and distribution device lead busbars to be moved.
- 2. From the front of the distribution panel, remove the two screws and hardware securing the appropriate distribution device busbar(s). The busbar(s) are located to the left or to the right of the open space created when the +24V input power busbar was removed in the previous procedure.
- 3. From the rear of the distribution panel, remove the two bolts and hardware securing the distribution device link busbar(s) between the distribution device busbar(s) to be moved and the one adjacent to it.
- 4. Slide the distribution device busbar(s) three (3) positions to the left or to the right.
- 5. From the front of the distribution panel, re-install the two screws and hardware to secure the distribution device busbar(s) just moved. Torque as indicated in Figure 15.
- 6. From the rear of the distribution panel, re-install the distribution device link busbar(s) between the distribution device busbar(s) just moved and the one adjacent to it with the two bolts and hardware previously removed. Apply anti-oxidizing compound to busbar mating surfaces. Torque as indicated in Figure 15.
- 7. Remove the four distribution device lead busbars located above the position(s) of each of the distribution device busbar(s) were moved from. Refer to Figure 15 and press in the tab to release a distribution device lead busbar. Slide the distribution device lead busbar up and out of the distribution panel. Repeat for all distribution device lead busbars.
- 8. Remove the polarity labels from these positions. Turn over the polarity labels so the other polarity shows. Re-install the polarity labels to the left or right of the original position (into the positions the distribution device lead busbars will be moved to in the next step).
- 9. Re-install the distribution device lead busbars three (3) positions to the left or to the right of the original positions. Slide a distribution device lead busbar down and into the distribution panel. Repeat for all distribution device lead busbars.

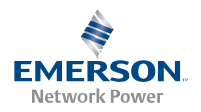

Figure 15. Moving the Distribution Device Busbar and Distribution Lead Busbars Left or Right

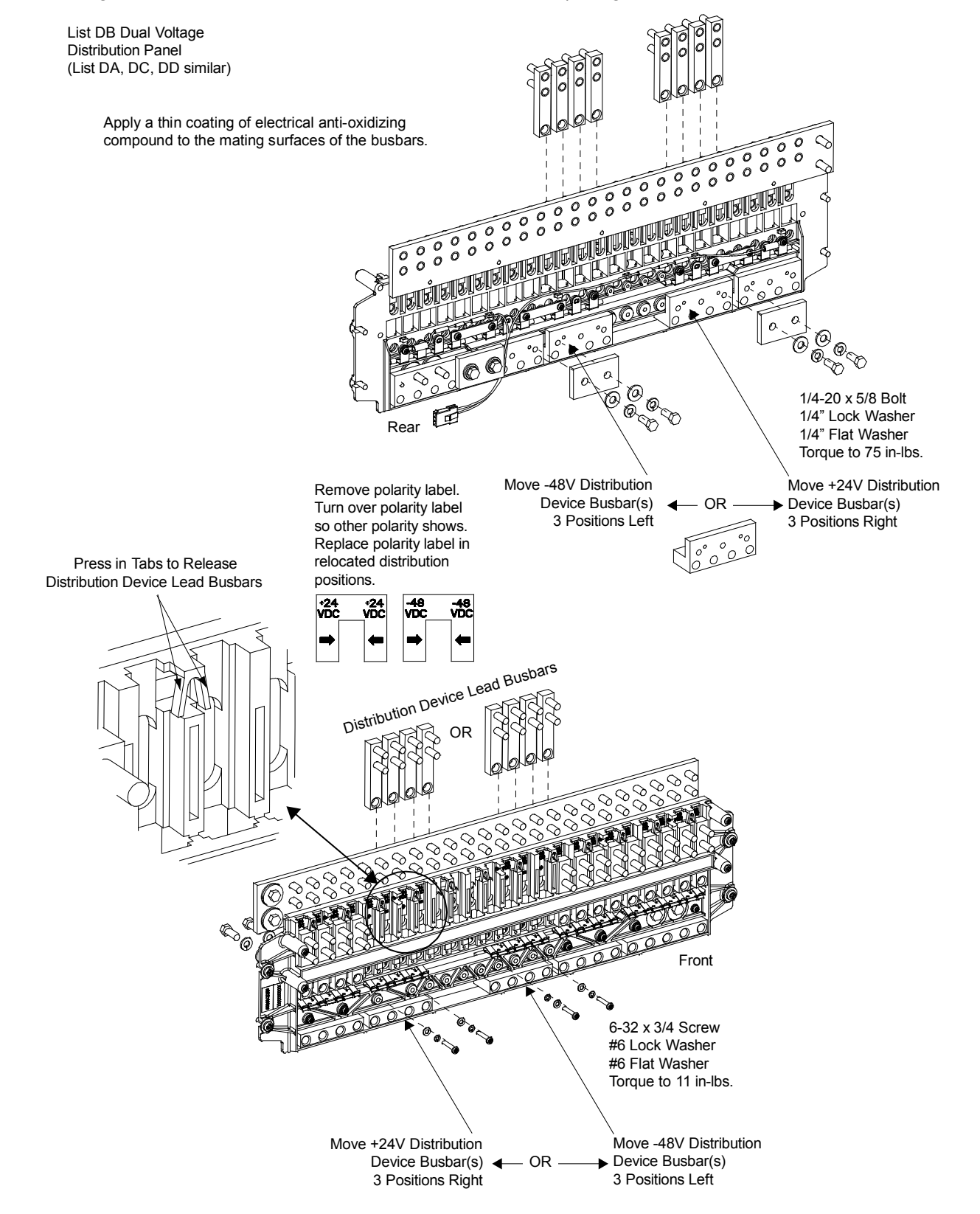

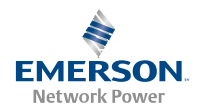

## Moving the Alarm Spring(s) Left or Right

## PROCEDURE

- 1. Located the alarm spring(s) and alarm spring link(s) to be moved.
- 2. From the rear of the distribution panel, remove the appropriate alarm spring link(s).
- 3. From the rear of the distribution panel, remove the screw(s) from the alarm spring(s) to be moved. Slide the alarm spring(s) three (3) positions to the left or to the right. Secure with the screw(s) just removed. Torque as indicated in Figure 16.
- 4. Re-install the alarm spring link(s) to the opposite side of the alarm spring(s) just moved and to the alarm spring adjacent to it. Torque as indicated in Figure 16.

Figure 16. Moving the Alarm Spring(s) Left or Right

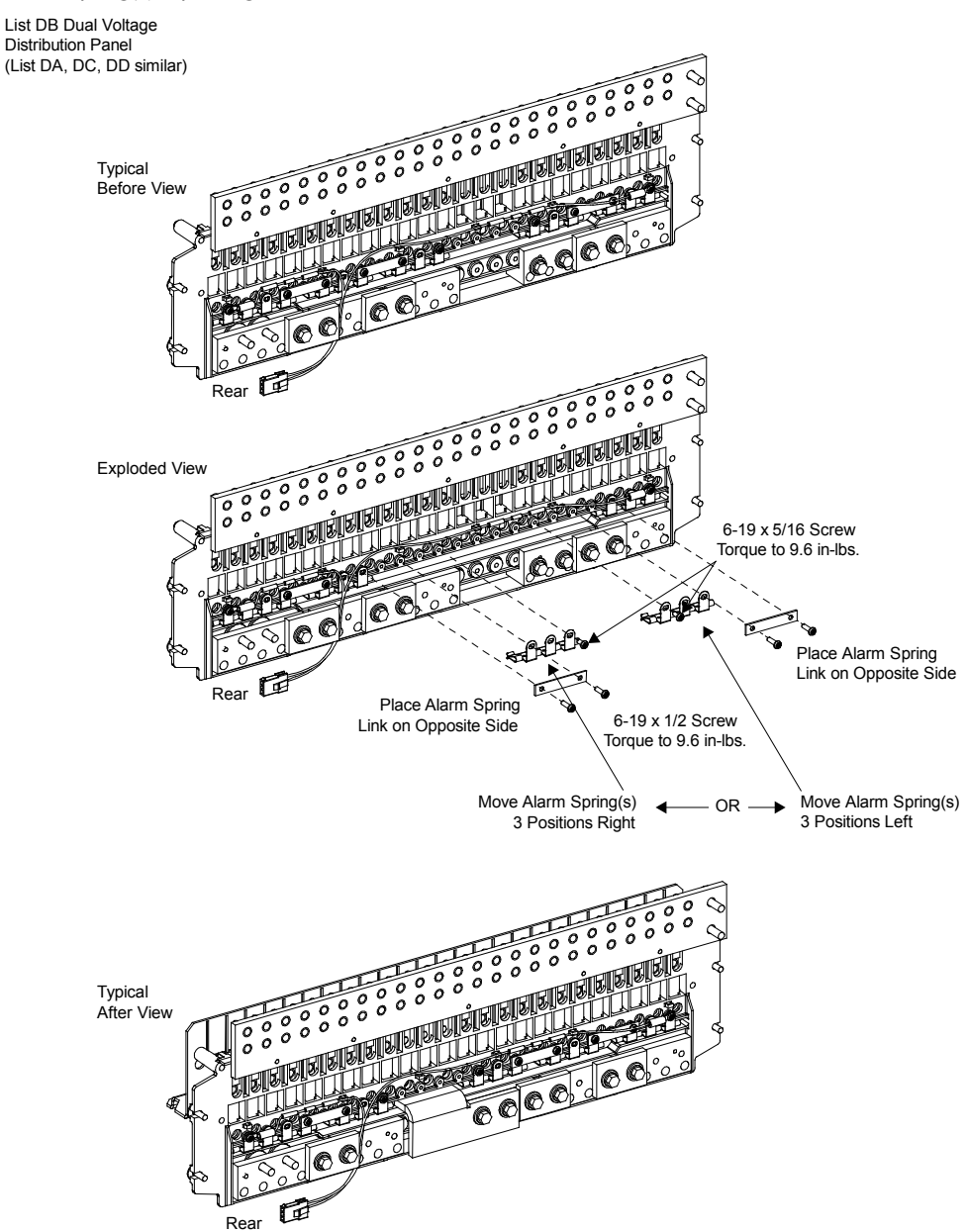

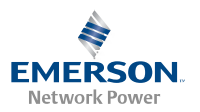

#### Re-Installing the +24V Input Power Busbar and Input Lead Busbars

#### PROCEDURE

- 1. Re-install the +24V input lead busbars. Slide the +24V input lead busbars down and into the distribution panel in the mounting locations created when the distribution device lead busbars were moved in the previous procedure.
- 2. Re-install the +24V input power busbar into the distribution panel in the position created when the distribution device busbar in the previous procedure was moved.
- 3. From the front of the distribution panel, re-install the three bolts and hardware to secure the +24V input power busbar to the +24V input lead busbars. Torque as indicated in Figure 17.
- 4. From the rear of the distribution panel, re-install the two bolts and hardware to secure the +24V input power busbar. Torque as indicated in Figure 17.

Figure 17. Re-Installing the +24V Input Power Busbar and Input Lead Busbars

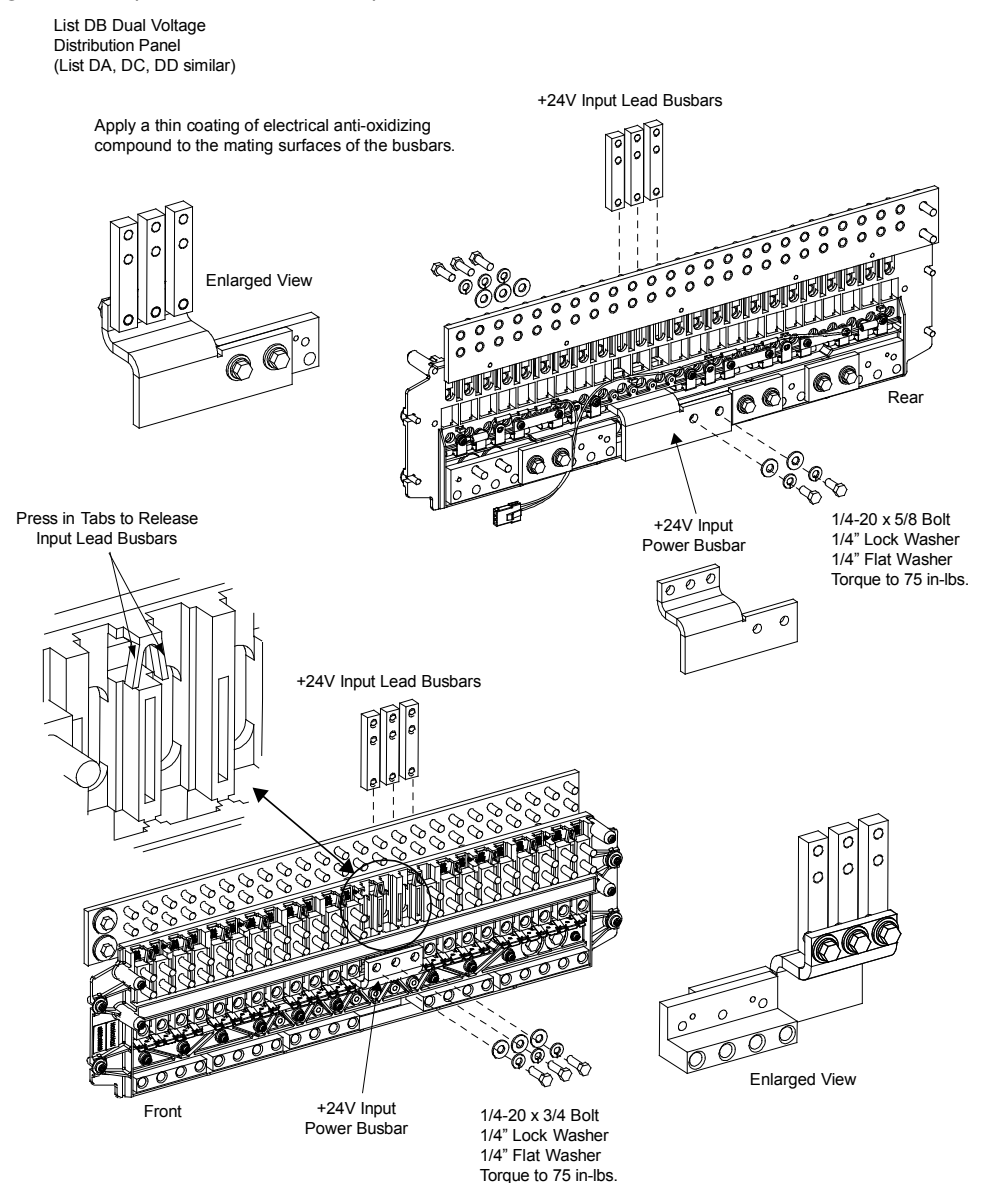

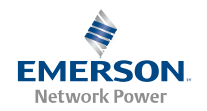

#### Moving the 24V/48V Label on the Distribution Device Cover to the New Position

#### PROCEDURE

1. Move the polarity label on the distribution device cover right or left to align with the distribution positions moved in the previous procedures.

Figure 18. Moving the 24V/48V Label on the Distribution Device Cover to the New Position

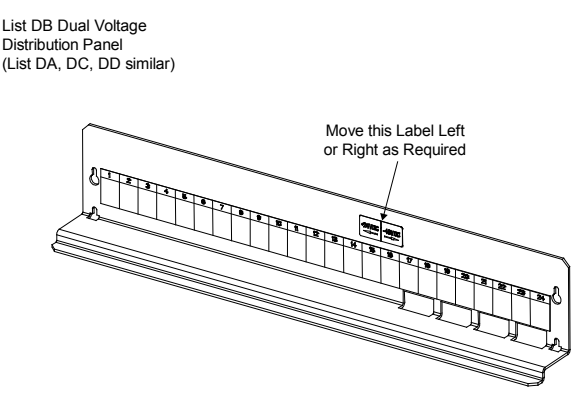

#### **Replacing the Distribution Panel**

*Note:* In the following procedure, before making busbar-to-busbar connections, apply a thin coating of electrical anti-oxidizing compound to the mating surfaces of the busbars.

#### PROCEDURE

- Orient the distribution panel into the distribution cabinet, checking to ensure no wires are pinched. Replace the hardware securing the distribution panel to the distribution cabinet. Refer to Figure 12 for hardware build-up. Torque as indicated in Figure 12.
- 3. Reconnect the +24V jumper leads. Refer to Figure 12 for hardware build-up. Torque as indicated in Figure 12.
- 4. Replace the hardware securing the distribution panel's system load distribution busbar to the distribution cabinet's busbar. Refer to Figure 12 for hardware build-up. Torque as indicated in Figure 12.
- 5. Replace the hardware securing the distribution panel's ground busbar to the distribution cabinet's busbar. Torque as indicated in Figure 12.
- 6. Plug the in-line FA/CBA connector located near the back of the distribution panel into the mating connector half in the distribution cabinet. Refer to Figure 12.

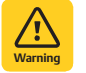

WARNING! In the next step, observe correct polarity; otherwise equipment damage will result.

- 7. Reconnect the load return leads to the ground busbar.
- 8. Reconnect the load leads to the circuit breaker and/or fuse positions.
- 9. Replace the circuit breakers and/or fuseholders.
- 10. Replace the plastic shield covering the circuit breakers and/or fuseholders on the distribution panel.
- 11. Verify no circuit breaker/fuse alarms are active.
- 12. Close the distribution cabinet's front door. Turn the latch clockwise to secure the door.
- 13. Ensure that there are no local or remote alarms active on the system.

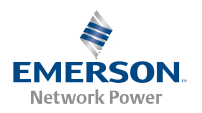

# Changing the Controller's LVD Control Level for a Contactor

The controller has two available LVD control levels (LVD1 and LVD2). The level used to control a contactor is determined by which connector on the LVD circuit card its control leads are plugged into. To change the LVD control level for a contactor, simply switch which LVD connector it is plugged into (if an open connector is available) on the LVD circuit card. Refer to Figure 32 and Figure 33 for connector location and function.

*Note:* DO NOT change a Low Voltage Load Disconnect contactor to LVD Control Level 2 (LVD2) if the system is furnished with a Low Voltage Battery Disconnect contactor.

## Adding a Supplemental Bay in the Field

Refer to the Power System Installation Instructions (IM582127000) for procedures detailing mounting and wiring of the supplemental bay.

Supplied with the supplemental bay is a USB drive which contains a "SettingParam.run" file. Download this file into the controller to program the controller for use with the newly installed supplemental bay. Refer to the ACU+ Instructions (UM1M820BNA or UM1M820DNA400) or NCU Instructions (UM1M830BNA) for a download procedure. There are also labels located near the SM-DU and SM-DU+ in the supplemental bay that detail the controller's settings for this bay.

Once the controller has been programmed for the newly installed supplemental bay, refer to the ACU+ Instructions (UM1M820BNA or UM1M820DNA400) or NCU Instructions (UM1M830BNA) and save a copy of the "SettingParam.run" file.

# Troubleshooting and Repair

## **Contact Information**

Support contact information is provided on the inside of the back cover of this document.

## Controller, Rectifiers, and Converters

For troubleshooting and repair instructions on these units, refer to the following documents.

- ACU+ Controller Instructions (UM1M820BNA or UM1M820DNA400)
- NCU Controller Instructions (UM1M830BNA)
- Rectifier Instructions (UM1R483500E or UM1R482000E3)
- Converter Instructions (UM1C400483500E or UM1C48241500)

## **Controller Configuration**

If any controller configuration settings were changed, refer to the ACU+ Instructions (UM1M820BNA or UM1M820DNA400) or NCU Instructions (UM1M830BNA) and save a copy of the configuration file. This file can be used to restore the controller settings, if required, at a later date.

• Note that provided on a USB drive furnished with the system is a controller configuration drawing (C-drawing) and the controller configuration files loaded into the controller as shipped.

## System Troubleshooting Information

This system is designed for ease in troubleshooting and repair. The various indicators as described in "Local Controls and Indicators" on page 3 and in the Controller and Rectifier Instructions are designed to isolate failure to a specific element. Once the faulty element has been identified, refer to "Replacement Information" on page 29 and "Replacement Procedures" on page 29.

## **Troubleshooting Alarm Conditions on the Controller**

The controller displays alarm conditions as listed in the "Available Alarms" or "Resolving Alarms" section of the controller's User Manual. Programmable external alarm relays are also available. Refer to the System Installation Instructions (IM582127000) and the configuration drawing (C-drawing) supplied with your power system documentation for your alarm relay configurations.

The controller's *Active Alarm* and *Alarm History* submenus allow the User to view alarm details. Refer to the ACU+ Instructions (UM1M820BNA or UM1M820DNA400) or NCU Instructions (UM1M830BNA) to access these menus.

## Checking the Controller's Current Limit Point after Adding or Removing a Rectifier Module or Converter Module

If a rectifier module or converter module is added to the power system, the system current limit point will automatically increase by the percentage each existing rectifier or converter was set to provide prior to the addition.

If a rectifier module or converter module is removed from the system (and the Rect Comm Fail or Conv Comm Fail alarm is reset), the current limit point will remain unchanged unless the capacity of the remaining rectifiers or converters is not sufficient to maintain the present current limit point. If that happens, the current limit point will automatically increase to the maximum (121% of the remaining rectifiers or converters).

It is recommended that the current limit point be checked whenever a rectifier module or converter module is added to or removed from the power system.

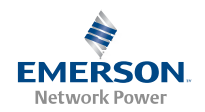

When setting total rectifier or total converter current limit, the set point to each unit is the total set point divided by the number of units. For example, if the system contains five rectifiers and the current limit is set to 150 amps then each rectifier has a current limit set point of 30 amps. If one or more rectifiers or converters are removed or fail it will take several seconds for the individual set points to the remaining rectifiers or converters to be reset. In the example given, if one rectifier is removed the current limit set point will drop to 120 amps (30 amps times four remaining rectifiers) until the controller can send updated set points to the remaining rectifiers. This takes a couple communication cycles (several seconds) after which each rectifier would have a new set point of 37.5 amps for a total of 150 amps. The total current limit of the rectifiers and converters should not be set such that the loss of the redundant rectifiers or converters will cause this temporary set point to drop below the actual maximum expected load. If batteries are used on the rectifier output, the batteries should support the load until the current limit set points can be reestablished due to loss of a rectifier.

Refer to the ACU+ Instructions (UM1M820BNA or UM1M820DNA400) or NCU Instructions (UM1M830BNA) for a procedure.

# Clearing a Rectifier Communications Fail Alarm after Removing a Rectifier

If a rectifier module is removed from the system, a rectifier communications failure alarm is generated. If the rectifier module will not be replaced, the alarm should be cleared.

Refer to the ACU+ Instructions (UM1M820BNA or UM1M820DNA400) or NCU Instructions (UM1M830BNA) for a procedure.

## Clearing a Converter Communications Fail Alarm after Removing a Converter

If a converter module is removed from the system, a converter communications failure alarm is generated. If the converter module will not be replaced, the alarm should be cleared.

Refer to the ACU+ Instructions (UM1M820BNA or UM1M820DNA400) or NCU Instructions (UM1M830BNA) for a procedure.

## **Clearing a Rectifier Lost Alarm**

If the controller resets while a rectifier communications fail alarm is active, the rectifier communications fail alarm is replace with a rectifier lost alarm.

Refer to the ACU+ Instructions (UM1M820BNA or UM1M820DNA400) or NCU Instructions (UM1M830BNA) for a procedure to clear the alarm.

## **Clearing a Converter Lost Alarm**

If the controller resets while a converter communications fail alarm is active, the converter communications fail alarm is replace with a converter lost alarm.

Refer to the ACU+ Instructions (UM1M820BNA or UM1M820DNA400) or NCU Instructions (UM1M830BNA) for a procedure to clear the alarm.

## **Replacement Information**

## **Replacement Assemblies**

When a trouble symptom is localized to a faulty rectifier module, converter module, controller, or system circuit card; that particular device or circuit card should be replaced in its entirety. No attempt should be made to troubleshoot or repair individual components on any rectifier module, converter module, controller, or circuit card.

Refer to SAG582127000 (System Application Guide) for replacement part numbers.

## **Replacement Cables**

Refer to SAG582127000 (System Application Guide) for replacement part numbers.

## Replacement Procedures

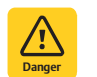

**DANGERI** Adhere to the "Important Safety Instructions" presented at the front of this document.

# Replacing a Rectifier or Converter Module (in a Spec. No. 588705000 Shelf)

Refer to the Rectifier Instructions (UM1R483500E) or Converter User Instructions (UM1C400483500E) for a rectifier and converter module replacement procedure. Refer also to "System Troubleshooting Information" on page 28.

The rectifier or converter module being replaced is assigned by the controller the lowest available identification number. If desired, you can change the identification number. Refer to the ACU+ Instructions (UM1M820BNA or UM1M820DNA400) or NCU Instructions (UM1M830BNA) for a procedure.

# Replacing a Rectifier or Converter Module (in a Spec. No. 588705300 Shelf)

Refer to the Rectifier User Instructions (UM1R482000E3) or Converter User Instructions (UM1C48241500) for a rectifier and converter module replacement procedure. Refer also to "System Troubleshooting Information" on page 28.

The rectifier or converter module being replaced is assigned by the controller the lowest available identification number. If desired,

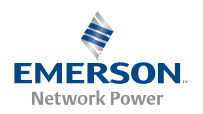

you can change the identification number. Refer to the ACU+ Instructions (UM1M820BNA or UM1M820DNA400) or NCU Instructions (UM1M830BNA) for a procedure.

## **Replacing the Controller**

Refer to the ACU+ Instructions (UM1M820BNA or UM1M820DNA400) or NCU Instructions (UM1M830BNA) for a controller replacement procedure.

#### **Replacing a Distribution Device**

#### General

Replace distribution devices with the same type and rating. Refer to System Application Guide SAG582127000 for part numbers.

## **Distribution Fuse "Alarm Fuse" Replacement**

If a distribution fuse opens, the associated alarm fuse opens. Replace the distribution fuse before replacing the alarm fuse.

#### PROCEDURE

- 1. An alarm fuse is removed by pulling it straight out of the fuseholder. If the alarm fuse is located in a modular fuse carrier, hold the fuse carrier in place with your thumb while pulling on the alarm fuse to prevent the entire carrier from inadvertently being pulled out.
- 2. Safety fuse covers are provided for all Bussmann GMT type fuses installed in the system. These covers snap onto the fuses and provide protection from exposed electrical terminations when a fuse opens. Insure that the safety fuse cover is installed after replacing a fuse. Refer to Figure 19for installation details.

#### Figure 19. Installation of Safety Fuse Covers

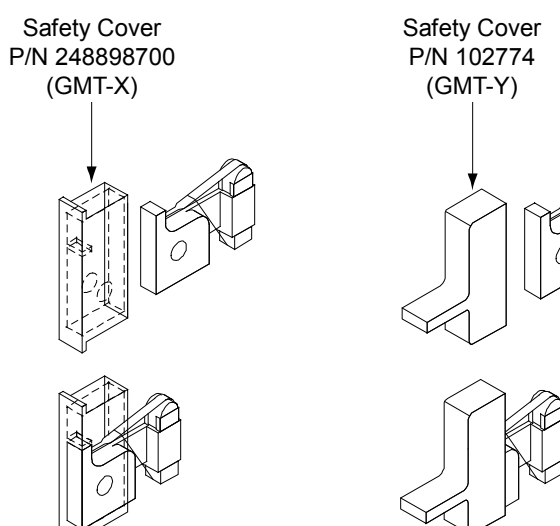

## **Replacing a TPS/TLS Fuse**

## PROCEDURE

#### *Note: Refer to Figure 20 as this procedure is performed.*

- 1. Open the distribution cabinet's front door by turning the latch in the counterclockwise position.
- 2. Remove the fuse carrier from the mounted fuseholder body by pulling it straight out.
- 3. Remove the open fuse from the fuse carrier and replace it with the same type and rating.
- 4. Replace the alarm fuse located in the front of the fuse carrier with the same type and rating. Ensure that a plastic safety cover is installed on the alarm fuse.
- 5. Push the fuse carrier securely back into the mounted fuseholder body. Note that a polarizing key on the bottom of the carrier prevents the carrier from being inserted upside down.
- 6. Verify no Fuse Alarms are active.
- 7. Close the distribution cabinet's front door. Turn the latch clockwise to secure the door.

#### **Replacing a Bullet Nose Fuseholder**

#### PROCEDURE

#### *Note:* Refer to Figure 20 as this procedure is performed.

- 1. Open the distribution cabinet's front door by turning the latch in the counterclockwise position.
- 2. Remove the fuse carrier from the mounted fuseholder body by pulling it straight out. Hold the fuseholder body while you pull the fuse carrier from the body.
- 3. Gently rock the defective fuseholder up and down while pulling firmly outward until the fuseholder is free from the distribution panel.
- 4. Orient the fuseholder as shown in Figure 20. Insert the terminals on the rear of the fuseholder into their corresponding sockets on the distribution panel. Ensure the alarm contact on the back of the fuseholder makes contact with the alarm terminal on the spring strip. Push fuseholder in firmly until fully seated in the distribution panel.
- 5. Push the fuse carrier securely back into the mounted fuseholder body. Note that a polarizing key on the bottom of the carrier prevents the carrier from being inserted upside down.

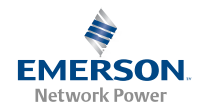

- 6. Verify no Fuse Alarms are active.
- 7. Close the distribution cabinet's front door. Turn the latch clockwise to secure the door.

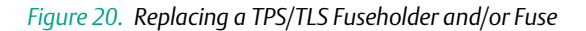

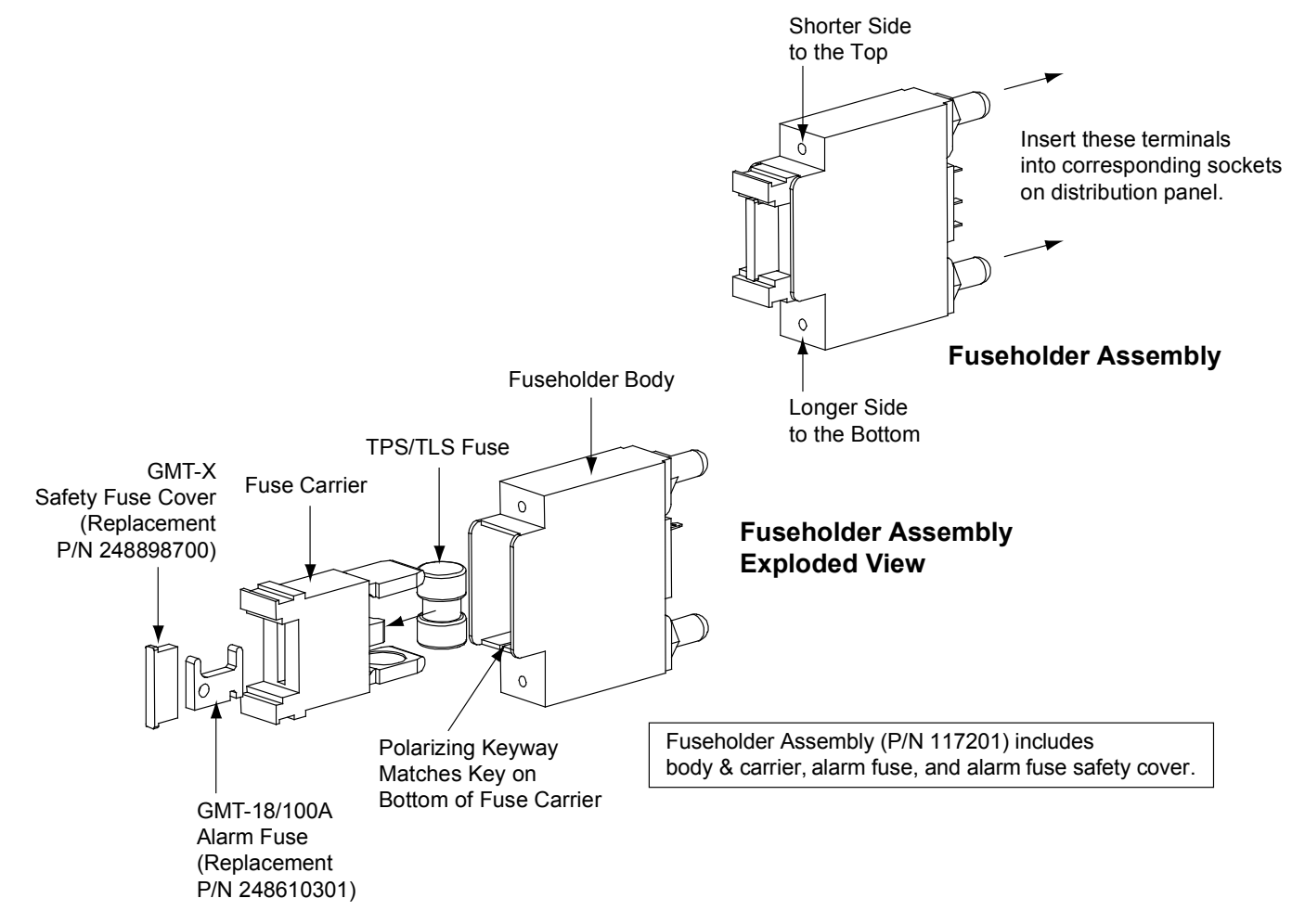

#### **Replacing a Bullet Nose Circuit Breaker**

#### PROCEDURE

*Note:* Refer to Figure 21 as this procedure is performed.

- 1. Open the distribution cabinet's front door by turning the latch in the counterclockwise position.
- 2. Operate the defective circuit breaker to the OFF position.
- 3. Gently rock the defective circuit breaker up and down while pulling firmly outward until the breaker is free from the distribution panel.
- 4. Ensure that the circuit breaker is in the OFF position, and is of the correct rating.
- 5. Orient the circuit breaker as shown in Figure 21. Insert the terminals on the rear of the circuit breaker into their corresponding sockets on the distribution panel. Ensure the alarm contact on the back of the circuit breaker

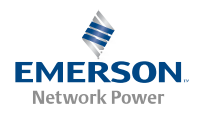

makes contact with the alarm terminal on the spring strip. Push distribution device in firmly until fully seated in the distribution panel.

- 6. Operate the replacement circuit breaker to the ON position.
- 7. Verify no Circuit Breaker Alarms are active.
- 8. Close the distribution cabinet's front door. Turn the latch clockwise to secure the door.

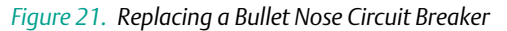

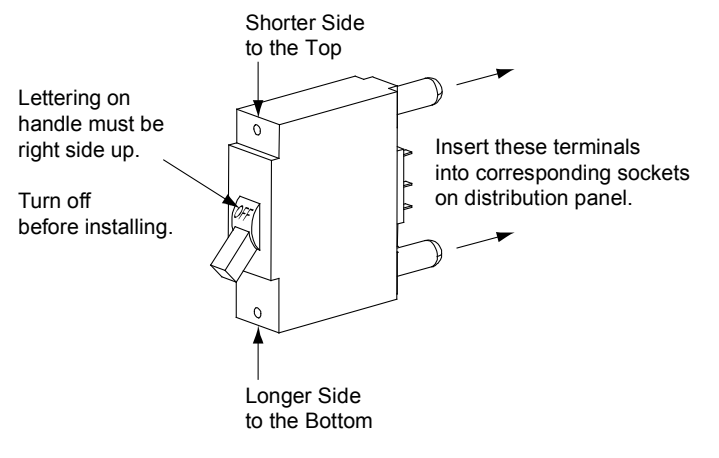

## Figure 22. Replacing a TPH Fuse

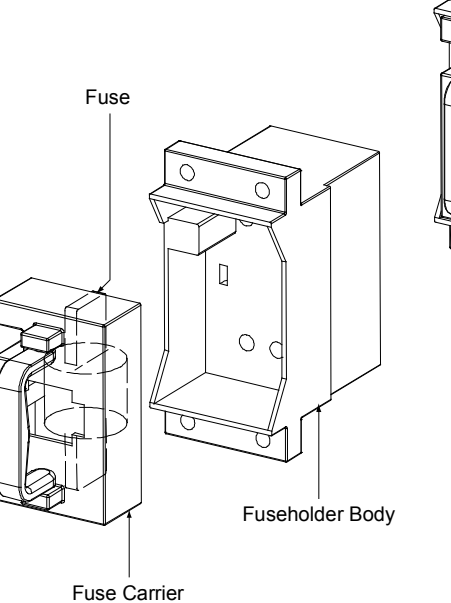

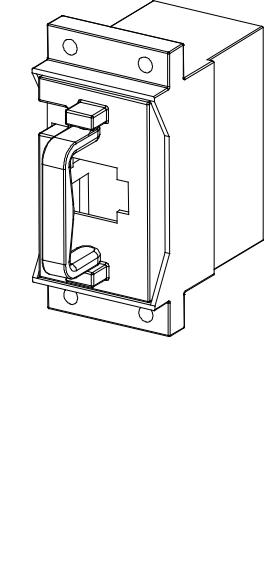

## **Replacing a TPL-B Fuse**

## PROCEDURE

## *Note:* Refer to Figure 23 as this procedure is performed.

- 1. Open the distribution cabinet's front door by turning the latch in the counterclockwise position.
- 2. Remove the fuse case from the mounted fuse block by grasping its handle and pulling it straight out.
- 3. Open the fuse case.
- 4. Remove the open fuse from the fuse case and replace it with the same type and rating.
- 5. Close the fuse case.
- 6. Push the fuse case securely back into the mounted fuse block.
- 7. Replace the alarm fuse located in the front of the TPL-B fuse block. Replace only with a fuse of the same type and rating. Ensure that a plastic safety cover is installed on the alarm fuse.
- 8. Close the distribution cabinet's front door. Turn the latch clockwise to secure the door.

## **Replacing a TPH Fuse**

## PROCEDURE

*Note:* Refer to Figure 22 as this procedure is performed.

- 1. Open the distribution cabinet's front door by turning the latch in the counterclockwise position.
- 2. Remove the fuse carrier from the mounted fuseholder body by grasping its handle and pulling straight out.
- 3. Remove the open fuse from the fuse carrier and replace it with the same type and rating.
- 4. Push the fuse carrier securely back into the mounted fuseholder body.
- 5. On the distribution panel, locate the open alarm fuse associated with the TPH fuse being replaced. Replace the alarm fuse with the same type and rating. Ensure that a plastic safety cover is installed on the alarm fuse.
- 6. Close the distribution cabinet's front door. Turn the latch clockwise to secure the door.

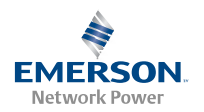

Figure 23. Replacing a TPL-B Fuse

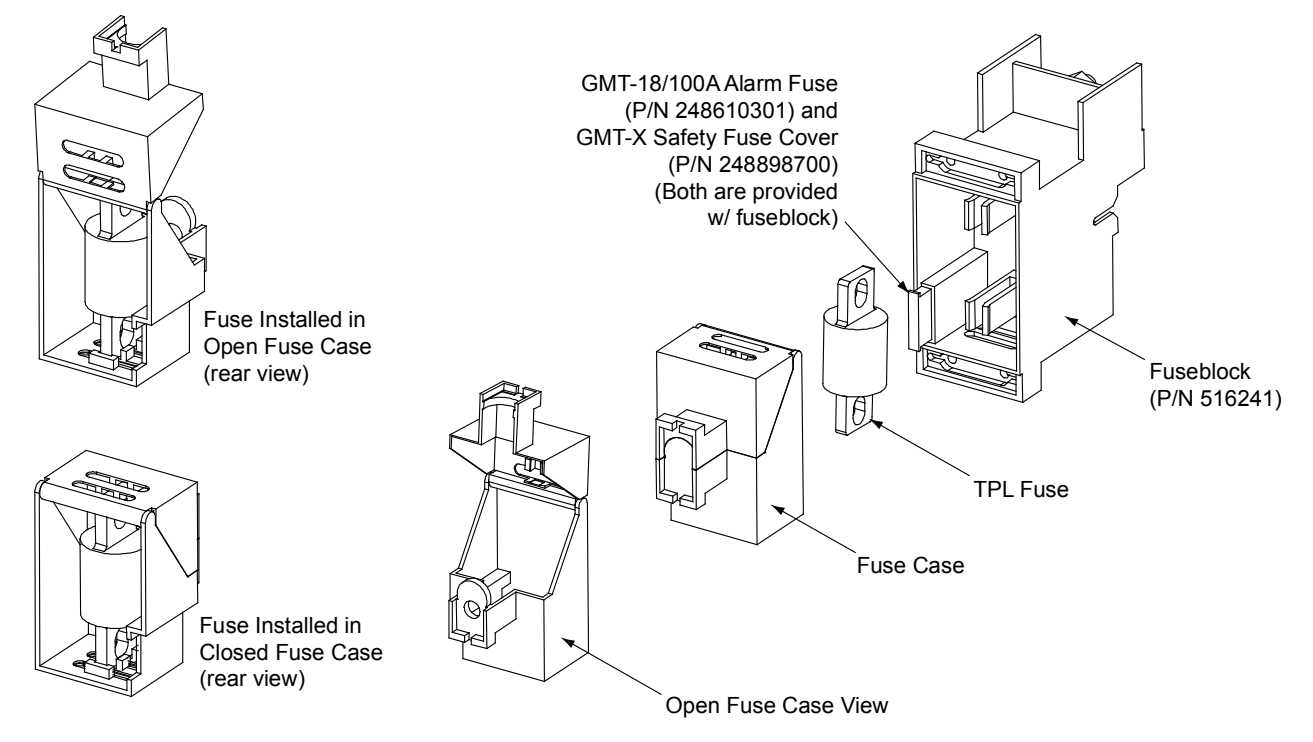

## Replacing a GJ/218 Circuit Breaker

## PROCEDURE

- *Note:* Refer to Figure 24, Figure 25, and Figure 26 as this procedure is performed.
  - 1. Open the distribution cabinet's front door by turning the latch in the counterclockwise position.
  - 2. Operate the defective circuit breaker to the OFF position.

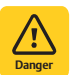

**DANGER!** The bolts being removed in the following step may be at system potential. Use insulated tools.

- 3. Remove the hardware securing the circuit breaker to the distribution panel and partially remove the circuit breaker.
- Record each alarm wire located on the back of the circuit breaker (color and location on circuit breaker). Wiring diagrams are provided in Figure 24, Figure 25, and Figure 26. Carefully disconnect the alarm wiring from the back of the circuit breaker, ensuring the exposed end does not contact any energized circuit.

- Shunted Breakers Only: Record each shunt wire located on the back of the circuit breaker (color and location on circuit breaker). Wiring diagrams are provided in Figure 24, Figure 25, and Figure 26. Carefully disconnect the shunt wiring from the back of the circuit breaker, ensuring the exposed end does not contact any energized circuit.
- 6. Ensure that the replacement circuit breaker is in the OFF position, and is of the correct rating and type (electrical trip/mechanical trip or electrical trip only). Orient the circuit breaker over its mounting location. Re-attach the alarm wiring and shunt wiring (if applicable) to the back of the circuit breaker as recorded above. Wiring diagrams are provided in Figure 24, Figure 25, and Figure 26.

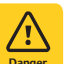

**DANGERI** The bolts being installed in the following step may be at system potential. Use insulated tools.

- 7. Install the replacement circuit breaker into its mounting position and secure with the hardware previously removed. Torque to 60 in-lbs.
- 8. Transfer the circuit breaker guard from the old circuit breaker to the new circuit breaker.

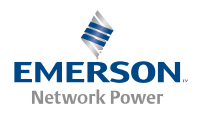

- 9. Operate the replacement circuit breaker to the ON position.
- 10. Verify no Circuit Breaker Alarms are active.

11. Close the distribution cabinet's front door. Turn the latch clockwise to secure the door.

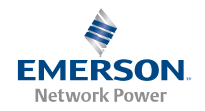

Figure 24. Replacing a GJ/218 Circuit Breaker (1-Pole) (cont'd on next page)

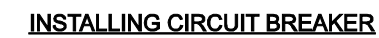

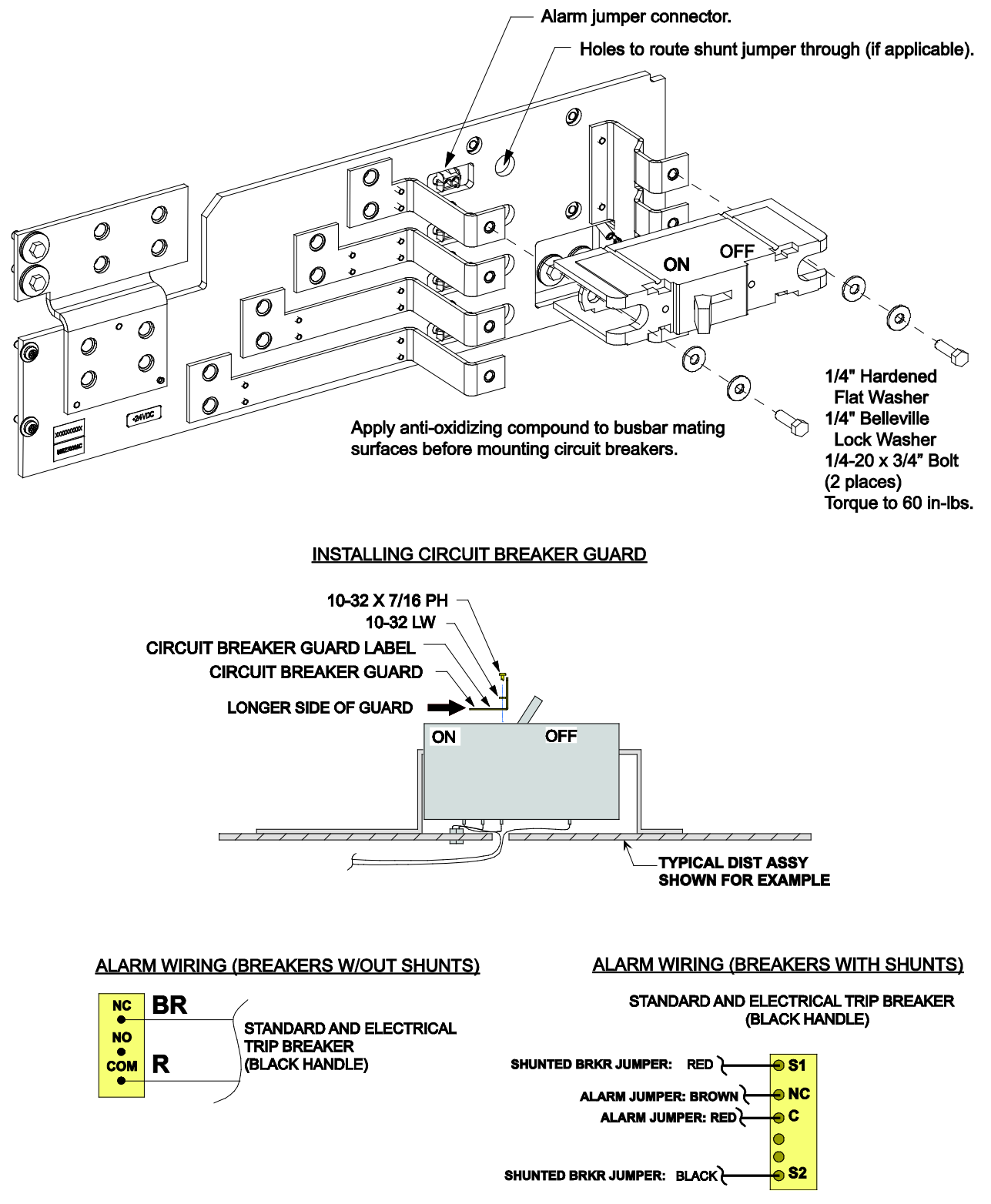

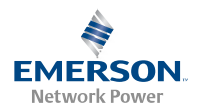

*Figure 24.* Replacing a GJ/218 Circuit Breaker (2-Pole, 3-Pole, 4-Pole) (cont'd from previous page)

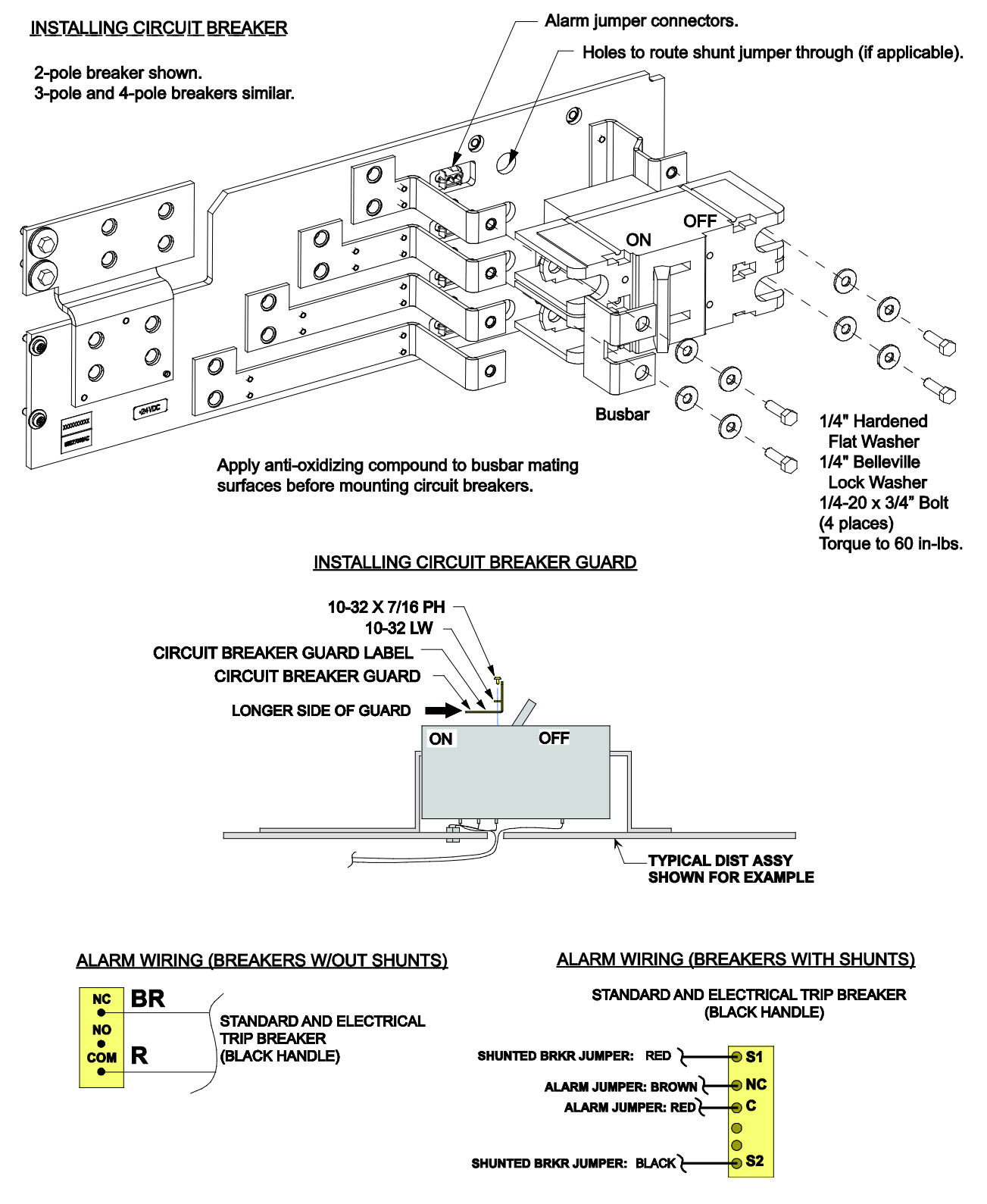

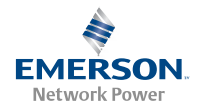

*Figure 25. GJ*/218 *Circuit Breaker Wiring Diagram (List AC and AD)* 

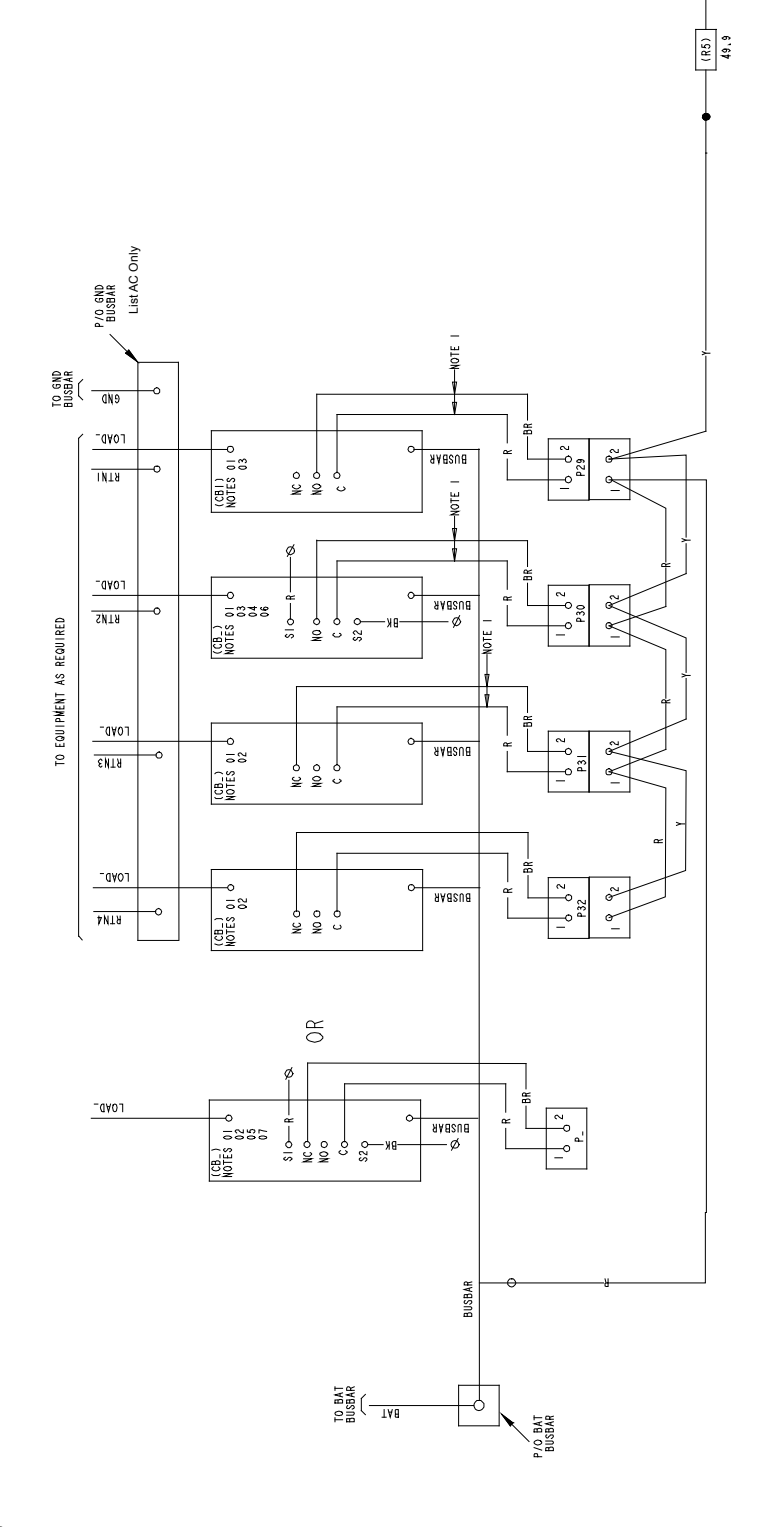

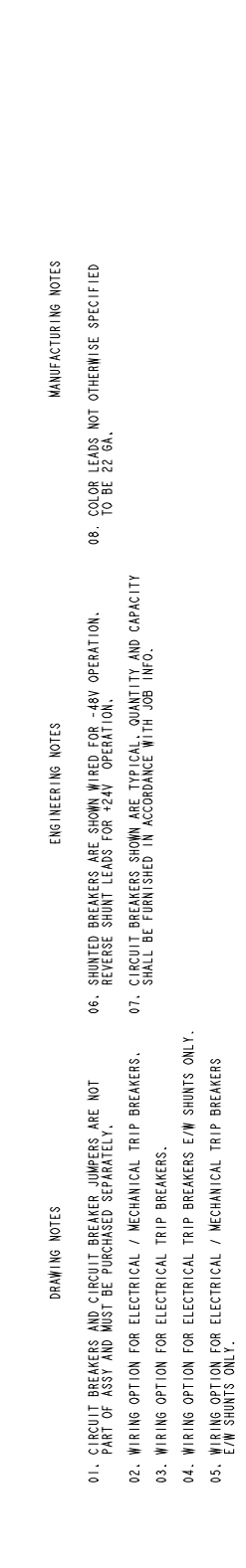

(J26) 10 20 30

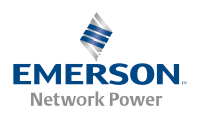

(R5) 49.9 P/0 GND BUSBAR List BC Only -NOTE TO GND BUSBAR dNs TÅð -0 13 0-5 AAASUA INTA 0 00 ę (CBL) NOTES NOTE I TÅB (CB\_) NOTES 01 0 04 06 0-AAASUA 23 SIO-R **SNT**8 000 ø FROM BATTERY AS REQUIRED 0 0 S2 Q TÅð 01 o 01 o 0-₹3 AAAsua ENTA 0 0N NC 0 (CB\_) NOTES TAB (CB\_) NOTES 01 0 1 0 õ AABSUB NC O-0 6TN4 œ 0R (CB\_) NOTES 01 0 05 07 07 TAB SIO-Ro AAASUA NC O-S2φ ٧a -ø ŝ BUSBAR BUSBAR BUSBAR -0 VO BAT BUSBAR

08. COLOR LEADS NOT OTHERWISE SPECIFIED TO BE 22 GA. MANUFACTURING NOTES CIRCUIT BREAKERS SHOWN ARE TYPICAL QUANTITY AND CAPACITY SHALL BE FURNISHED IN ACCORDANCE WITH JOB INFO. 06. SHUNTED BREAKERS ARE SHOWN WIRED FOR -48V OPERATION. REVERSE SHUNT LEADS FOR +24V OPERATION. ENGINEERING NOTES 07. 04. WIRING OPTION FOR ELECTRICAL TRIP BREAKERS E/W SHUNTS ONLY. WIRING OPTION FOR ELECTRICAL / MECHANICAL TRIP BREAKERS. WIRING OPTION FOR ELECTRICAL / MECHANICAL TRIP BREAKERS E/W SHUNTS ONLY. 01. CIRCUIT BREAKERS AND CIRCUIT BREAKER JUMPERS ARE NOT PART OF ASSY AND MUST BE PURCHASED SEPARATELY. 03. WIRING OPTION FOR ELECTRICAL TRIP BREAKERS. DRAWING NOTES

02.

05.

Figure 26. GJ/218 Circuit Breaker Wiring Diagram (List BC and BD)

(J26) IO 2O 3O

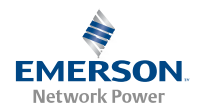

## **Circuit Card Replacement Procedures**

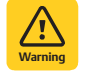

WARNINGI Circuit cards used in this power system contain static-sensitive devices. Read the Static Warning at the front of this document before performing any of the following procedures.

## General

The following circuit card replacement procedures can be performed with the system operating.

Refer to Figure 1 for circuit card locations.

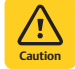

**CAUTIONI** When performing any step in these procedures that requires removal or installation of hardware, use caution to ensure no hardware is dropped and left inside the cabinet; otherwise service interruption or equipment damage may occur.

*Note:* When performing any step in these procedures that requires removal of existing hardware, retain all hardware for use in subsequent steps.

### System Interface Circuit Card Replacement

#### PROCEDURE

1. Performing this procedure may activate external alarms. Do one of the following. If possible, disable these alarms. If these alarms cannot be easily disabled, notify the appropriate personnel to disregard any future alarms associated with this system while the procedure is being performed.

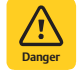

**DANGERI** Performing the next steps exposes service personnel to battery potential. Exercise extreme caution not to inadvertently contact or have any tool inadvertently contact any energized electrical termination.

2. Open the distribution cabinet's front door by turning the latch in the counterclockwise position.

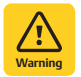

**WARNING!** Damage to the circuit card may result if the next step is not followed.

- 3. Connect an approved grounding strap to your wrist. Attach the other end to a suitable ground.
- 4. Remove the top and front panels to access the circuit cards at the bottom of the distribution cabinet.
- 5. Carefully label any wires connected to the customer connection terminal block on the circuit card. These wires must be connected to the same terminals on the replacement circuit card. Refer to Figure 27.

6. Carefully label the connectors plugged into the circuit card. These connectors must be plugged into the same connectors on the replacement circuit card. Refer to Figure 27.

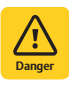

**DANGERI** In the next step, external wiring may be energized from an external source. DO NOT allow bare wire ends to contact any grounded or energized object.

- 7. Remove the external wiring from the customer connection terminal block. DO NOT allow the bare wire end to contact any grounded or energized object. Isolate the wire end with electrical tape. Repeat for each wire to be removed.
- 8. Unplug all connectors plugged into the circuit card.
- 9. Remove the screws securing the circuit card and remove the circuit card from the distribution cabinet.
- 10. In this step, ensure you do not intermix the old and replacement circuit cards. Set the shorting jumpers on the replacement circuit card to match the locations on the old circuit card. Jumper settings are documented in the "Setting Jumpers and Switch Options" section of the Power System Installation Instructions (IM582127000).
- 11. Slide the replacement circuit card into the mounting position inside the distribution cabinet, and secure with the screws removed from the old circuit card.
- 12. Plug all connectors removed from the old circuit card into the same position on the replacement circuit card.

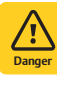

**DANGERI** In the next step, external alarm wiring may be energized from an external source. DO NOT allow bare wire ends to contact any grounded or energized object.

- 13. Reconnect the external wiring to the correct terminals on the customer connection terminal block. First remove the electrical tape that was applied to the bare wire end in a previous step. DO NOT allow the bare wire end to contact any grounded or energized object. After securing the wire, gently tug on the wire to ensure that it cannot be pulled out of the terminal block. Repeat for each wire to be reconnected.
- 14. Remove the grounding wrist strap.
- 15. Reinstall the top and front panels that cover the circuit cards at the bottom of the distribution cabinet.
- 16. Close the distribution cabinet's front door. Turn the latch clockwise to secure the door.

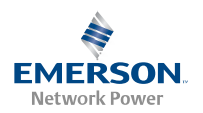

- 17. Enable the external alarms, or notify appropriate personnel that this procedure is finished.
- 18. Ensure that there are no local or remote alarms active on the system.

*Figure 27. System Interface Circuit Card Connector Locations* 

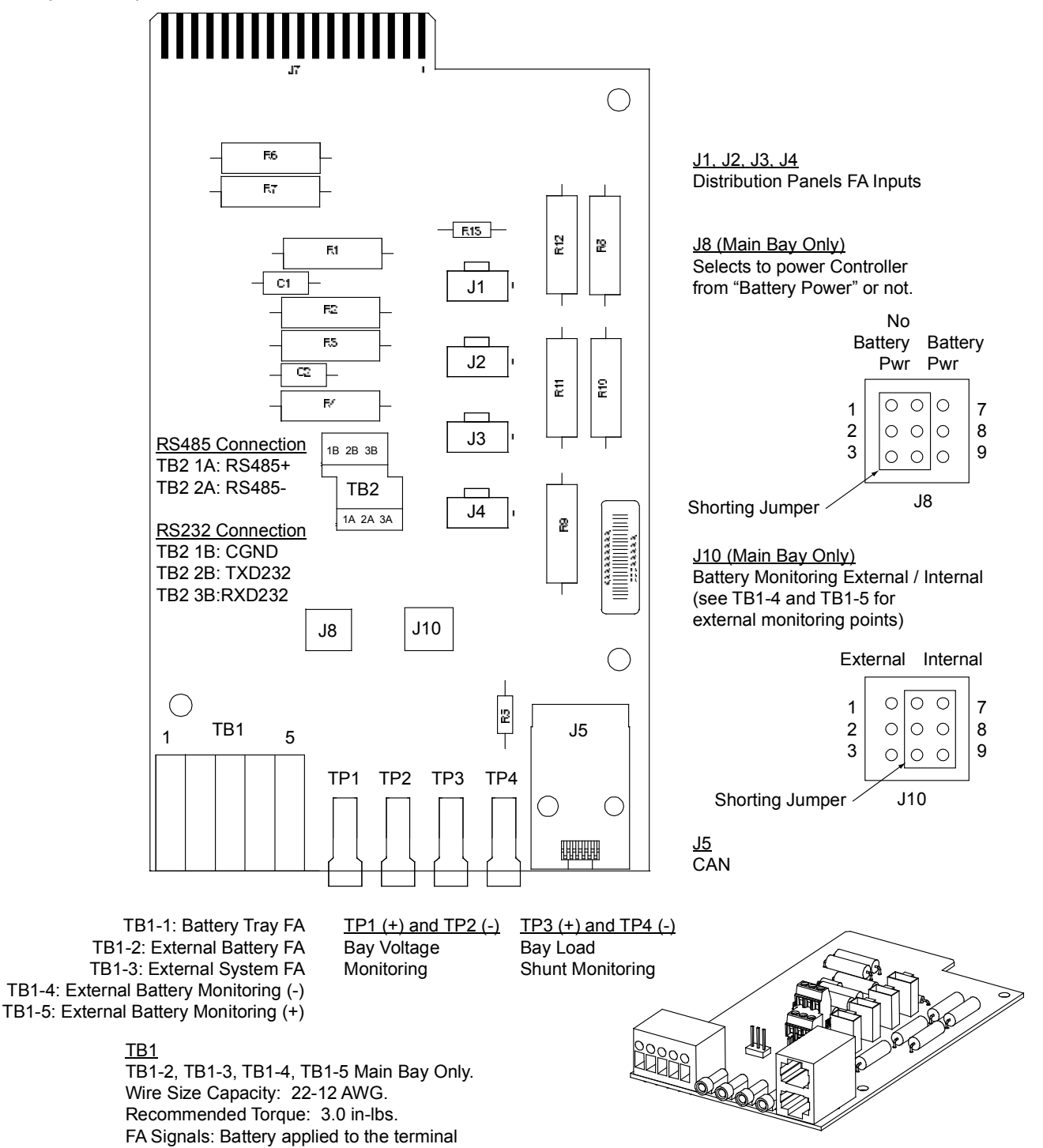

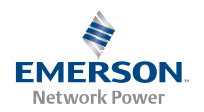

## SM-DU Circuit Card Replacement (Supplemental Bays Only)

### PROCEDURE

 Performing this procedure may activate external alarms. Do one of the following. If possible, disable these alarms. If these alarms cannot be easily disabled, notify the appropriate personnel to disregard any future alarms associated with this system while the procedure is being performed.

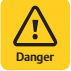

**DANGERI** Performing the next steps exposes service personnel to battery potential. Exercise extreme caution not to inadvertently contact or have any tool inadvertently contact any energized electrical termination.

2. Open the distribution cabinet's front door by turning the latch in the counterclockwise position.

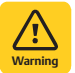

**WARNING!** Damage to the circuit card may result if the next step is not followed.

- 3. Connect an approved grounding strap to your wrist. Attach the other end to a suitable ground.
- 4. Remove the top and front panels to access the circuit cards at the bottom of the distribution cabinet. See Figure 28.
- 5. Remove connectors J1, J2, and J3 from the circuit card.

- 6. Remove the screws securing the circuit card and remove the circuit card from the distribution cabinet.
- 7. In this step, ensure you do not intermix the old and replacement circuit cards. Set the switches on the replacement circuit card to the same setting as the old circuit card. Switch settings are documented in the "Setting Jumpers and Switch Options" section of the Power System Installation Instructions (IM582127000).
- 8. Slide the replacement circuit card into the mounting position inside the distribution cabinet, and secure with the screws removed from the old circuit card.
- 9. Plug connectors J1, J2, and J3 into the circuit card.
- 10. Reinstall the top and front panels that cover the circuit cards at the bottom of the distribution cabinet.
- 11. Remove the grounding wrist strap.
- 12. Close the distribution cabinet's front door. Turn the latch clockwise to secure the door.
- 13. Temporarily remove then re-insert the controller. Wait for the controller to initialize.
- 14. Enable the external alarms, or notify appropriate personnel that this procedure is finished.
- 15. Ensure that there are no local or remote alarms active on the system.

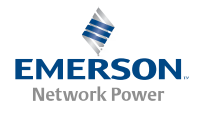

Figure 28. SM-DU Circuit Card Replacement (Supplemental Bays Only)

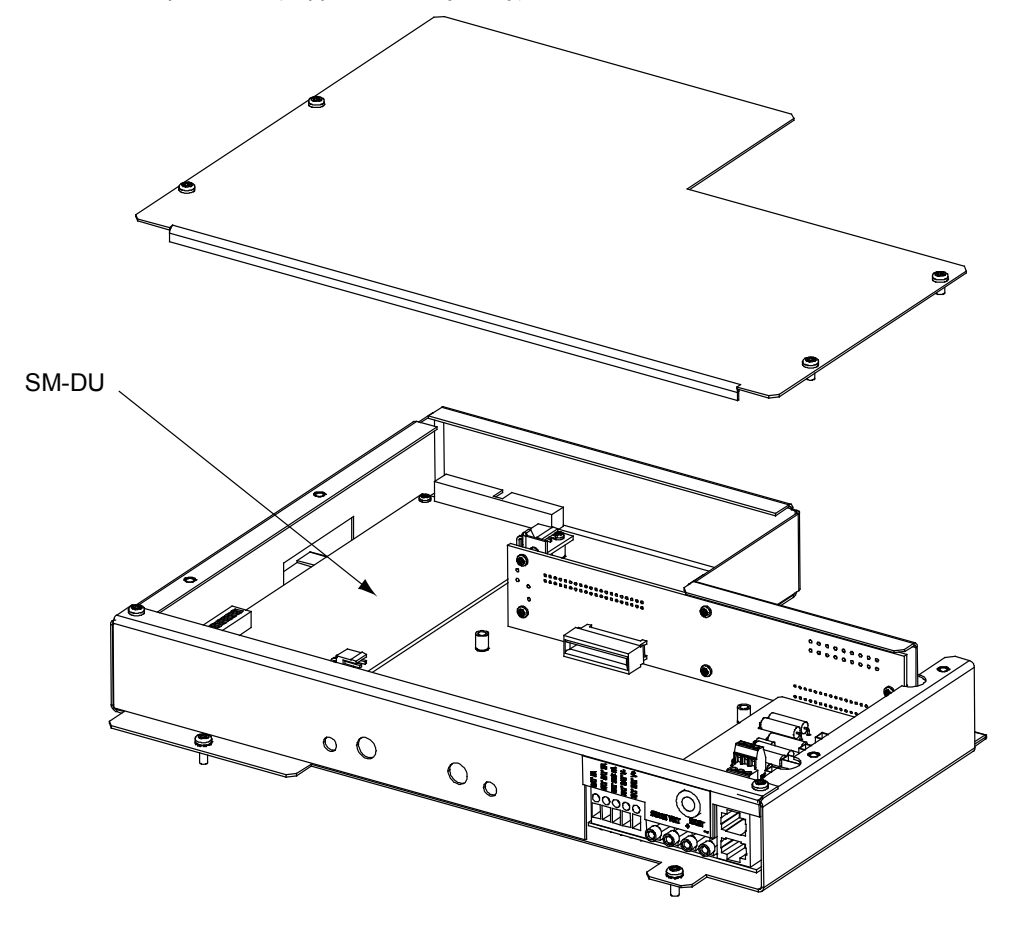

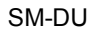

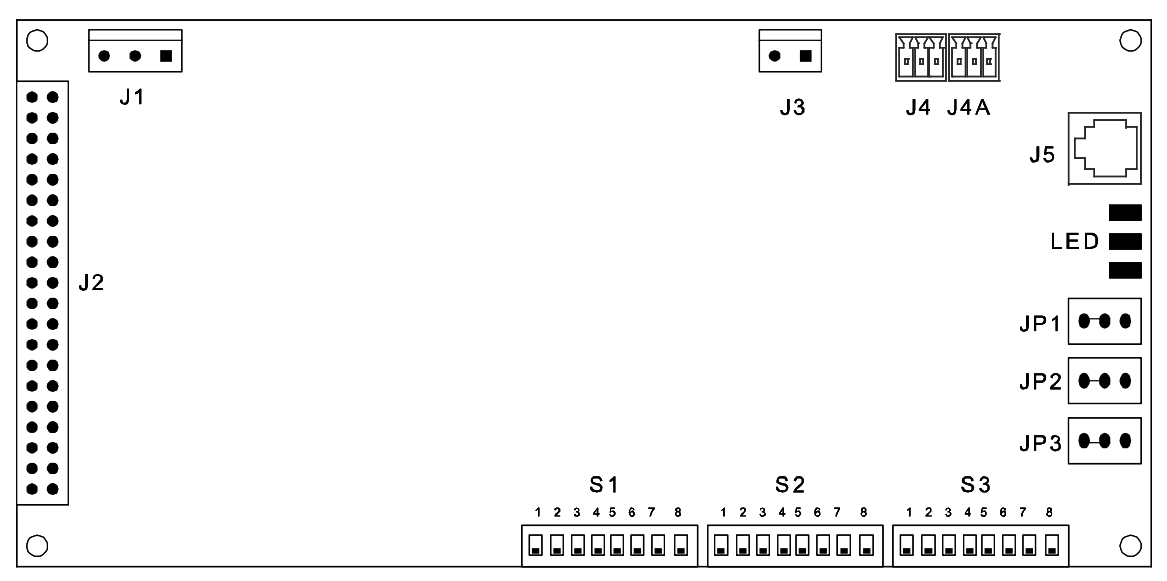

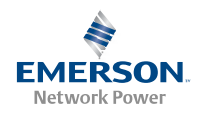

IB2 (Controller Interface Board) and Optional EIB (Controller Extended Interface Board) Replacement (Main Bay Only)

## PROCEDURE

1. Performing this procedure may activate external alarms. Do one of the following. If possible, disable these alarms. If these alarms cannot be easily disabled, notify the appropriate personnel to disregard any future alarms associated with this system while the procedure is being performed.

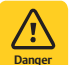

**DANGERI** Performing the next steps exposes service personnel to battery potential. Exercise extreme caution not to inadvertently contact or have any tool inadvertently contact any energized electrical termination.

2. Open the distribution cabinet's front door by turning the latch in the counterclockwise position.

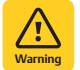

**WARNING!** Damage to the circuit card may result if the next step is not followed.

- 3. Connect an approved grounding strap to your wrist. Attach the other end to a suitable ground.
- Carefully label the wires connected to the customer connection terminal blocks on the circuit card. These wires must be connected to the same terminals on the replacement circuit card. Refer to Figure 29 or Figure 30.
- Carefully label the connectors plugged into the circuit card. These connectors must be plugged into the same connectors on the replacement circuit card. Refer to Figure 29 or Figure 30.

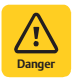

**DANGERI** In the next step, external alarm wiring may be energized from an external source. DO NOT allow bare wire ends to contact any grounded or energized object.

6. Remove the external wiring from the customer connection terminal blocks. DO NOT allow the bare wire end to contact any grounded or energized object. Isolate

the wire end with electrical tape. Repeat for each wire to be removed.

- 7. Unplug all connectors plugged into the circuit card.
- 8. Remove the circuit card by removing the bracket the circuit card is mounted to. Remove the circuit card from the bracket.
- 9. In this step, ensure you do not intermix the old and replacement circuit cards. Set the switch on the replacement circuit card to the same setting as the old circuit card. Switch settings are documented in the "Setting Jumpers and Switch Options" section of the Power System Installation Instructions (IM582127000).
- 10. Secure the replacement circuit card to the bracket, and re-install the circuit card and bracket into the distribution cabinet.
- 11. Plug all connectors removed from the old circuit card into the same position on the replacement circuit card.

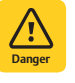

**DANGERI** In the next step, external alarm wiring may be energized from an external source. DO NOT allow bare wire ends to contact any grounded or energized object.

- 12. Reconnect the external wiring to the correct terminals on the customer connection terminal block. First remove the electrical tape that was applied to the bare wire end in a previous step. DO NOT allow the bare wire end to contact any grounded or energized object. After securing the wire, gently tug on the wire to ensure that it cannot be pulled out of the terminal block. Repeat for each wire to be reconnected.
- 13. Remove the grounding wrist strap.
- 14. Close the distribution cabinet's front door. Turn the latch clockwise to secure the door.
- 15. Enable the external alarms, or notify appropriate personnel that this procedure is finished.
- 16. Ensure that there are no local or remote alarms active on the system.

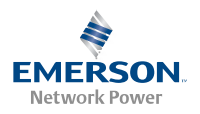

## Figure 29. IB2 (Controller Interface Board) Connector Locations

IB2 Board Assembly

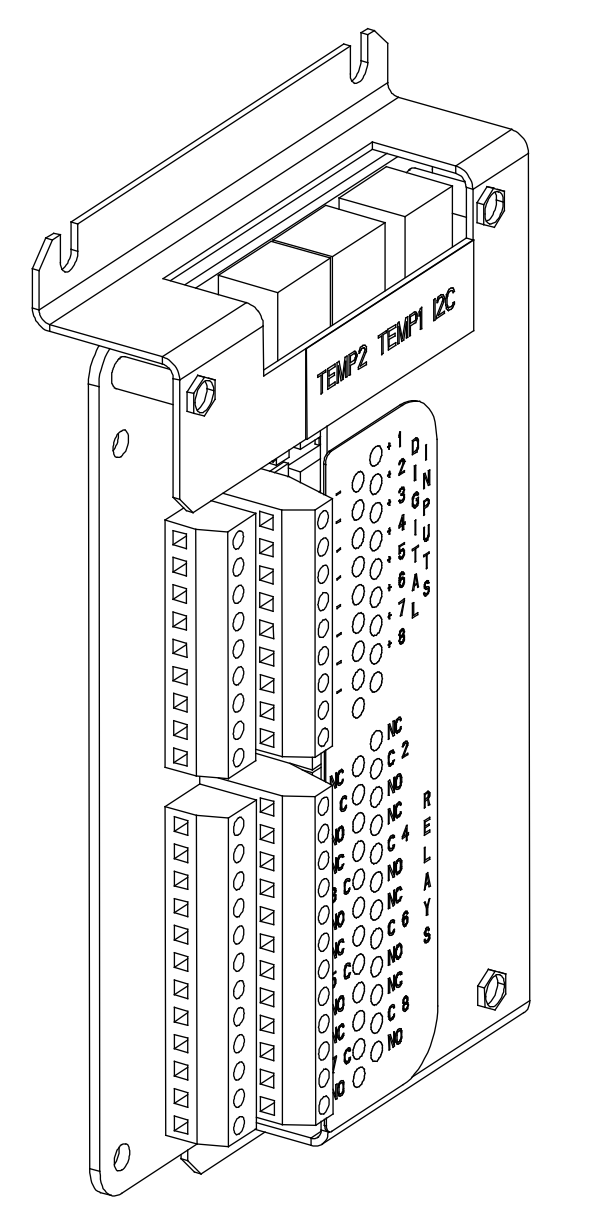

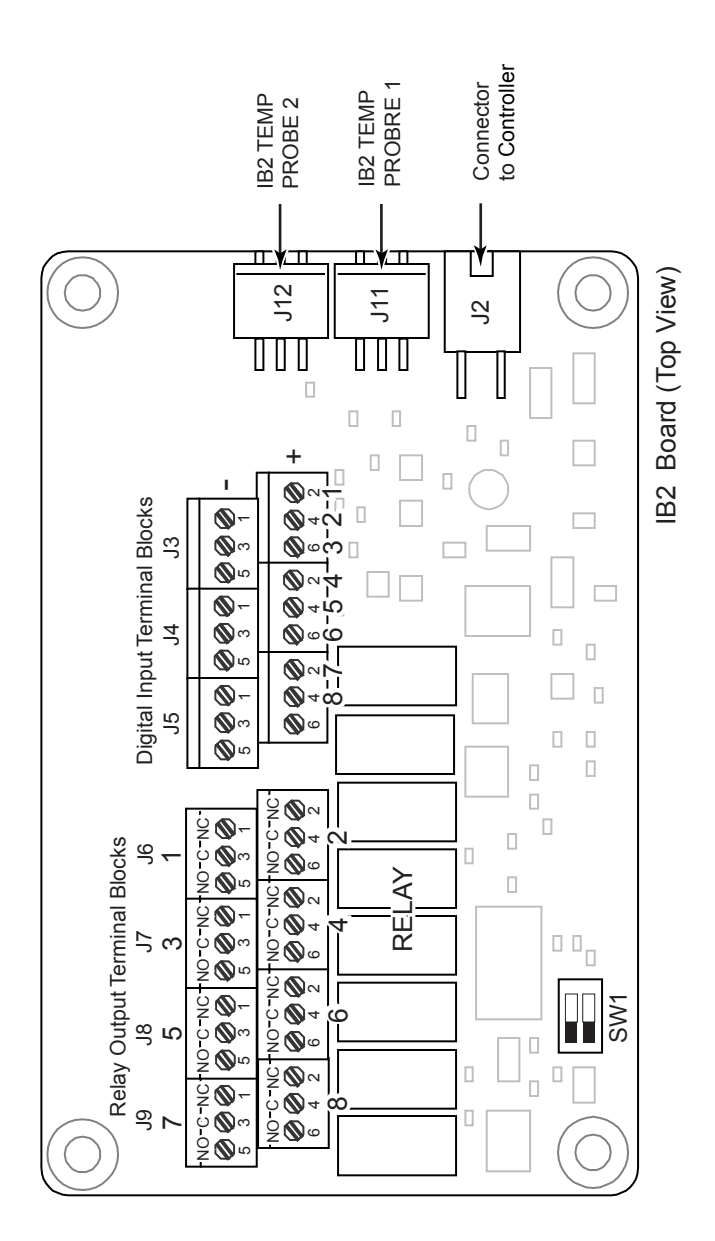

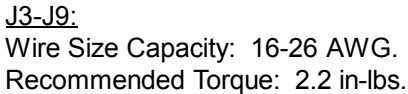

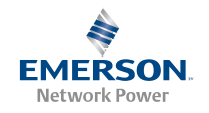

Figure 30. EIB (Controller Extended Interface Board) Connector Locations

Optional EIB Interface Board Assembly

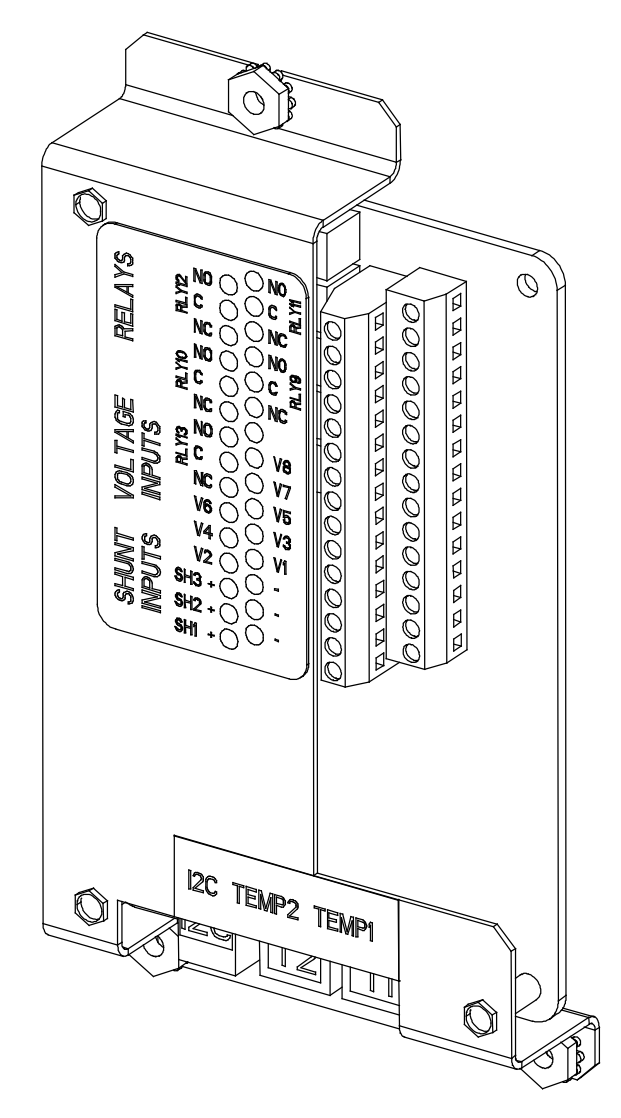

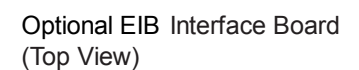

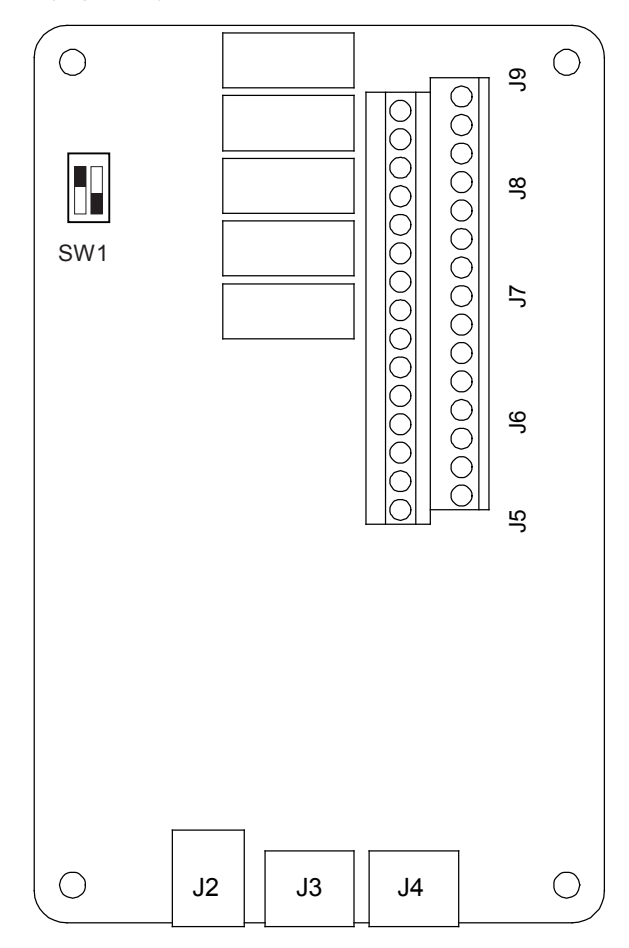

<u>J5-J9</u> Wire Size Capacity: 16-26 AWG. Recommended Torque: 2.2 in-lbs.

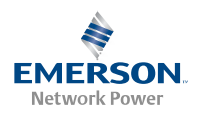

## SM-DU+ and Shunt Interface Assembly Replacement

#### PROCEDURE

 Performing this procedure may activate external alarms. Do one of the following. If possible, disable these alarms. If these alarms cannot be easily disabled, notify the appropriate personnel to disregard any future alarms associated with this system while the procedure is being performed.

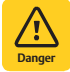

**DANGERI** Performing the next steps exposes service personnel to battery potential. Exercise extreme caution not to inadvertently contact or have any tool inadvertently contact any energized electrical termination.

2. Open the distribution cabinet's front door by turning the latch in the counterclockwise position.

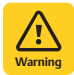

**WARNING!** Damage to the circuit card may result if the next step is not followed.

- 3. Connect an approved grounding strap to your wrist. Attach the other end to a suitable ground.
- 4. Carefully label the wires connected to the shunt input terminal blocks on circuit card. These wires must be connected to the same terminals on the replacement circuit card. Refer to Figure 31.
- Carefully label the connectors plugged into the circuit card. These connectors must be plugged into the same connectors on the replacement circuit card. Refer to Figure 31.

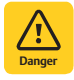

**DANGERI** In the next step, external alarm wiring may be energized from an external source. DO NOT allow bare wire ends to contact any grounded or energized object.

6. Remove the external wiring from the shunt input terminal blocks. DO NOT allow the bare wire end to contact any grounded or energized object. Isolate the wire end with electrical tape. Repeat for each wire to be removed.

- 7. Unplug all connectors plugged into the circuit card.
- 8. Remove the screw securing the SM-DU+ and Shunt Interface Assembly to the bottom of the distribution cabinet, and remove the assembly.
- SM-DU+: In this step, ensure you do not intermix the old and replacement circuit cards. Set the switches on the replacement circuit card to the same settings as the old circuit card. Switch settings are documented in the "Setting Jumpers and Switch Options" section of the Power System Installation Instructions (IM582127000).
- 10. Slide the replacement SM-DU+ and Shunt Interface Assembly into the mounting position inside the distribution cabinet, and secure with the screw removed from the old assembly.
- 11. Plug all connectors removed from the old circuit card into the same position on the replacement circuit card.

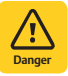

**DANGER!** In the next step, external alarm wiring may be energized from an external source. DO NOT allow bare wire ends to contact any grounded or energized object.

- 12. Reconnect the external wiring to the correct terminals on the shunt input terminal blocks. First remove the electrical tape that was applied to the bare wire end in a previous step. DO NOT allow the bare wire end to contact any grounded or energized object. After securing the wire, gently tug on the wire to ensure that it cannot be pulled out of the terminal block. Repeat for each wire to be reconnected.
- 13. Remove the grounding wrist strap.
- 14. Close the distribution cabinet's front door. Turn the latch clockwise to secure the door.
- 15. Enable the external alarms, or notify appropriate personnel that this procedure is finished.
- 16. Ensure that there are no local or remote alarms active on the system.

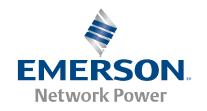

Figure 31. SM-DU+ and Shunt Interface Assembly Connector Locations

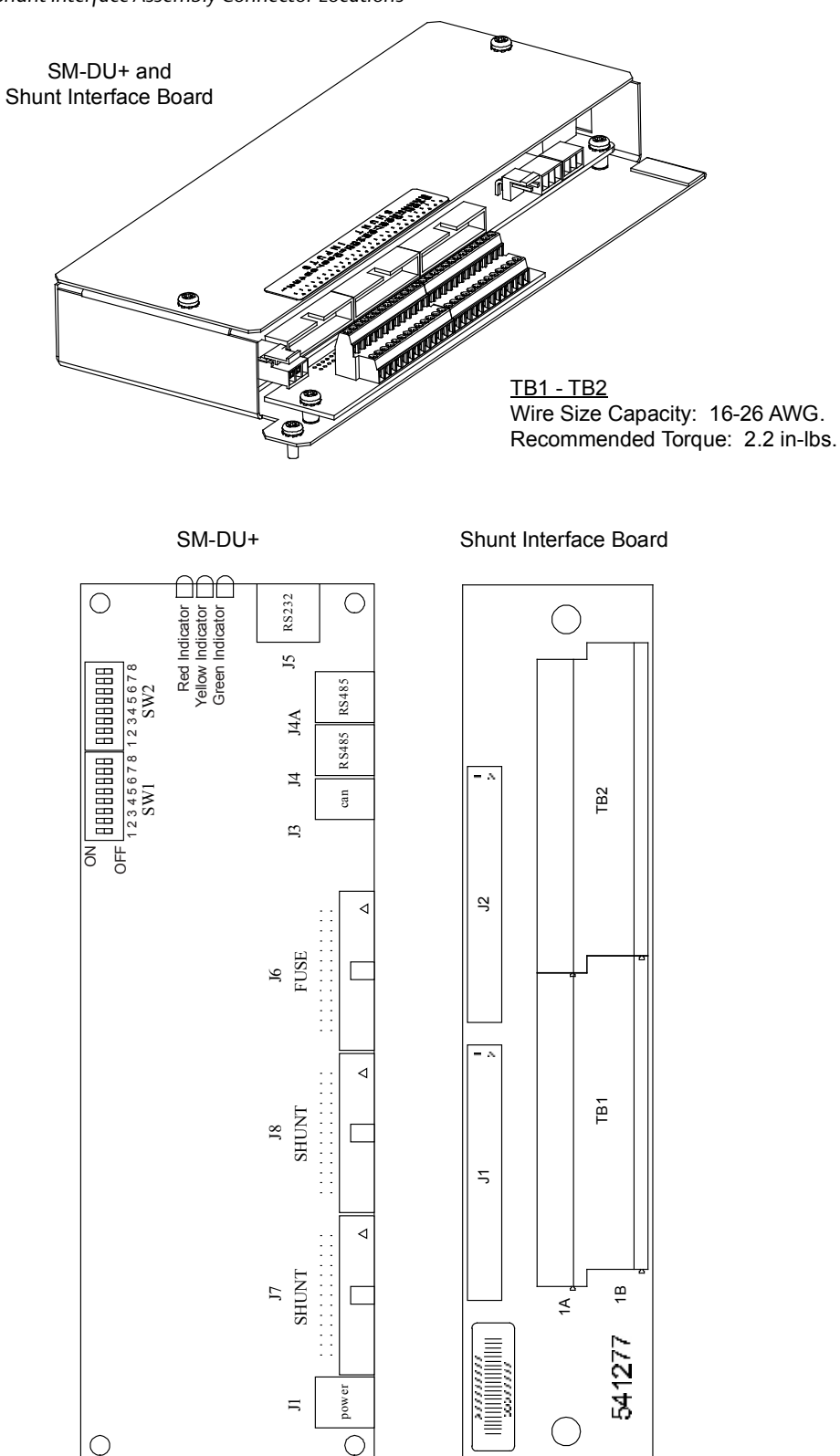

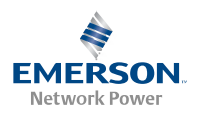

## Optional LVD Driver and LVD Driver Lite Circuit Card Replacement

## PROCEDURE

 Performing this procedure may activate external alarms. Do one of the following. If possible, disable these alarms. If these alarms cannot be easily disabled, notify the appropriate personnel to disregard any future alarms associated with this system while the procedure is being performed.

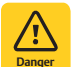

**DANGERI** Performing the next steps exposes service personnel to battery potential. Exercise extreme caution not to inadvertently contact or have any tool inadvertently contact any energized electrical termination.

2. Open the distribution cabinet's front door by turning the latch in the counterclockwise position.

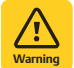

**WARNINGI** Damage to the circuit card may result if the next step is not followed.

- 3. Connect an approved grounding strap to your wrist. Attach the other end to a suitable ground.
- 4. If any of the low voltage disconnect contactors is open and it is desired to be closed, push the LVD Inhibit Switch located on the circuit card installed in the main bay to the UP position momentarily and then leave the switch in the middle (OFF) position.
- 5. Remove the top and front panels to access the circuit cards at the bottom of the distribution cabinet.

- 6. Carefully label the connectors plugged into the circuit card. These connectors must be plugged into the same connectors on the replacement circuit card. Refer to Figure 32 or Figure 33.
- 7. Unplug all connectors plugged into the circuit card.
- 8. Remove the screws securing the circuit card and remove the circuit card from the distribution cabinet.
- 9. Slide the replacement circuit card into the mounting position inside the distribution cabinet, and secure with the screws removed from the old circuit card.
- 10. Ensure that the LVD Inhibit Switch is in the middle (OFF) position.
- 11. Plug all connectors removed from the old circuit card into the same position on the replacement circuit card.
- 12. Push the LVD Inhibit Switch to the down (ON) position.
- 13. Remove the grounding wrist strap.
- 14. Reinstall the top and front panels that cover the circuit cards at the bottom of the distribution cabinet.
- 15. Close the distribution cabinet's front door. Turn the latch clockwise to secure the door.
- 16. Enable the external alarms, or notify appropriate personnel that this procedure is finished.
- 17. Ensure that there are no local or remote alarms active on the system.

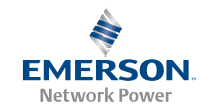

Figure 32. Optional LVD Driver Circuit Card Connector Locations

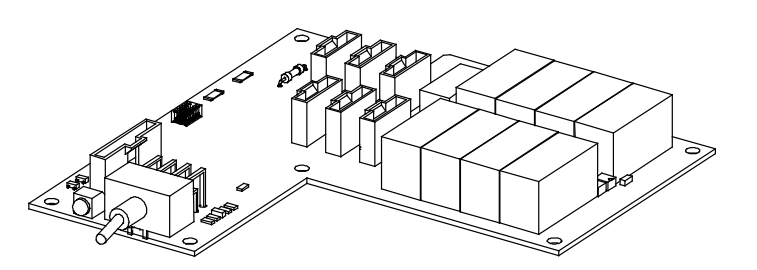

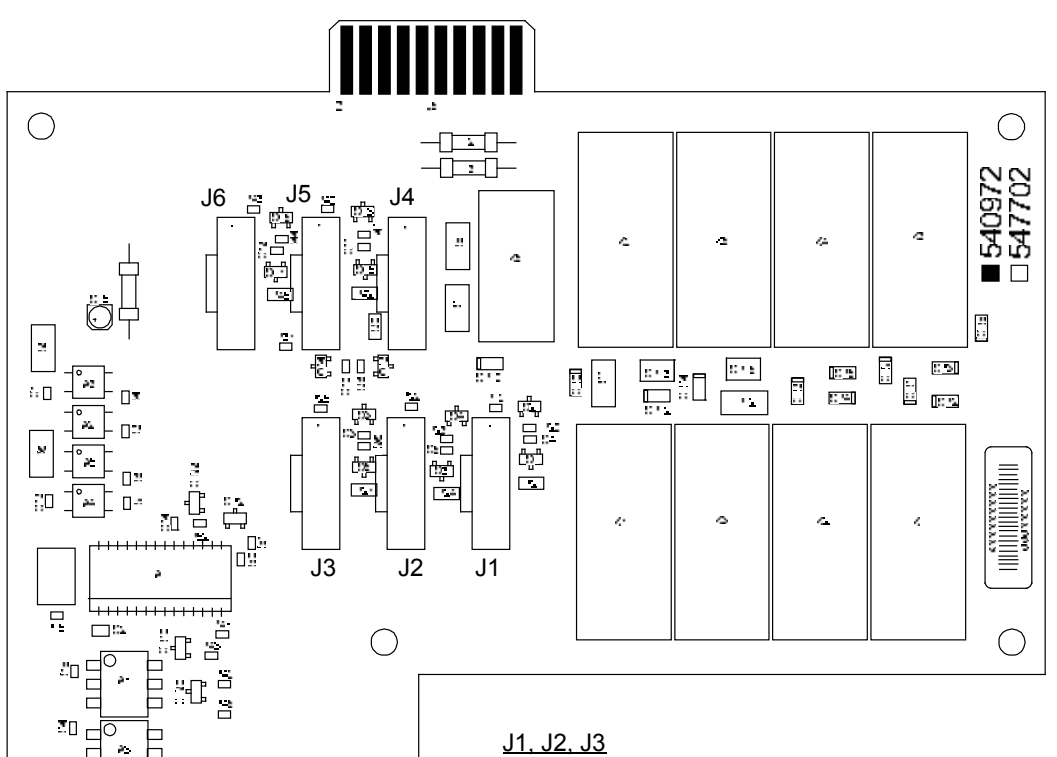

To LVLD contactor, uses Controller LVD1 control setting (Level 1).

<u>J4, J5, J6</u>

To LVLD contactor, uses Controller LVD2 control setting (Level 2).

## <u>J7</u>

90 **-** 50 - 50

- <sup>6</sup>1

ů,

12

۰...

1

 $\bigcirc$ 

S1

To LVBD contactor, uses Controller LVD2 control setting (Level 2).

Notes:

- 1. Connects up to (4) LVLD and (1) LVBD contactors.
- 2. Switch and indicator located on circuit card installed in Main Bay onl y.

DO NOT change a Low Voltage Load Disconnect contactor to LVD Control Level 2 (LVD2) if the system is furnished with a Low Voltage Battery Disconnect contactor.

J7

₩. ...

+

22

÷

()

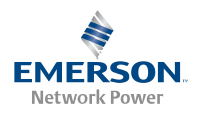

## Figure 33. Optional LVD Driver Lite Circuit Card Connector Locations

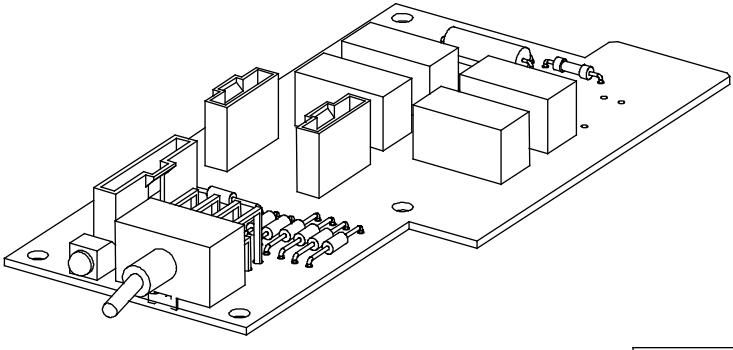

DO NOT change a Low Voltage Load Disconnect contactor to LVD Control Level 2 (LVD2) if the system is furnished with a Low Voltage Battery Disconnect contactor.

## <u>J1</u>

To LVLD contactor, uses Controller LVD1 control setting (Level 1).

## <u>J3</u>

To LVLD contactor, uses Controller LVD2 control setting (Level 2).

## <u>J2</u>

To LVBD contactor, uses Controller LVD2 control setting (Level 2). Can only be used if it is contained in a List 21 (1-row) cabinet.

## Notes:

- 1. Connects up to (2) LVD contactors rated at 600 A or less.
- 2. Only one (1) contactor per level can be accommodated. J2 and J3 are on Level 2, only one (1) of these connectors can be used at a time.
- 3. Switch and indicator located on circuit card installed in Main Bay only.

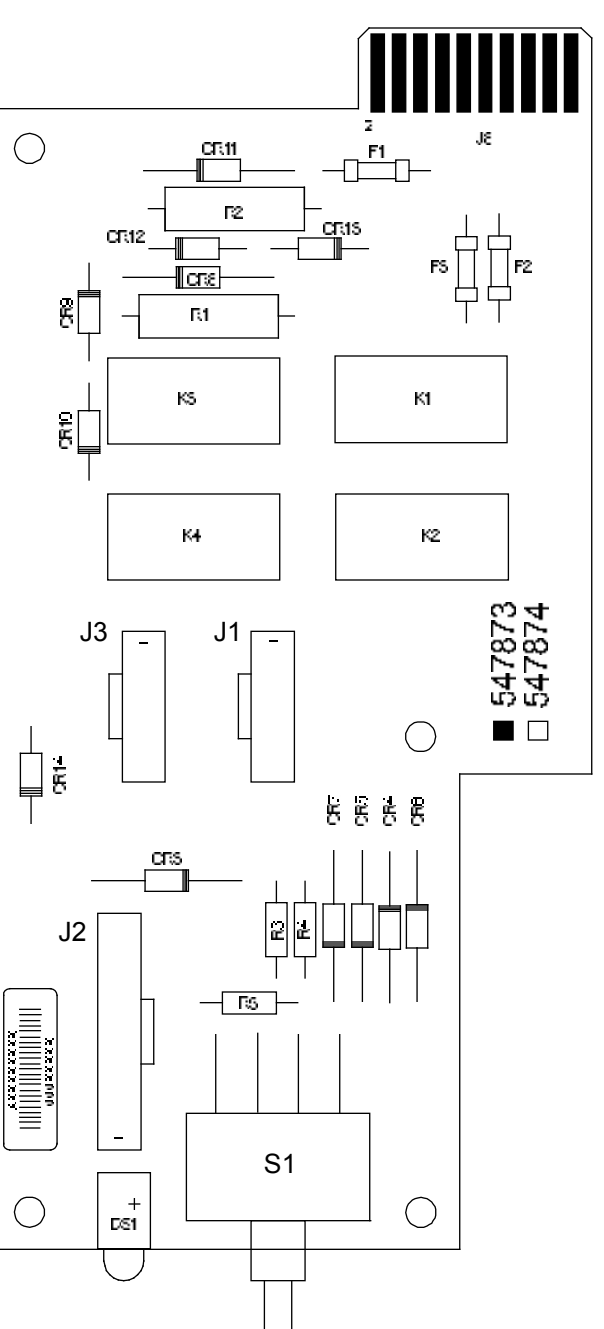

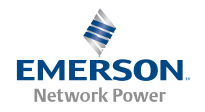

## **Optional Manual Battery Disconnect Circuit Card Replacement**

#### PROCEDURE

 Performing this procedure may activate external alarms. Do one of the following. If possible, disable these alarms. If these alarms cannot be easily disabled, notify the appropriate personnel to disregard any future alarms associated with this system while the procedure is being performed.

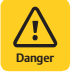

**DANGERI** Performing the next steps exposes service personnel to battery potential. Exercise extreme caution not to inadvertently contact or have any tool inadvertently contact any energized electrical termination.

2. Open the distribution cabinet's front door by turning the latch in the counterclockwise position.

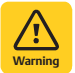

**WARNING!** Damage to the circuit card may result if the next step is not followed.

- 3. Connect an approved grounding strap to your wrist. Attach the other end to a suitable ground.
- 4. Remove the top and front panels to access the circuit cards at the bottom of the distribution cabinet.
- Carefully label the connectors plugged into the circuit card. These connectors must be plugged into the same connectors on the replacement circuit card. Refer to Figure 34.
- 6. Unplug all connectors plugged into the circuit card.
- 7. Remove the screws securing the circuit card and remove the circuit card from the distribution cabinet.
- 8. Place the replacement circuit card into the mounting position inside the distribution cabinet, and secure with the screws removed from the old circuit card.
- 9. Plug all connectors removed from the old circuit card into the same position on the replacement circuit card.
- 10. Remove the grounding wrist strap.
- 11. Reinstall the top and front panels that cover the circuit cards at the bottom of the distribution cabinet.
- 12. Close the distribution cabinet's front door. Turn the latch clockwise to secure the door.
- 13. Enable the external alarms, or notify appropriate personnel that this procedure is finished.
- 14. Ensure that there are no local or remote alarms active on the system.

Figure 34. Optional Manual Battery Disconnect Circuit Card Connector Locations

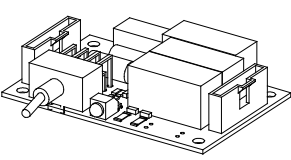

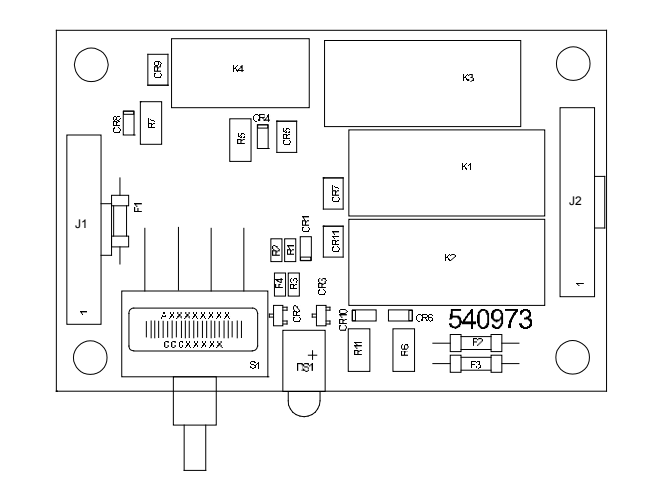

## **Replacing a Distribution Panel**

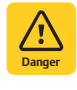

**DANGERI** Performing the next steps exposes service personnel to battery potential. Exercise extreme caution not to inadvertently contact or have any tool inadvertently contact any energized electrical termination.

## PROCEDURE

*Note:* Refer to Figure 35 as this procedure is performed.

#### **Removing the Distribution Panel**

- 1. Open the distribution cabinet's front door by turning the latch in the counterclockwise position.
- Remove the plastic shield covering the circuit breakers or fuseholders on the panel to be removed by loosening the screws holding the shield and sliding the shield upwards.
- 3. Disconnect all load or battery wiring from the circuit breaker or fuse positions.
- 4. On panels equipped with a ground busbar, remove all load return or battery return wiring from the ground busbar.
- 5. On panels equipped with shunts, label the shunt leads then remove them from the panel.

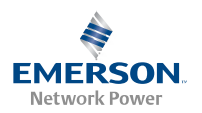

- 6. Locate the in-line FA/CBA connector located near the back of the panel, and separate the connector halves.
- 7. Refer to Figure 35 and remove the hardware securing the panel's Ground Busbar (if equipped) to the distribution cabinet's busbar.
- 8. For load distribution panels, refer to Figure 35 and remove the hardware securing the panel's System Load Distribution busbar to the distribution cabinet's busbar.
- 9. For battery distribution panels, refer to Figure 35 and remove the hardware securing the panel's Battery Busbar to the distribution cabinet's busbar.
- 10. For dual voltage load distribution panels, refer to Figure 35 and remove the hardware securing the +24V jumper leads.
- 11. Refer to Figure 35 and remove the hardware securing the distribution panel to the distribution cabinet. Remove the panel from the distribution cabinet.

## Installing the Distribution Panel

- *Note:* In the following procedure, before making busbar-to-busbar connections, apply a thin coating of electrical anti-oxidizing compound to the mating surfaces of the busbars.
  - 1. Orient the replacement distribution panel into distribution cabinet, checking to ensure no wires are pinched. Replace the hardware securing the distribution panel to the distribution cabinet (10-32 x 5/8" bolt, #10 flat washer, 4-places).
  - 2. For dual voltage load distribution panels, replace the hardware securing the +24V jumper leads (1/4-20 bolt, 1/4" lock washer, 1/4" flat washer. Torque to 84 in-lbs).
  - 3. For battery distribution panels, replace the hardware securing the panel's Battery Busbar to the distribution cabinet's busbar (3/8-16 x 1-1/4" bolt, 3/8" Belleville lock

washer, 3/8" hardened flat washer, 2-places. Torque to 180 in-lbs.)

- 4. For load distribution panels, replace the hardware securing the panel's System Load Distribution busbar to the distribution cabinet's busbar (1/4-20 x 1" bolt, 1/4" Belleville lock washer, 1/4" Belleville lock washer (concave side of Belleville lock washers face each other), 1/4" hardened flat washer, 2-places. Torque to 60 in-lbs).
- Replace the hardware securing the panel's Ground Busbar (if equipped) to the distribution cabinet's busbar (1/4-20 x 1" bolt, 1/4" Belleville lock washer, 1/4" Belleville lock washer (concave side of Belleville lock washers face each other), 1/4" hardened flat washer, 2places. Torque to 60 in-lbs).
- 6. Locate the in-line FA/CBA connector located near the back of the panel, and plug it into the mating connector half in the distribution cabinet.
- 7. On panels equipped with shunts, reconnect the shunt leads.

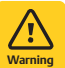

**WARNING!** In the next step, observe correct polarity; otherwise equipment damage will result.

- 8. On panels equipped with a ground busbar, reconnect the load return or battery return wiring to the ground busbar.
- 9. Reconnect the load or battery wiring to the circuit breaker or fuse positions.
- 10. Transfer the plug-in circuit breakers or fuses from the old panel to the replacement panel.
- 11. Replace the plastic shield covering the circuit breakers or fuseholders on the replacement panel.
- 12. Verify no Circuit Breaker/Fuse Alarms are active.
- 13. Close the distribution cabinet's front door. Turn the latch clockwise to secure the door.

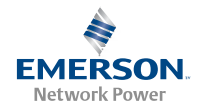

## *Figure 35. Replacing a Distribution Panel*

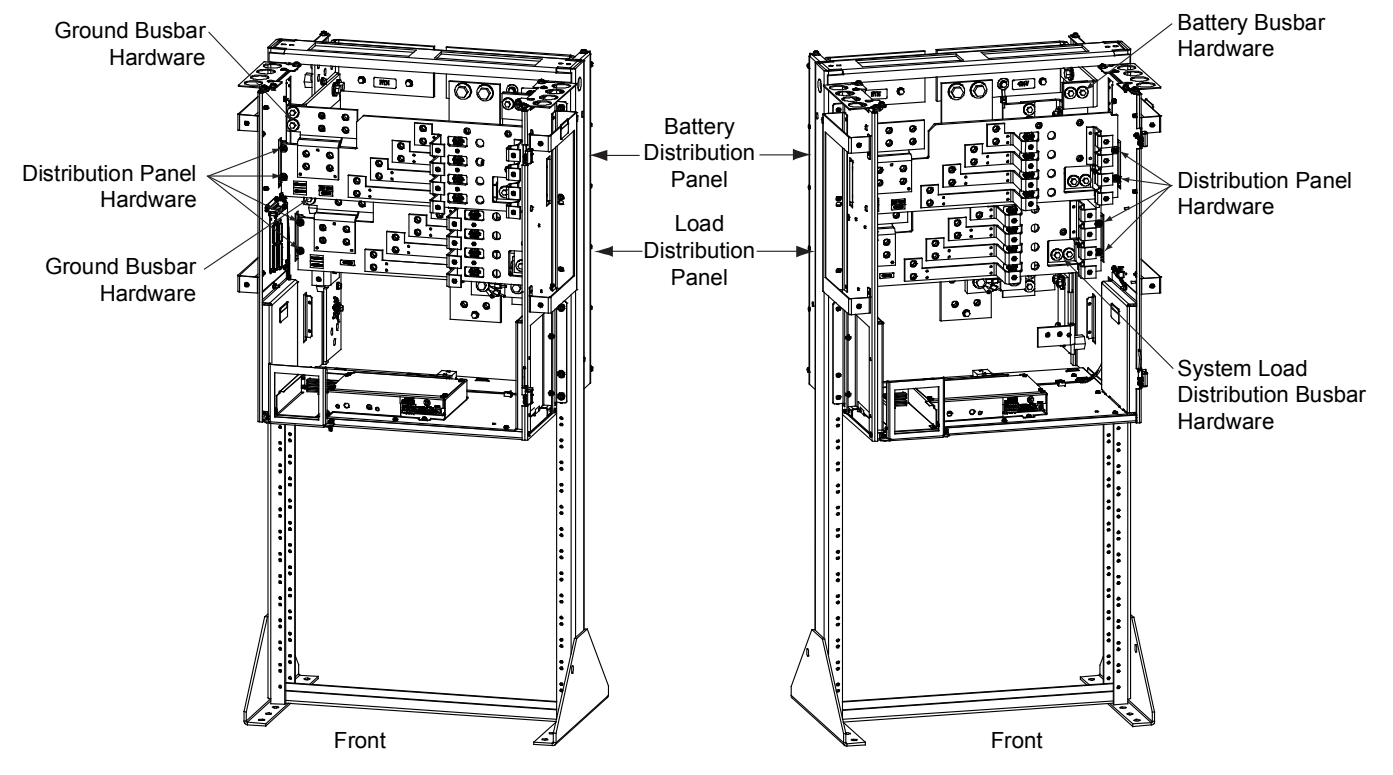

Components removed in illustration for clarity only.

List DA Dual Voltage Distribution Panel (Lists DB, DC, and DD similar.)

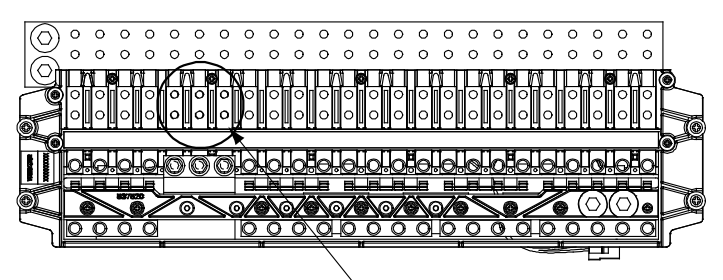

/+24/ jumpers. Assembly order is: lug, 1/4" flat washer, 1/4" lock washer, 1/4-20 bolt. Torque to 84 in-lbs.

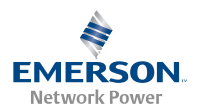

## **Replacing a Battery or Load Disconnect Contactor**

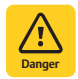

**DANGERI** All sources of AC and DC power must be completely disconnected from this power system before performing this procedure. Use a voltmeter to verify no DC voltage is present on the system busbars before proceeding.

*Note:* In the following procedure, before making busbar-to-busbar connections, apply a thin coating of electrical anti-oxidizing compound to the mating surfaces of the busbars.

#### PROCEDURE

*Note:* Refer to Figure 36, Figure 37, Figure 38, or Figure 39 as this procedure is performed.

## **Removing the Contactor**

- 1. Verify all AC and DC power sources are disconnected from the power system.
- 2. For the 1-row distribution cabinet, the contactor can be accessed from the top of the distribution cabinet. For the 2, 3, or 4-row distribution cabinet, the contactor can be accessed from the rear (and top) of the distribution cabinet.
- 3. For the 2, 3, or 4-row distribution cabinet, remove the distribution cabinet's rear access panel(s).

- 4. Disconnect the wiring to the contactor by unplugging the quick disconnects.
- 5. Note the orientation of the contactor to ensure the replacement is installed the same way. Unbolt the contactor (4-places) and remove. Save all hardware.

### Installing the Replacement Contactor

- 1. Position the replacement contactor oriented the same way as the old.
- 2. Secure the contactor with the hardware removed above. Refer to Figure 36, Figure 37, Figure 38, or Figure 39 for hardware build-up and recommended torque.
- 3. Replace the wiring to the contactor by plugging-in the quick disconnects. Refer to Figure 36, Figure 37, Figure 38, or Figure 39.
- 4. For the 2, 3, or 4-row distribution cabinet, replace the distribution cabinet's rear access panel(s).

## **Restarting the Power System**

- 1. Reconnect the AC and DC power sources to the power system.
- 2. Start the power system. Refer to the separate *Installation Instructions* (IM582127000) for a startup procedure.
- 3. Verify no alarms are active.

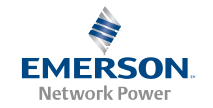

Contactor 5/16" Belleville Lock Washer (concave side of Belleville Lock Washers face each other) 5/16" Hardened Flat Washer (4 places) Torque to 100 in-lbs. Apply electrical anti-oxidizing compound to busbar mating surfaces. Components removed in illustration for clarity only. Front ê • • 0 0 0 Contactor styles vary between manufacturer's. Brown Wire Brown/White Wire  $\bigcirc$  $\bigcirc$ C Red/White Wire Brown Wire White/Black Wire White/Black Wire Brown/White Wire Red/White Wire

5/16-18 x 1" Bolt

5/16" Belleville Lock Washer

Battery Disconnect

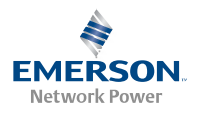

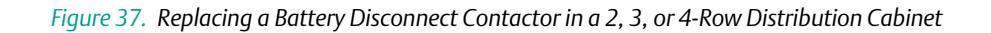

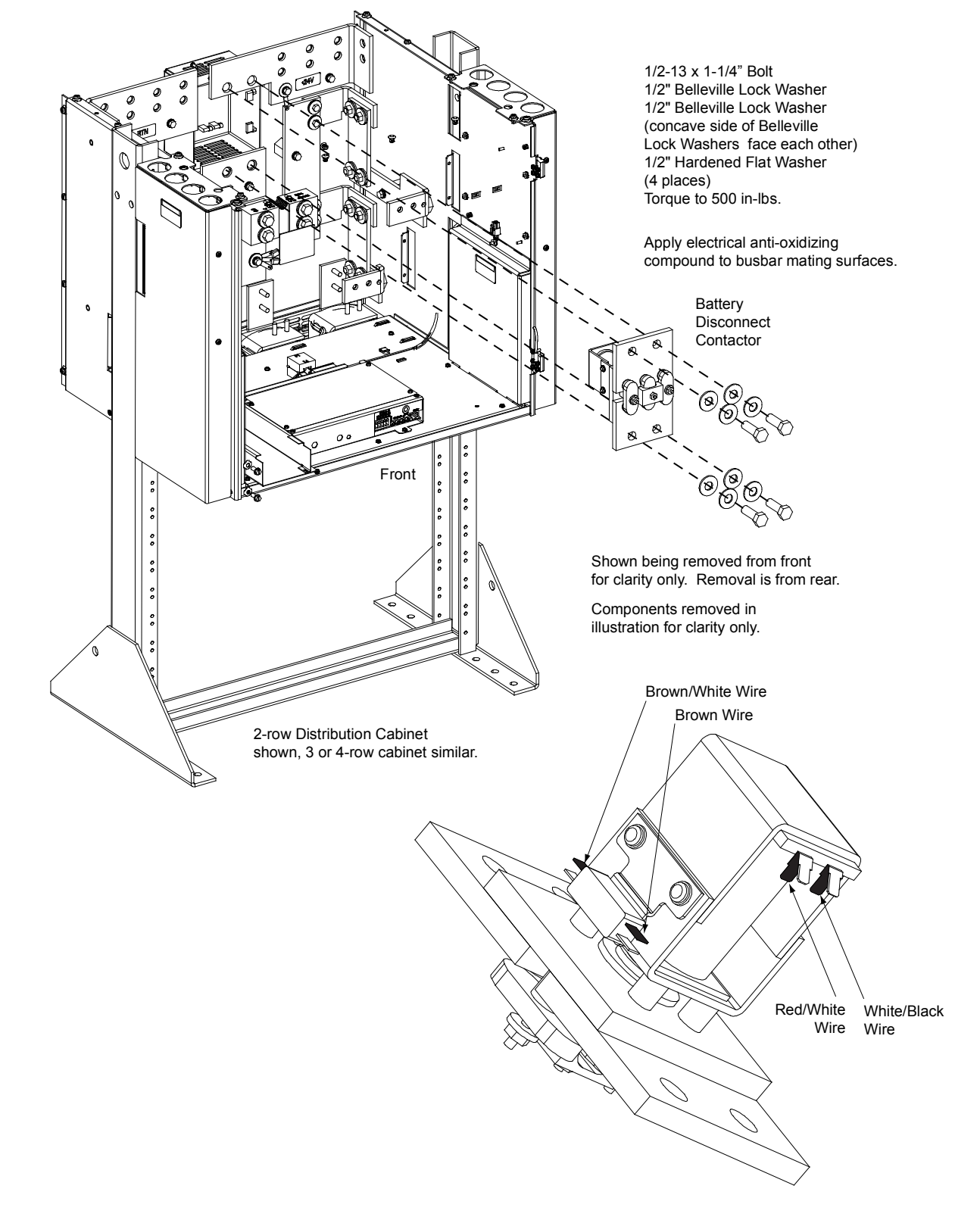

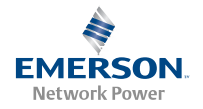

Figure 38. Replacing a Load Disconnect Contactor in a 1-Row Distribution Cabinet

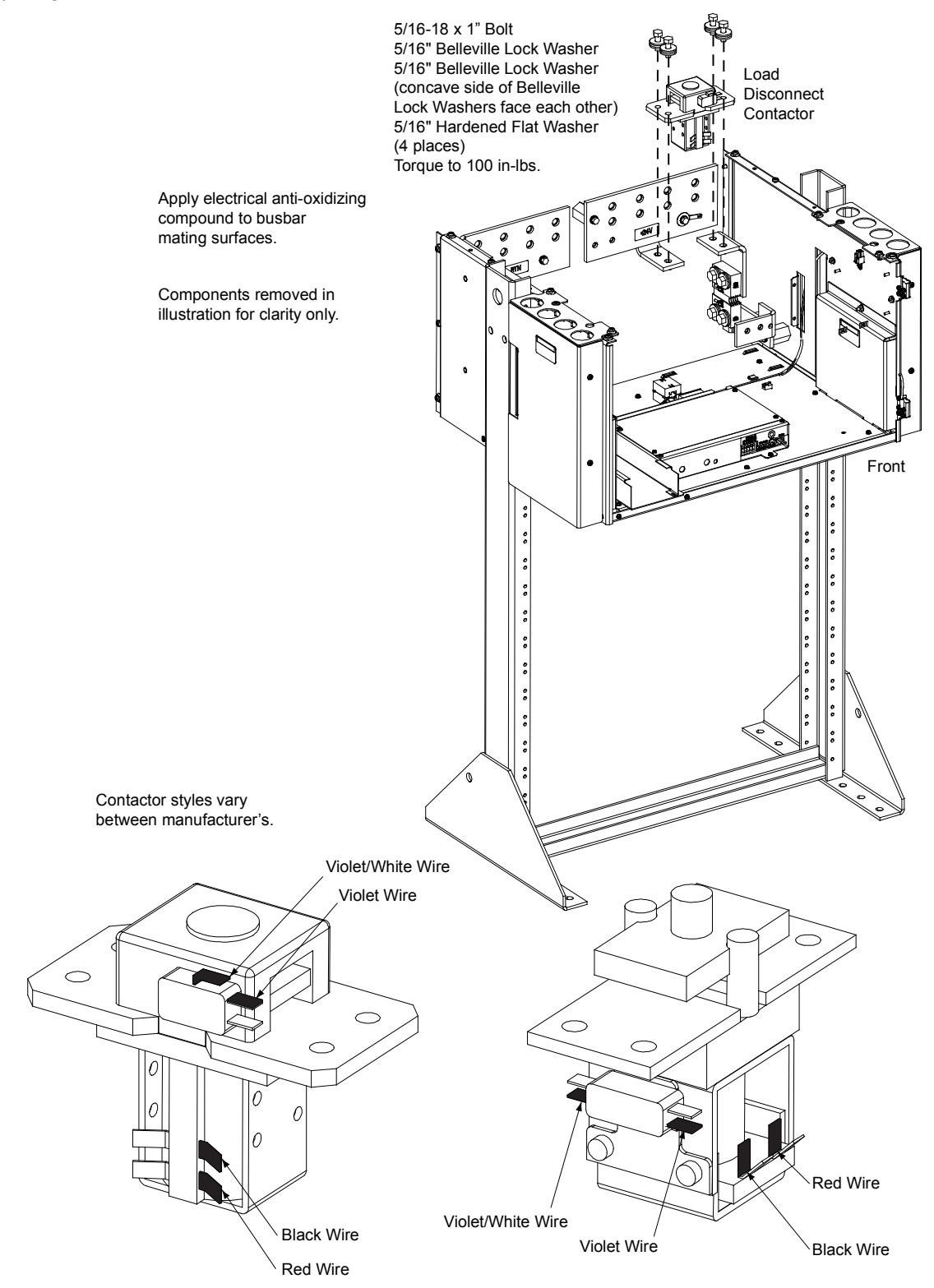

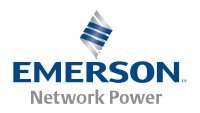

## *Figure 39. Replacing a Load Disconnect Contactor in a 2, 3, or 4-Row Distribution Cabinet*

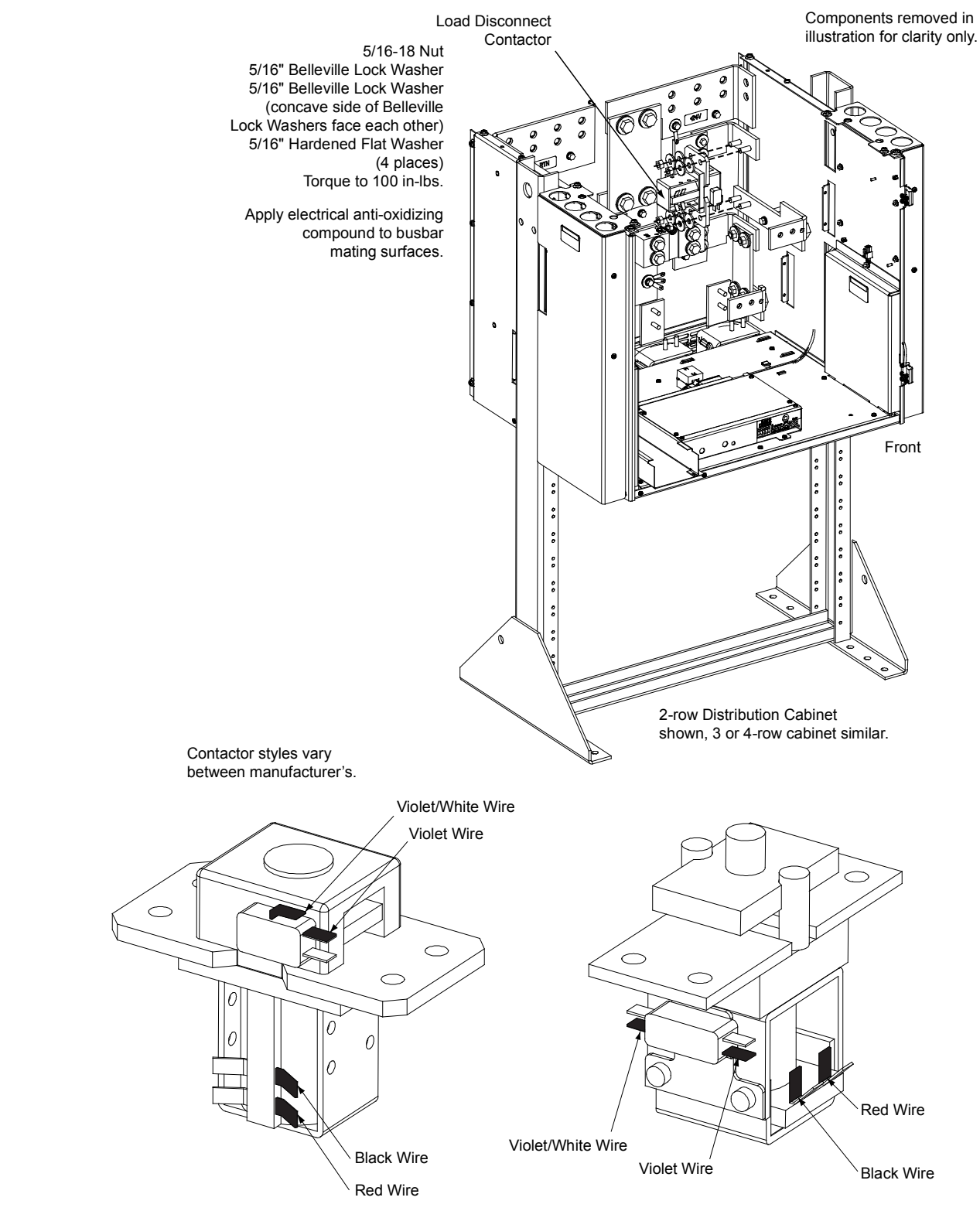

![](_page_66_Picture_1.jpeg)

# NetPerform<sup>™</sup> Optimization Services

At Emerson Network Power, we understand the importance of reliable equipment – it's critical to both your business and your bottom line. That is why we offer a wide array of services to meet all of your network infrastructure needs.

## Customer Service (Pre-Shipment)

| Email | CustomerService.ESNA@Emerson.com | Pricing and availability <sup>[1,2]</sup> , purchase orders, expediting requests |
|-------|----------------------------------|----------------------------------------------------------------------------------|
| Phone | 1.800.800.1280 option 1          | and order tracking. Ask for your company's dedicated Customer Service Associate. |

## Customer Support Center (Post-Shipment)

| Email | ESNACustomerSupportCenter@Emerson.com | After an order has shipped, contact our Customer Support Center |
|-------|---------------------------------------|-----------------------------------------------------------------|
| Phone | 1.956.661.6867                        | with related questions, concerns or claims.                     |

## Account Management

| Email | AccountManagement.ESNA@Emerson.com | Provides quotes and bid responses for custom configured <sup>[2]</sup> DC power                      |
|-------|------------------------------------|----------------------------------------------------------------------------------------------------|
| Phone | 1.800.800.1280 option 2            | systems and outside plant enclosures for customers and channel partners (Reps, VARs & Distributors). |

## **Spare Parts**

| Email | DCpower.Spares@Emerson.com<br>OSP.Spares@Emerson.com | Pricing and purchase orders for spare parts, including but not limited to breakers, cables, fuses, rectifier fans, misc. breaker and fuse panels, |
|-------|------------------------------------------------------|----------------------------------------------------------------------------------------------------|
| Phone | 1.800.800.1280 option 5                              | enclosure fans, doors and switches, etc.                                                                                                    |

## DC Power Depot Repair

| Email | DCpower.Repair@Emerson.com | Creates and processes RMAs for depot repair and refurbishment.<br>Determines repair and refurbishment lead times and pricing based on |
|-------|----------------------------|----------------------------------------------------------------------------------------------------|
| Phone | 1.800.800.1280 option 6    | warranties/contractual agreements. Provides repair shipping information and status.                                                   |

## **Technical Support**

| Email | DCpower.TAC@Emerson.com<br>OSP.TAC@Emerson.com | Answers technical product and system questions; determines status of warranties and contractual agreements for repair. |
|-------|------------------------------------------------|----------------------------------------------------------------------------------------------------|
| Phone | 1.800.800.5260                                 |                                                                                                    |
| Email | DCpowerReps.ESNA@Emerson.com                   | Provide quotes and bid responses for application specific configured D power systems for Liebert DC power sales reps.  |
| Phone | 1.440.240.0639                                 |                                                                                                    |

<sup>[1]</sup> Contact Account Management for custom-configurations.

<sup>[2]</sup> Contact Spare Parts for parts and accessories.

## NetSure<sup>™</sup> -48V DC Power System User Instructions, UM582127000 (Issue AH, February 17, 2015)

![](_page_67_Picture_1.jpeg)

The information contained in this document is subject to change without notice and may not be suitable for all applications. While every precaution has been taken to ensure the accuracy and completeness of this document, Emerson Network Power, Energy Systems, North America, Inc. assumes no responsibility and disclaims all liability for damages resulting from use of this information or for any errors or omissions. Refer to other local practices or building codes as applicable for the correct methods, tools, and materials to be used in performing procedures not specifically described in this document.

The products covered by this instruction manual are manufactured and/or sold by Emerson Network Power, Energy Systems, North America, Inc. This document is the property of Emerson Network Power, Energy Systems, North America, Inc. and contains confidential and proprietary information owned by Emerson Network Power, Energy Systems, North America, Inc. Any copying, use or disclosure of it without the written permission of Emerson Network Power, Energy Systems, North America, Inc. is strictly prohibited.

Names of companies and products are trademarks or registered trademarks of the respective companies. Any questions regarding usage of trademark names should be directed to the original manufacturer.

EmersonNetworkPower.com/EnergySystems (North America) EmersonNetworkPower.eu/EnergySystems (EMEA)

#### © Emerson Network Power, Energy Systems, North America, Inc. 2015.

Business-Critical Continuity ", Emerson Network Power", the Emerson Network Power logo, Emerson<sup>™</sup> and Consider it Solved are service marks and trademar ks of Emerson Electric Co. EnergyMaster ", eSure", NetPerform", NetReach ", NetSpan", NetSure" and NetXtend" are trademarks of Emerson Network Power, Energy Systems, North America, Inc. Any other product, brand, or company names or logos are the property of the respective owner. While every precaution has been taken to ensure accuracy and completeness herein, Emerson Electric Co. assumes no responsibility, and disclaims all liability, for damages resulting from use of this information or for any errors or omissions. Specifications subject to change without notice.

## EMERSON. CONSIDER IT SOLVED